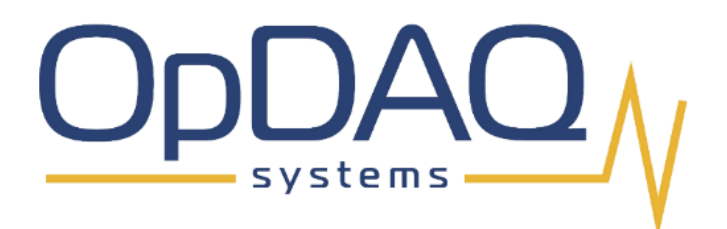

# **OpHMI User Manual**

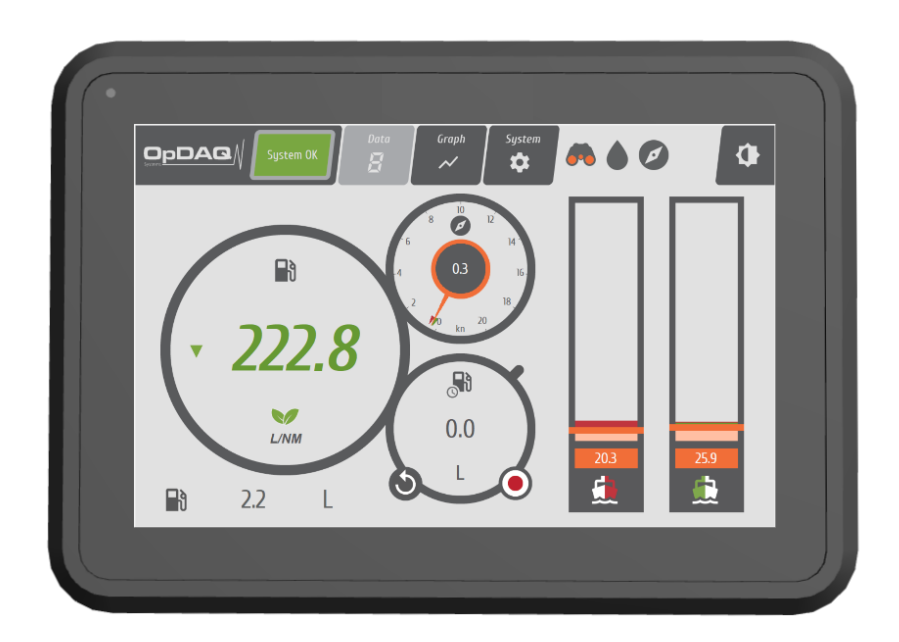

#### How to get copies of OpDAQ technical publications:

352 Suite 201, Alcide C. Horth, Rimouski, Québec Canada G5M 0W6 Telephone : 418 727-5753 Email : Info@opdaq.com

For information on all aspects of the OpDAQ Systems shipboard instrumentation systems and associated services, visit our World Wide Web site: http://www.opdaq.com

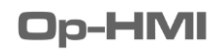

### LIMITED WARRANTY

| / |                                |  |
|---|--------------------------------|--|
|   | Name and address of purchaser: |  |
|   | Date of Purchase:              |  |
|   | Model of product:              |  |
|   | Serial number of the product:  |  |
|   |                                |  |

Please record the date of purchase and serial numbers of the purchased OpDAQ Systems Inc. Products:

#### **ONE YEAR LIMITED WARRANTY**

OpDAQ Systems Inc. warrants solely to the original purchaser of the products for a period of (1) one year after the date of delivery, the products to be free from defective material and workmanship under normal use, and that its products will conform to specifications and standards published by OpDAQ Systems Inc. Notwithstanding the foregoing, OpDAQ Systems Inc. retains its right to deviate from published specifications due to latest improvements in function and design of the product. The foregoing warranty is subject to proper storage, transportation and use of the products, and does not include defects due to normal wear and tear or deterioration. Upon delivery, Customer shall immediately inspect the products for conformity and visible defects. Customer shall give OpDAQ Systems Inc. immediate written notice of any conformity or visible defects regarding the Products and contact OpDAQ Systems Inc. in writing concerning return or repair, as the case may be.

OpDAQ Systems Inc.'s sole obligation under this warranty is, upon evaluation by OpDAQ Systems Inc., and at OpDAQ Systems Inc.'s option, to repair or correct any defect or to replace or exchange the product with a copy of the original invoice to OpDAQ Systems Inc. at its own cost. Any repaired, corrected, replaced or exchanged Products shall be subject to the warranty and limitations set forth. If OpDAQ Systems Inc. has received notification from the customer, and no defects of the product could be found, the customer shall bear the costs that OpDAQ Systems Inc. incurred as a result of notice.

#### **DISCLAIMER OF IMPLIED WARRANTIES**

This warranty set forth is exclusive and in lieu of all other warranties (whether expressed or implied), rights or conditions and customer acknowledges that except for such limited warranty the products are provided "as is". OpDAQ Systems Inc. specifically disclaims, without limitation, all other warranties of any kind including any implied warranties of merchantability and fitness for a particular purpose or use. Handling of this product is to be as stated in the Installation and Operating Instructions of this manual. In no event shall OpDAQ Systems Inc. be liable for any special, indirect, incidental or consequential damages or loss, whether in contract, tort, or otherwise, even if advised of the possibility of such damages. Some states and provinces do not allow limitation of implied warranties or the exclusion of incidental or consequential damages so the above limitations or exclusions may not apply to you. This warranty gives you specific legal rights and you may have other rights which vary from state to state or province to province.

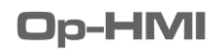

### SUPPORT SERVICES

For technical support, installation services or request for repair please see the contact information below.

**OpDAQ Systems Inc.** 352 Suite 201, Alcide C. Horth, Rimouski, Québec Canada G5M 0W6 Telephone : +1 418 727-5753 Email : Info@opdaq.com www.opdaq.com

If any defects not capped under the warranty are found, OpDAQ Systems Inc. will repair the defect after providing the customer with an estimate.

### **ABOUT THIS MANUAL**

The **OpHMI** is a Human-Machine Interface dedicated to the monitoring and display of energy efficiency for industrial engines in marine, mining and industrial applications. The **OpMHI** is developed to optimize day-to-day operations. It provides high-precision measurements, real-time display and easy configuration interface of power, fuel consumption and speed using renowned Binsfeld Engineering torquemeters, KRAL flowmeters and standard NMEA-0183 GPS.

| Target group   | Tasks                                                                                                    |
|----------------|----------------------------------------------------------------------------------------------------|
| Operator-owner | Keep these instructions available at the installation site for future reference.<br>Ensure that employees read and observe these instructions and the<br>associated documents.<br>Observe additional system specific directives and regulations. |

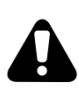

The information contained in this manual is based on our experience. It is current and complete to the best of our knowledge and ability at the time of printing. OpDAQ Systems Inc. does not accept responsibility for errors, omissions or incorrect interpretations of the contents or any information herein.

# TABLE OF CONTENTS

| 1. INTRODUCTION                                                                                                    | 8              |
|----------------------------------------------------------------------------------------------------|----------------|
| 2. DRAWINGS AND SPECIFICATIONS                                                                                                    | 9              |
| 3. INSTALLATION                                                                                                    | 11             |
| 3.1 MECHANICAL INSTALLATION OF THE DISPLAY                                                                                                    | 11             |
| 3.2 ELECTRICAL INSTALLATION AND PINOUT<br>3.2.1 CONFIGURING THE COM PORTS MODE                                                                  | 12<br>13       |
| 4. SYSTEM OVERVIEW                                                                                                    | 14             |
| 5. OpHMI SOFTWARE                                                                                                    | 15             |
| 5.1 RESTARTING THE SYSTEM                                                                                                    | 15             |
| 5.2 SOFTWARE OVERVIEW<br>5.2.1 NOTIFICATION SYSTEM                                                                                              | 15<br>16       |
| 5.3 REAL TIME SCREEN<br>5.3.1 RESETTING AVERAGES & TOTALIZERS                                                                                   | 17<br>17       |
| 5.4 STATS SCREEN<br>5.4.1 DAILY & VOYAGE REPORTING<br>5.4.2 ANALYSIS MODULES<br>5.4.2.1 USB EXPORT<br>5.4.2.2 SEA TRIAL<br>5.4.2.3 DAILY REPORT |                |
| 5.4.2.4 VOYAGE REPORT<br>5.4.2.5 CUSTOM REPORT                                                                                                  | 27<br>30       |
| 5.5 SYSTEM SCREENS<br>5.5.1 HOME SUBSCREEN<br>5.5.2 CONFIG SUBSCREEN<br>5.5.3 EVENT SUBSCREEN<br>5.5.4 CONTACT SUBSCREEN                        |                |
| 6. SOFTWARE CONFIGURATION                                                                                                    |                |
| 6.1 SYSTEM FIRST START-UP<br>6.1.1 SOFTWARE INITIALIZATION<br>6.1.2 SYSTEM ACTIVATION                                                           | 34<br>34<br>35 |
| 6.2 SYSTEM SETTINGS<br>6.2.1 GENERAL CONFIGURATION<br>6.2.2 LOAD CONFIGURATION                                                                  | 35<br>36<br>38 |

|    | 6.3 INSTRUMENT SETTINGS                                    | . 39       |
|----|------------------------------------------------------------|------------|
|    | 6.3.1 FLOWMETER INSTRUMENT CONFIGURATION                   | . 39       |
|    | 6.3.1.1 SETTING THE OPDAQ OPVI/OPGI-V CONFIGURATION        | . 39       |
|    | 6.3.1.2 SETTING THE KRAL BEM500                            | . 42       |
|    | 6.3.1.3 SETTING THE OPTIMASS 6400                          | . 44       |
|    | 6.3.2 TORQUEMETER INSTRUMENT CONFIGURATION                 | . 46       |
|    | 6.3.2.1 SETTING THE OPDAQ OPTS                             | . 46       |
|    | 6.3.2.2 SETTING THE BINSFELD TORQUETRAK TPM2               | . 49       |
|    | 6.3.2.3 SETTING THE BINSFELD TORQUETRAK REVOLUTION & TT10K | . 52       |
|    | 6.3.2.4 SETTING THE VAF T-SENSE                            | . 55       |
|    | 6.3.2.5 SETTING THE OPDAQ OPGI-RPM                         | . 57       |
|    | 6.3.3 GPS INSTRUMENT CONFIGURATION                         | . 59       |
|    | 6.3.3.1 SETTING THE NMEA 0183 GPS                          | . 59       |
|    | 6.3.3.2 SETTING THE NMEA 2000 GPS                          | . 61       |
|    | 6.3.4 ELECTRICAL POWER METER INSTRUMENT CONFIGURATION      | . 63       |
|    | 6.3.4.1 SETTING THE WOODWARD EASYGEN-3000                  | . 63       |
|    | 6.3.4.2 SETTING THE ACCUENERGY ACUREV-1310                 | . 66       |
|    | 6.3.5 GENERIC INSTRUMENT CONFIGURATION                     | . 69       |
|    | 6.3.5.1 SETTING THE OPDAQ OPACQ                            | . 69       |
|    | 6.3.5.2 SETTING THE ADVANTECH ADAM-401X                    | . 71       |
|    |                                                            | . 73       |
|    |                                                            | . 75       |
|    |                                                            | . //       |
|    |                                                            | . / /      |
|    |                                                            | . 70       |
|    |                                                            | . 79       |
|    | 6.3.7 CONTROL INSTRUMENT CONFIGURATION                     | . 01<br>01 |
|    | 0.3.7.1 SETTING THE AUTOMATIC BIFASS                       | . 01       |
| 7. | TROUBLESHOOTING                                            | . 82       |
|    | 7.1 SYSTEM STATUS                                          | . 82       |
|    | 7.1.1 PREVIOUS SYSTEM ERROR AND NOTIFICATION               | . 82       |
|    | 7.2 SYSTEM ERROR CODES                                     | . 82       |
|    | 7 2 SYSTEM CDITICAL SOFTWARE EDDOD                         | 00         |
|    | 7.5 5 I 5 I EIVI CRITICAL SOI'I WARE ERROR                 | . 77       |
|    |                                                            |            |

### **1. INTRODUCTION**

The **OpHMI** is a Human-Machine Interface dedicated to the monitoring and display the energy efficiency data from industrial engines in marine, mining and industrial applications.

The **OpHMI** is developed to facilitate the installation and operation of an efficiency monitoring system using a long-range network of Op-Modules. OpHMI offers real-time display and easy configuration interface for KRAL Volumeters, Binsfeld Engineering TorqueTrak TPM2 Torquemeters and standard NMEA 0183 GPS.

The **OpHMI** can also be used to retransmit all the measured parameters over Modbus from a single point.

### 2. DRAWINGS AND SPECIFICATIONS

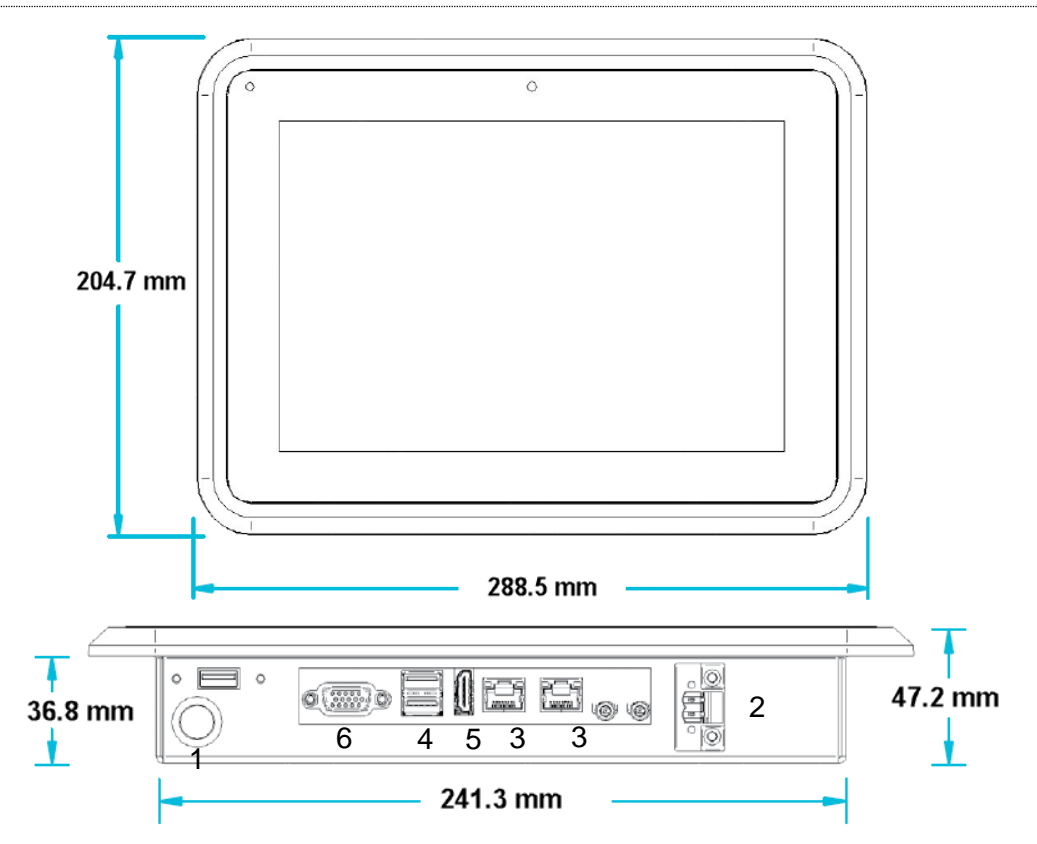

Figure 1 – Dimensions [mm] of the OpHMI panel

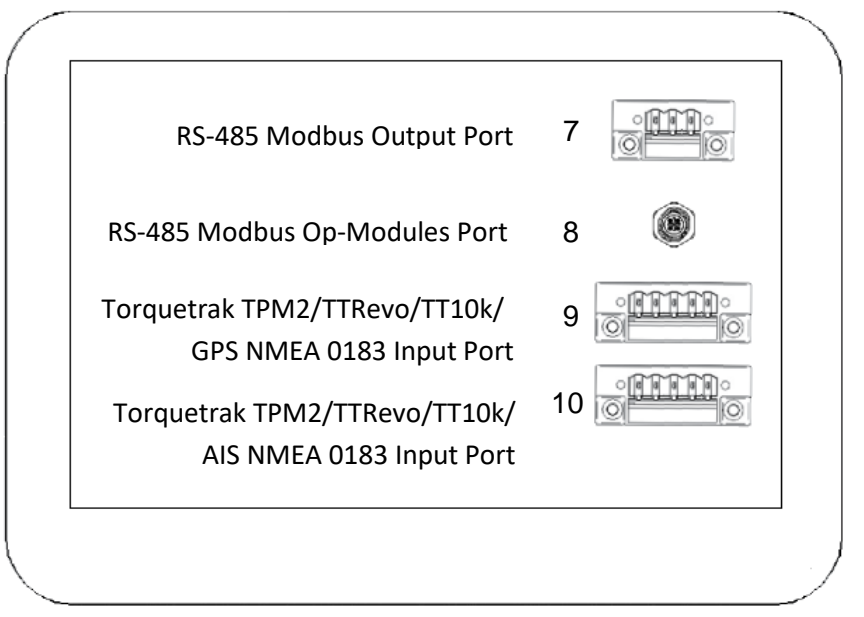

Figure 2 – Electrical connections of the OpHMI panel

|    | Terminal                      | Description              |  |  |  |
|----|-------------------------------|--------------------------|--|--|--|
| 1  | On/Off Switch                 |                          |  |  |  |
| 2  | Voltage Input                 |                          |  |  |  |
|    | Type: Molex                   |                          |  |  |  |
| 3  | Ethernet                      | Remote access Interface  |  |  |  |
| 4  | USB Ports                     | USB Memory Stick         |  |  |  |
| 5  | HDMI Port                     | Secondary display output |  |  |  |
| 6  | VGA Port                      | Secondary display output |  |  |  |
| 7  | RS-485 Modbus Output Port     | RS485                    |  |  |  |
| 8  | RS-485 Modbus Op-Modules Port | RS485                    |  |  |  |
| 9  | GPS NMEA 0183 Input Port      | RS232/422                |  |  |  |
| 10 | Torquetrak TPM2/TTRevo/TT10k/ | RS232/422                |  |  |  |
|    |                               |                          |  |  |  |

#### Table 1: Terminal number, type and description

AIS NMEA 0183 Input Port

| Specifications        | ОрНМІ                                                                 |
|-----------------------|-----------------------------------------------------------------------|
|                       | LCD 10.1 inch, 1280x800                                               |
| Display               | Projected capacitive touchscreen                                      |
|                       | Dimmable                                                              |
| Borformanco           | Intel Apollo Lake 2.4 GHz Dual Core                                   |
| Periormance           | 4GB RAM                                                               |
| parameters            | SSD 64GB                                                              |
| Operating system      | Windows 10 IoT Enterprise 64 bit                                      |
|                       | OpModules (OpVI, OpTS, etc.): Modbus RTU over RS-485 Master interface |
| Communication         | Optional PLC Output: Modbus RTU over RS-485 Slave interface           |
| Communication         | GPS Input: NMEA0183 RS232/RS422                                       |
|                       | AIS Input: NMEA0183 RS232/RS422                                       |
|                       | Power: Screw terminals                                                |
|                       | Modbus to Op-Modules: M12                                             |
|                       | Modbus Output: Screw Terminals                                        |
| Connectors            | AIS/GPS: DB9                                                          |
| connectors            | Display output: HDMI                                                  |
|                       | USB                                                                   |
|                       | Power: Screw terminals                                                |
|                       | Ethernet: RJ45                                                        |
| Floatsical properties | Voltage Input: 9-36VDC                                                |
| Electrical properties | Power Consumption: approx. 30 W                                       |
|                       | Temperature: 0 °C to 55 °C (32 °F to 131 °F)                          |
| Operating conditions  | Humidity: 20-80% Non-Condensing                                       |
| Operating conditions  | Certifications FCC RoHS / CE                                          |
|                       | IP Proof Front IP65                                                   |
| Mounting              | VESA Standard                                                         |
| wounting              | Panel Mount                                                           |

### Table 2 : OpHMI specifications

### **3. INSTALLATION**

This section is intended as a summary of the steps needed for the installation of the OpHMI. The installation instructions for the instruments and sensors forming the complete system are provided with the system assembly manual. Always follow the instructions supplied with each monitoring instrument.

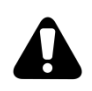

Do not connect power to the OpHMI during installation

#### The following safety instructions must be observed at all time

- □ Read the operating instructions supplied with the components.
- □ The OpHMI components are part of a precision measuring system.
- □ Ensure cleanliness and take care during installation and removal.
- Do not take apart the OpHMI touch panel.

#### **3.1 MECHANICAL INSTALLATION OF THE DISPLAY**

- □ The OpHMI should be installed in a convenient location.
- □ Prepare the required cut-out in the console.
- □ Insert the OpHMI into the cut-out and screw the touch panel in position.

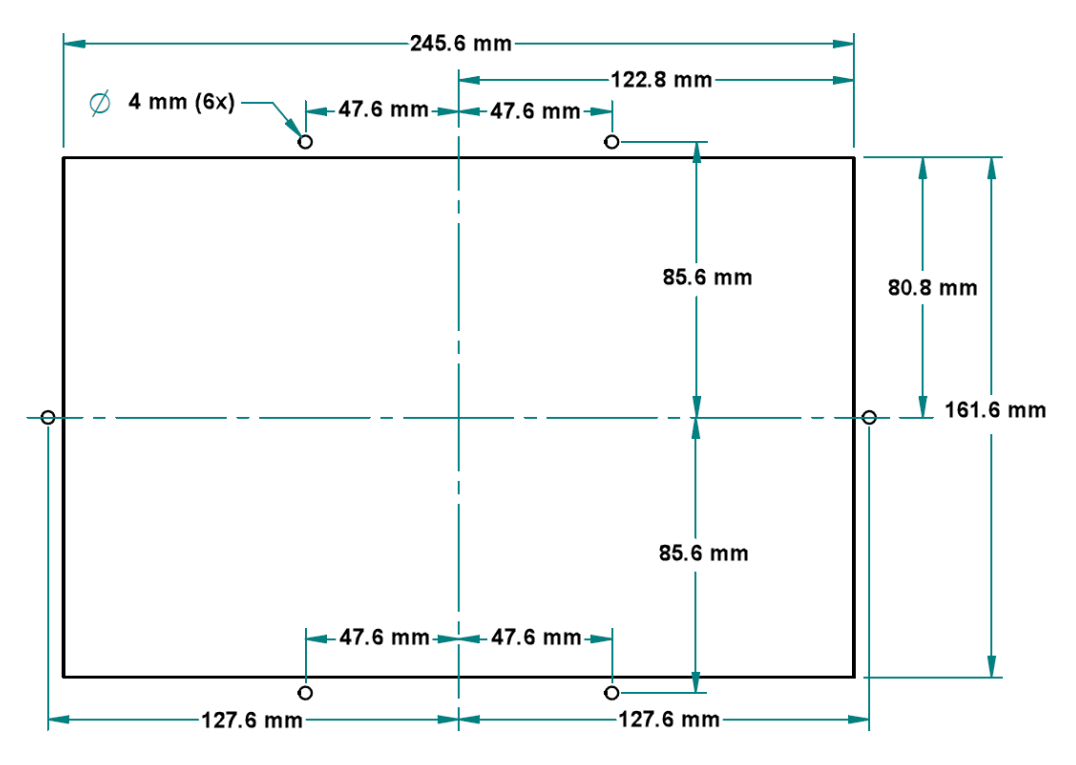

Figure 3 - Dimensions [mm] of the OpHMI cut-out for wheelhouse console

#### **3.2 ELECTRICAL INSTALLATION AND PINOUT**

The OpHMI comes with four serial communication ports (two RS232/RS422 and two RS485). Refer to the following table to match the pinout with the instruments.

| Table 3: RS-485 Modbus Out | put Port Connection |
|----------------------------|---------------------|
| Owner and the second       | Think Dents DLC     |

| OpHMI RS-485 Port |                  | Third Party PLC |  |
|-------------------|------------------|-----------------|--|
|                   | Pin 1: 0V        | 0V              |  |
|                   | Pin 2: RS-485 A+ | RS-485 A+       |  |
|                   | Pin 3: RS-485 B- | RS-485 B-       |  |

#### Table 4: RS-485 Modbus OpModules (OpVI, OpTS, etc.) Port Connection

| 6                                               |              | OpHMI M12 RS-485 Port   | <b>OpModules IN M12 Connector</b> |
|-------------------------------------------------|--------------|-------------------------|-----------------------------------|
| $\left( \begin{array}{c} 2 \end{array} \right)$ | (3)          | M12 Pin 1: Shield       | Pin 1: Shield                     |
|                                                 | $\sim$       | M12 Pin 2: 24VDC Output | Pin 2: 24VDC Input                |
|                                                 |              | M12 Pin 3: 0VDC         | Pin 3: 0VDC                       |
|                                                 | (4)/         | M12 Pin 4: RS-485 A+    | Pin 4: RS-485 A+                  |
| M12 Conne                                       | ector Pinout | M12 Pin 5: RS-485 B-    | Pin 5: RS-485 B-                  |

#### Table 5: GPS NME A0183

| Main Terminal | RS232 Mode | RS422 Mode |
|---------------|------------|------------|
| Terminal 1:   | GND        | GND        |
| Terminal 2:   | RX         | RX+        |
| Terminal 3:   | NC         | RX-        |
| Terminal 4:   | NC         | TX+        |
| Terminal 5:   | ТХ         | TX-        |

#### Table 6: AIS NMEA 0183

| Main Terminal | RS232 Mode | RS422 Mode |
|---------------|------------|------------|
| Terminal 1:   | GND        | GND        |
| Terminal 2:   | RX         | RX+        |
| Terminal 3:   | NC         | RX-        |
| Terminal 4:   | NC         | TX+        |
| Terminal 5:   | ТХ         | TX-        |

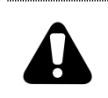

Please note that some third-party instruments might not use the same wiring standard. The polarity of differential signals might need to be inverted for the device to successfully communicate with the OpHMI.

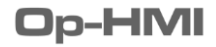

#### 3.2.1 CONFIGURING THE COM PORTS MODE

The OpHMI's four communication ports usually come preconfigured to the user requirements. In the event the configuration needs to be updated, simply remove the back cover of the OpHMI and set the switches to the desired configuration.

#### Figure 4: OpHMI COM DIP Switches

| Table 7: S1 (COM1) and S2 (COM2) RS232/RS422 mode selection |     |     |     |     |     |  |
|-------------------------------------------------------------|-----|-----|-----|-----|-----|--|
| Mode                                                        | SW1 | SW2 | SW3 | SW4 | SW5 |  |
| RS232                                                       | ON  | ON  | OFF | OFF | OFF |  |
| RS422                                                       | OFF | ON  | OFF | OFF | ON* |  |
|                                                             |     |     |     |     |     |  |

\*On short cable run, SW5 (End-of-Line resistor) might need to be OFF for the communication to work.

#### Table 8: S3-S4 (COM3) and S5-S6 (COM4) RS-485 configuration

| State |      | Baud Rate | e Select |        | Termination Select |                |           |  |
|-------|------|-----------|----------|--------|--------------------|----------------|-----------|--|
| State | SW1  | SW2       | SW3      | SW4    | SW1                | SW2            | SW3       |  |
| ON    | 9600 | 19200     | 38400    | 115200 | Pull-up 680Ω       | Pull-down 680Ω | EOL 120 Ω |  |
| OFF   | OFF  | OFF       | OFF      | OFF    | OFF                | OFF            | OFF       |  |

### **4. SYSTEM OVERVIEW**

The **OpHMI** can be configured to meet the requirements of a variety of users. For example, the system displayed hereafter is built for a ship configuration of twin engines as shown below.

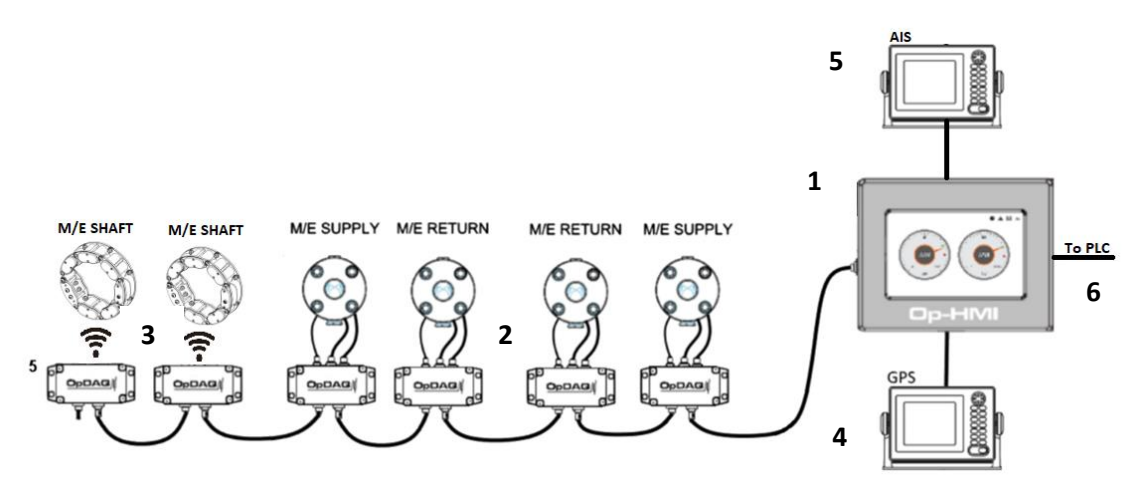

Figure 5 - System components overview for a ship configuration of twin engines.

#### 1: OPHMI Monitoring and display unit

The OpHMI is a monitoring and control unit engineered to optimize day-to-day operations. It allows the configuration and display of information from high precision sensors.

#### 2. KRAL Volumeters with OpDAQ OpVI

The KRAL volumetric flowmeters are positive displacement screw type flowmeters equipped with temperature sensors to ensure temperature-compensated measurements. They provide simple and reliable measurement of flow with typical measurements accuracy of 0.1% and repeatability of 0.01%. The flowmeters are interfaced with the OpDAQ OpModules units which transmit the data to Modbus.

#### 3. OpDAQ OpTS torquemeter

The OpDAQ OpTS torquemeter is a wireless torque and power monitoring system. The batteries are sized to last more than a year. It is designed for applications that require ongoing measurement of torque, rpm and power.

#### 4. GPS

The OpHMI is designed for connection to a GPS NMEA 0183 output. It monitors the GPS speed and provides SOG, COG, Position, Date and Time information.

#### 5. AIS

The OpHMI is designed for connection to an AIS NMEA 0183 output. It can detect the closest vessel and use that information to automatically set the vessel operation mode.

#### 6. Modbus repeater

A Modbus RTU output is available to share the instruments data to a PLC.

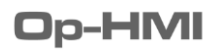

### **5. OphMI SOFTWARE**

OpHMI is a powerful tool specifically designed to collect, store, analyze and display sensor data. It can generate Excel reports. It also includes a configuration tool for the system instruments and sensors.

#### **5.1 RESTARTING THE SYSTEM**

To restart and reboot the system, press the Power button on the Main Terminal.

#### **5.2 SOFTWARE OVERVIEW**

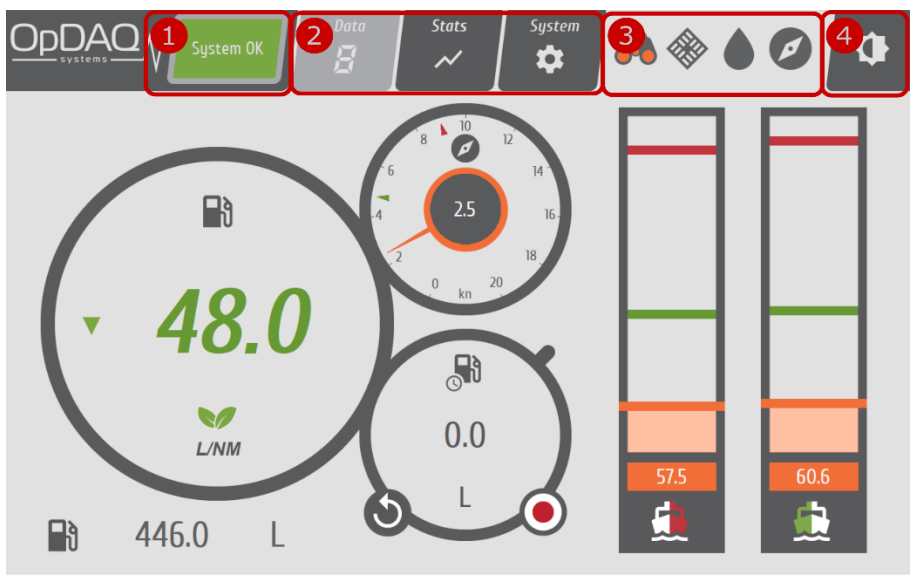

Figure 6 – Software Overview

|   | Navigation tool      | Description                                                                                                    |
|---|----------------------|----------------------------------------------------------------------------------------------------|
| 1 | Notification<br>Area | System status and alarm notifications are always displayed at the top. This area indicates if the system is working properly or if errors occurred. The user may click on the notification area to display the errors detail. |
| 2 | Main Menu            | The monitoring system is arranged into five main screens accessible through 5 buttons in the lower part of the screen. This menu never changes.                                                                               |
| 3 | Contextual<br>Menu   | The contextual menu is found in the top right corner of the screen. The contextual menu<br>enables access to more complex displays. Repeatedly pressing the Main menu button<br>will also cycle between those displays.       |
| 4 | Day/Night Mode       | Toggles the display between day and night mode.                                                                                                    |

#### **5.2.1 NOTIFICATION SYSTEM**

The notification area can display various notifications. The notification area is directly linked to the event subscreen, but will only display a single notification. When more than one notification needs to be displayed to the user, only the highest priority notification will be displayed. A GREEN notification indicates that everything is running properly. A RED blanking notification is indicative of an error or a warning about the system. The user should always attest notifications and take the appropriate action before clearing them.

| Туре               | Priority    | Notification      | Description                                                                                                    |  |  |  |
|--------------------|-------------|-------------------|----------------------------------------------------------------------------------------------------|--|--|--|
| System             | 1 (highest) | System<br>Running | System is running properly without any notification.                                                                                                    |  |  |  |
| System             | 1 (highest) | System Error      | System is running with error(s). The errors must to be fixed for this notification to be cleared.                                                                                                    |  |  |  |
| System             | 1 (highest) | System<br>Warning | Error(s) occurred but system was able to clear them and keep running without error. Make sure to attest the errors and take the appropriate action to make sure the system keeps running without errors. |  |  |  |
| Automatic<br>Input | 2           | Input<br>Warning  | Automatic input overshoot was detected.                                                                                                    |  |  |  |

#### **Table 10: Notification List**

#### **5.3 REAL TIME SCREEN**

The "DATA" screen is used for the real-time display of the measured data from the system instrumentation (torquemeter, flowmeter, GPS, etc.). The REAL TIME screen displays all measured data including the following:

- Fuel consumption
- Distance traveled

Shaft torque, power and RPM

- Specific fuel consumption
- GPS speed

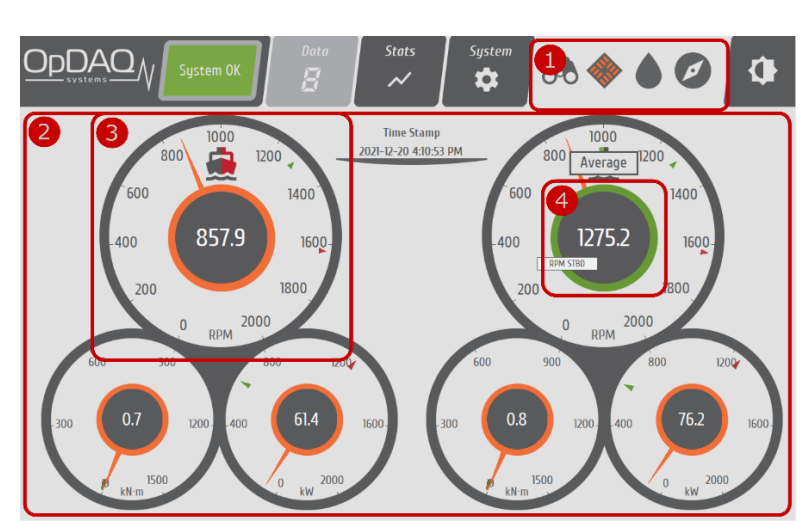

Figure 7 – Real Time Screen Example

#### **Table 11: Real Time Screen Elements Description**

|   | Navigation tool      | Description                                                                             |  |  |  |
|---|----------------------|-----------------------------------------------------------------------------------------|--|--|--|
| 1 | Real Time Contextual | The Real Time contextual menu is built to include the ship overview according to        |  |  |  |
| T | Menu                 | the installed instrumentation and sensors.                                              |  |  |  |
| r | Real Time Instrument | The <i>Real Time</i> screens display the actual values read from the sensors. A variety |  |  |  |
| Ζ | Values               | of gauges, bars and images may be used to display the data.                             |  |  |  |
|   |                      | On all graphical elements, the following colors are used to display values:             |  |  |  |
| С | Real Time Gauges &   | Orange: Current Value                                                                   |  |  |  |
| З | Graphical Element    | Green: Voyage Average Value                                                             |  |  |  |
|   |                      | Red: Voyage Max Value                                                                   |  |  |  |
| л | Gaugo Statistics     | Click on the center of any gauge to cycle between Current, Maximum and                  |  |  |  |
| 4 | Guuge Statistics     | Average value.                                                                          |  |  |  |

#### **5.3.1 RESETTING AVERAGES & TOTALIZERS**

Average and totalizer values are computed from current voyage data. To reset averages, you must start a new voyage. Refer to Table 12 for the procedure to save current voyage and start a new one.

#### **5.4 STATS SCREEN**

The stats screen can be used to get a deeper understanding of the engines. Two useful displays can be used to analyze the data: the running statistics and the graph. A third option is available in the contextual menu to open the optional analysis modules.

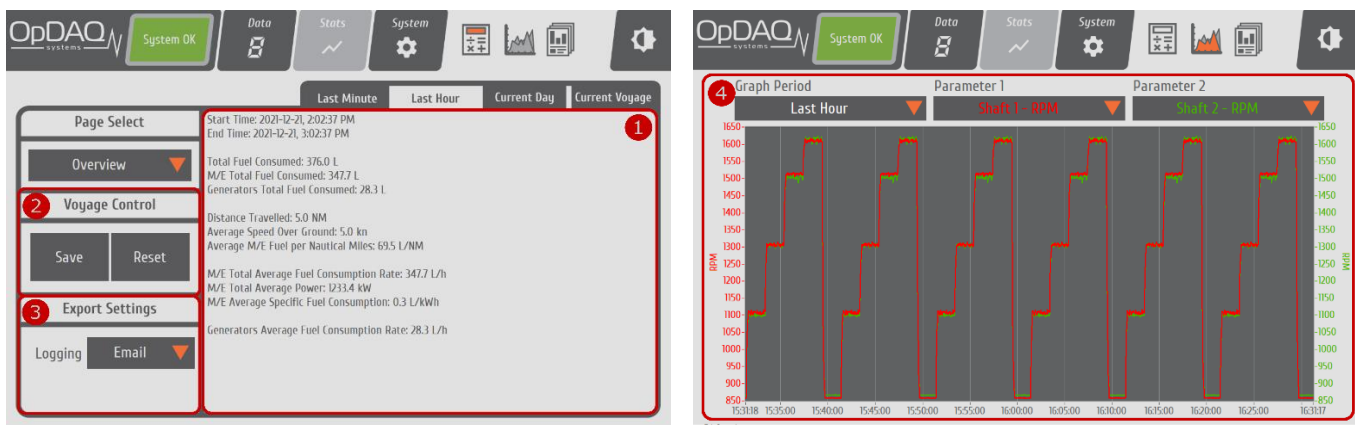

Figure 8 – Stats Screen Example

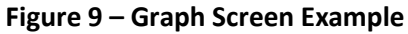

#### Table 12: Stats Screens Element Description

|   | Navigation tool         | Description                                                                                                    |
|---|-------------------------|----------------------------------------------------------------------------------------------------|
| 1 | Statistics Display      | This section displays various statistics about the instrument inputs. For more complex systems, the statistics can be grouped on many pages and selected using the drop-down menu on the left. The time frame can also be adjusted to show the statistics for the last minute, last hour, last day or the last voyage.      |
| 2 | Voyage Control          | The voyage start/end time can be controlled with the "Save" and "Reset" buttons. Use the "Reset" button to clear the previous data and start a new voyage. Use the "Save" button to save the current voyage statistics. Make sure to save the current voyage before resetting the data since any unsaved data will be lost. |
| 3 | Data Export<br>Settings | The data export method can be selected with those controls. If "email" is selected, then you will need to configure the email list in the general system configuration (refer to Figure 29). When USB is selected, make sure to also select the USB drive plugged into the OpHMI.                                           |
| 4 | Graph Display           | The graph can be used to visualize up to two parameters on a single graph. The graph is not meant to be a logging tool. It can be very powerful to understand the impact of a parameter on another input during the operations.                                                                                             |

#### **5.4.1 DAILY & VOYAGE REPORTING**

The system data can be exported by email or by USB daily as well as at the end of a voyage. The exported data will include a .txt file giving the statistics. For daily reports, a minute-by-minute Excel file can also be added. When USB mode is enabled, the USB drive must be connected to the OpHMI for the generated reports to be stored to the drive. If no USB drive was connected when the report was created at midnight, the report will be lost. See below the procedure to enable the data export services:

- 1. Under "Settings → General Configuration → General → Export Report" (refer to Figure 29), enable the desired reports services.
  - a. Optionally, the "Save Raw Data" can be enabled to output the raw data from the instrument in the minute-by-minute report. For example, this will add the Supply and Return data to a differential flowmeter instrument.
- 2. Under "Stats  $\rightarrow$  Export Settings" (refer to Figure 8), select the logging type.
  - a. When USB is selected, also select the USB Drive.
  - b. When Email is selected, make sure to update the email distribution list under "Settings  $\rightarrow$  General Configuration  $\rightarrow$  Email  $\rightarrow$  Recipients" (refer to Figure 29).

|                                         | 6a - 2010          |               |                          |               |                              |                |              |             |             |             | DAYREP20220119.txt - Notepad                          | - 0              |
|-----------------------------------------|--------------------|---------------|--------------------------|---------------|------------------------------|----------------|--------------|-------------|-------------|-------------|-------------------------------------------------------|------------------|
| <u>n</u> .                              | $\times \sqrt{fx}$ | shipboard GPS |                          |               |                              |                |              |             |             |             | File Edit Format View Help                            |                  |
| A A                                     | В                  | С             | D                        | E             | F                            | G              | Н            |             | J           | K           | Khini Domo TMO: 1324567 Date: 2022-01-10 F            | Panant Tunas Day |
| 1                                       | Shaft 1 - DDM      | Shaft 1       | Shaft 1 - Downer         | Shaft 2 - DDM | Shaft 2 - Torque             | Shaft 2 . Down | ENGINE 1     | ENGINE 1    | ENGINE 1    | ENGINE 2    | phip: Demo 100: 1254567 Date: 2022-01-19 M            | teport Type: Day |
| 3                                       | RPM                | kN m          | kW                       | RPM           | kN-m                         | kW             | L/h          | I.          | °C I        | Uh          |                                                       |                  |
| 4 2022-01-19 16:08                      | 857.8123594        | 0.714213832   | 64.16861534              | 866.4433891   | 0.871930816                  | 79.11175462    | 18.7941543   | 0.10223486  | 7.669454787 | 27.6808256  | [Overview]                                            |                  |
| 5 2022-01-19 16:09                      | 857 8503879        | 0.716971777   | 64.41729428              | 866.5890384   | 0.875176158                  | 79.33672667    | 19.29924505  | 0.448039449 | 7.600006104 | 27.74072815 | Start Time: 2022-01-19, 1:01:05 PM                    |                  |
| 6 2022-01-19 16:10                      | 1080.613815        | 1.727977627   | 198.4680551              | 1074.898551   | 1 1.651364081                | 187.7955647    | 54.12611993  | 0.952519674 | 7.361426459 | 57.48365921 | End Time: 2022 01 10 11:50:58 DM                      |                  |
| 2022-01-19 16:11                        | 1106.58123         | 1./992/6183   | 208.1822739              | 1099.2088.32  | 2 1.6935/3/8                 | 195.0548008    | 57.05138302  | 1.908332/85 | 7.344451904 | 60.10435691 | Lind Time: 2022-01-19, 11.55.50 PM                    |                  |
| 9 2022-01-19 16:12                      | 1306 047621        | 4.464651059   | 610 3449844              | 1304 37788    | 4 397066646                  | 600 6716617    | 161 8125536  | 6.027335276 | 7 200012207 | 164 8302723 |                                                       |                  |
| 10 2022-01-19 16:14                     | 1491.483988        | 6.168425984   | 967.7186398              | 1480.953718   | 5,890597357                  | 917.724094     | 262 5405269  | 9.218471272 | 7.192100525 | 261.4996126 | Total Fuel Consumed: 2952.7 L                         |                  |
| 11 2022-01-19 16:15                     | 1512.960795        | 6.425693552   | 1018.065265              | 1500.623456   | 5 5.993707246                | 943.1522302    | 277.9033212  | 13.83476334 | 7.197631109 | 278.066942  | M/F Total Euel Consumed: 2730.2                       |                  |
| 12 2022-01-19 16:16                     | 1598.833398        | 7.151424037   | 1198.984734              | 1603.555471   | 6.963945296                  | 1170.382209    | 331.530977   | 18.73005801 | 7.200012207 | 331.8539115 | Compositors Total Fuel Consumed: 202 E L              |                  |
| 15 2022-01-19 16:17                     | 1610.446218        | 7 263881061   | 1226.629764              | 1614.443017   | 7.127551198                  | 1200.292528    | 338.0044378  | 24.42079631 | 7 200012207 | 349.9097002 | Generators fotal Fuel Consumeu: 222.5 L               |                  |
| 2022-01-19 16:18                        | 950.4487474        | 0.716071777   | 1/1.11002<br>64.44720428 | 951.8770946   | 0.075176169                  | 181.1284873    | 10 2002/0969 | 28.7/174226 | 7.53/515428 | 62.5160/582 |                                                       |                  |
| 15 2022-01-19 16:20                     | 1073 677455        | 1 697004798   | 194 3358339              | 1068 432526   | 1 630298821                  | 184 7493127    | 53 30063921  | 29 64104676 | 7 369162665 | 56 62290499 | Distance Travelled: 54.6 NM                           |                  |
| 17 2022-01-19 16:21                     | 1106.610325        | 1.800091902   | 207.8970011              | 1099.111287   | 1.692650652                  | 194,9626316    | 57.02138276  | 30.59439925 | 7.344451904 | 60.07102409 | Average Speed Over Ground: 5 0 km                     |                  |
| 18 2022-01-19 16:22                     | 1279.424798        | 4.110787421   | 556.9565209              | 1276.734253   | 4.069940848                  | 550.8224352    | 146.4719743  | 31.96828588 | 7.212947422 | 153 1857323 | Average Speed over dround: Storkin                    |                  |
| 19 2022-01-19 16:23                     | 1306 174727        | 4.465447744   | 610.4764572              | 1304.444176   | 4.397550054                  | 600.6700001    | 162.1827854  | 34.70441985 | 7.200012207 | 164.7747313 | Average m/c Fuel per Nautical Miles: 09.4 L/NM        |                  |
| 20 2022-01-19 16:24                     | 1485.783308        | 6.115271343   | 956.5964101              | 1475.969998   | 5.852620112                  | 909.4763319    | 259.6313315  | 37.84913467 | 7.192900764 | 258 5638178 |                                                       |                  |
| 2022-01-19 16:25                        | 1512.917416        | 6.426017377   | 1018.082813              | 1500.65851    | 5.994498584                  | 942.9904277    | 277.7249875  | 42.47697772 | 7.197631109 | 277.9380493 | M/F Total Average Euel Consumption Rate: 344.9 L/h    |                  |
| 22 2022-01-19 16:20                     | 1610 039053        | 7 266750746   | 1226 500244              | 1613 901733   | 3 7 127344251                | 1200 863241    | 338 8049935  | 47.30301022 | 7 200012207 | 329.9300004 | M/E Total Avenage Deven, 1992 6 kbl                   |                  |
| 24 2022-01-19 16:28                     | 966 4440554        | 1.543152121   | 196 2299898              | 978 7284435   | 1 651112925                  | 206.0644543    | 66.00240747  | 57 45650432 | 7 523626539 | 70 70750374 | M/L TOLAL AVerage Fower, 1225.0 KW                    |                  |
| 25 2022-01-19 16:29                     | 857.8503879        | 0.716971777   | 64.41729428              | 866.5890384   | 0.875176158                  | 79.33672657    | 19.29924505  | 57.84145282 | 7.600006104 | 27.74072815 | M/E Average Specific Fuel Consumption: 0.3 L/kWh      |                  |
| 26 2022-01-19 16:30                     | 1066.759761        | 1.66621034    | 190.2249885              | 1061.965081   | 1 1.609315841                | 181.7168961    | 52.36191601  | 58.32698425 | 7.376752218 | 55.8575884  |                                                       |                  |
| 27 2022-01-19 16:31                     | 1106.610329        | 1.800091902   | 207.8970011              | 1099.111287   | 1.692650652                  | 194.9626316    | 57.02138276  | 59.27899764 | 7.344451904 | 60.07102409 | Generators Average Fuel Consumption Rate: 28 3 1 /h   |                  |
| 28 2022-01-19 16:32                     | 1274.062798        | 4.041442007   | 546.3621941              | 1271.18613    | 3 3.998317036                | 539.9752892    | 143.9639617  | 60.62901435 | 7.215725369 | 150.3163374 | denerators Average rater consumption nater 2015 c/n   |                  |
| 2022-01-19 16:33                        | 1480 050581        | 6.062083827   | 945 5246243              | 1471 027757   | 4.390001302<br>7 5.812852489 | 901.0114745    | 255 7135179  | 65.34617931 | 7 193901062 | 255 6167081 |                                                       |                  |
| 2022-01-19 16:35                        | 1513.175093        | 6.426301016   | 1018 254996              | 1500.605806   | 5 995406085                  | 943.6205139    | 277.5713764  | 71.11157446 | 7 197573034 | 278.7638863 |                                                       |                  |
| 32 2022-01-19 16:36                     | 1594.8127          | 7.115062303   | 1190.115428              | 1598.931814   | 6.92646877                   | 1160.300498    | 328.3470773  | 75.96190194 | 7.200012207 | 328.863327  | [Main Engines]                                        |                  |
| 33 2022-01-19 16:37                     | 1610.067091        | 7.262690292   | 1225.24801               | 1615.444455   | 5 7.130787863                | 1198.280385    | 338.2816611  | 81.67506872 | 7.200012207 | 349.7205243 | Start Time: 2022-01-19 1:01:05 PM                     |                  |
| 2022-01-19 16:38                        | 982.2914714        | 1.685085709   | 221.2845563              | 995.5360926   | 5 1.790663038                | 231.0474788    | 74.42345821  | 86.13391484 | 7.509737651 | 79.08739434 | End Time: 2022 01 10, 11:50:58 DM                     |                  |
| 2022-01-19 16:39                        | 1059 992092        | 1 626062224   | 196 1600269              | 1055 510153   | 1 C00C0100                   | 19.33672657    | 19.29924505  | 05.53154002 | 7.000006104 | 27.74072615 | End Time:2022-01-19, 11:59:56 PM                      |                  |
| 2022-01-19 16:40                        | 1105 610325        | 1.800091902   | 207 8970011              | 1099 111287   | 1 692660652                  | 194 9626316    | 57 02138276  | 87 95889023 | 7 344461904 | 60.07102409 |                                                       |                  |
| 2022-01-19 16:42                        | 1268.606445        | 3.972020563   | 535.7541063              | 1265.652273   | 3 3 92960764                 | 529.574359     | 141.2377176  | 89 29809891 | 7,218503316 | 147.4777634 | M/E Total Average Fuel Consumption Rate: 344.9 L/h    |                  |
| 39 2022-01-19 16:43                     | 1306.39876         | 4.465205963   | 610.4820313              | 1304.42406    | 4.397793346                  | 600.6681438    | 162.5405519  | 92.00245715 | 7.200012207 | 164.5243522 | M/E 1 Total Avanage Eucl Concumption Rate: 170 5 1 /h |                  |
| 40 2022-01-19 16:44                     | 1474.792657        | 6.010885186   | 934.965249               | 1466.432136   | 5 5.774097429                | 892.612164     | 253.8441031  | 95.10813758 | 7.194456312 | 252.7769195 | M/E 1 Total Average Tuel consumption Rate. 170.5 E/H  |                  |
| 2022-01-19 16:45                        | 1512.958906        | 6.425826907   | 1017.986282              | 1500.485462   | 2 5.992866913                | 942.4935065    | 277.7091531  | 99.70952973 | 7.197573034 | 278.0969416 | M/E 2 Total Average Fuel Consumption Rate: 1/4.4 L/h  |                  |
| 42 2022-01-19 16:46<br>2022 01 19 16:47 | 1610 446219        | 7 262891061   | 1102 190990              | 1594.528035   | 7 7 127551108                | 1153.085293    | 320 /400520  | 104.551844  | 7 200012207 | 320.0004705 |                                                       |                  |
| 2022-01-19 16:48                        | 998 2225186        | 1.827178683   | 246 3903626              | 1012 512976   | 1.930828253                  | 256 2465472    | 82 79359939  | 114.8032493 | 7 496598985 | 87 62500705 |                                                       |                  |
| 45 2022-01-19 16:49                     | 857.8503879        | 0.716971777   | 64.41729428              | 866.5890384   | 0.875176158                  | 79.33672657    | 19.29924505  | 115.2157428 | 7.600006104 | 27.74072815 | [Cononatons]                                          |                  |
| 46 2022-01-19 16:50                     | 1053.010081        | 1.606318045   | 182 1379223              | 1049 11146    | 5 1.567649088                | 175.691771     | 50.36064916  | 115.684318  | 7.394155714 | 54.17389223 | [denerators]                                          |                  |
| 47 2022-01-19 16:51                     | 1106.610329        | 1.800091902   | 207.8970011              | 1099.111287   | 1.692650652                  | 194.9626316    | 57.02138276  | 116.6327944 | 7.344451904 | 60.07102409 | Start lime: 2022-01-19, 1:01:05 PM                    |                  |
| 418 2022-01-19 16:52                    | 1263.295936        | 3.90264573    | 525.1892433              | 1260.016422   | 3,854741487                  | 518.2852092    | 138.9395773  | 117.9365836 | 7.221281264 | 144.4576082 | End Time: 2022-01-19, 11:59:58 PM                     |                  |
| 2022-01-19 16:53                        | 1306.047621        | 4.404651059   | 923 284061               | 1304.37788.   | 4.33/066646<br>5.730660849   | 883 1021203    | 260 36125536 | 123 720.43  | 7 104455312 | 104.8302723 |                                                       |                  |
| 51 2022-01-19 16:55                     | 1512 960795        | 6.425693552   | 1018.065265              | 1500.623456   | 5 993707246                  | 943 1522302    | 277 9033212  | 128 3181319 | 7 197631109 | 278.066942  | Comparison August Fuel Comparison Pater 30 3 1 /h     |                  |
| 52 2022-01-19 16:56                     | 1588.443634        | 7.062712457   | 1176.667548              | 1591.395308   | 6.881903529                  | 1147.730794    | 325.044203   | 133.1459088 | 7.200012207 | 324.5913467 | Generators Average Fuel Consumption Rate: 28.3 L/n    |                  |
| 53 2022-01-19 16:57                     | 1610 238139        | 7 266387516   | 1226.962802              | 1614.098827   | 7.125828452                  | 1199.870721    | 338.187216   | 138.8335911 | 7 200012207 | 349.4927546 | Generator 1 Average Fuel Consumption Rate: 14.1 L/h   |                  |
| 2022-01-19 16:58                        | 1014.193779        | 1.969353273   | 271.5430246              | 1029 54248    | 2.070996642                  | 281.4531878    | 91.32141341  | 143.4657157 | 7.483648512 | 96.04082881 | Generator 2 Average Fuel Consumption Rate: 14.1 L/h   |                  |
| 2022-01-19 16:59                        | 857.8503879        | 0.716971777   | 64.41729428              | 865.5890384   | 0.875176158                  | 79.33672657    | 19.29924505  | 143.8955662 | 7.600006104 | 27.74072815 | 5 ····· + ···· ··· ··· ··· ··· ··                     |                  |
| 2022-01-19 17:00                        | 1046.168355        | 1.5/6829715   | 1/8.1520418              | 1000 13364    | 1.546350011                  | 1/2.6292617    | 49.3/424236  | 144.356369  | 7.403823005 | 60.09106301 | <                                                     |                  |
| 2022-01-13 11.01                        | 1100.34235         | 1.7 30351457  | 200.0002402              | 1000.102014   | 1.033221530                  | 100.0000521    | 37.33243413  | 140.3003100 | 7.544451504 | 00.03105301 | In 1 Col 1 100% Windows (CRI                          | (F) LITE-8       |
| Dat                                     | event              | J             |                          |               |                              |                |              |             |             |             |                                                       | -                |

Figure 10 – Raw Minute-by-Minute Report Example

Figure 11 – Daily Report Example

#### **5.4.2 ANALYSIS MODULES**

The OpHMI can optionally come with various data analysis tools. These tools can generate reports on demand and display the result on the screen. The reports can also be exported in an Excel format. The OpHMI is usually configured to archive data for the last 365 days.

#### 5.4.2.1 USB EXPORT

Acquired data may be exported on a USB memory stick. Three data types are available. "Standard ACQ" offers the raw data exportation. Excel data exportation for Microsoft Excel. The Excel file is the same as the automated daily reporting but using a higher frequency (second-by-second). "Hi-Speed ACQ" is a customized exportation format designed specifically for TDMS file format.

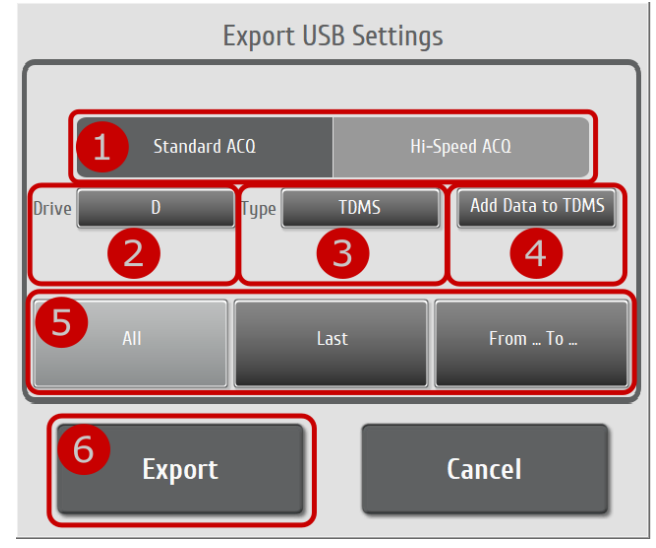

Figure 12 – USB Export Screen

#### Table 13 : USB Data Exportation Procedure

Connect the USB memory stick to the remote USB port.

Open the USB Export utilities located in "Stats  $\rightarrow$   $\blacksquare$ ".

- 1 Select the acquisition type. (Only available on systems supporting Hi-Speed Acquisition)
- 2 Select USB Drive to export the data.
- 3 Choose file type (Data or Excel for "Standard ACQ". TDMS for "Hi-Speed ACQ").
- 4 Optionally chose "Standard ACQ" data to append to TDMS files (only available in "Hi-Speed ACQ").
- 5 Choose the dates to be exported (EXPORT ALL; EXPORT LAST or EXPORT From... To...).
- If EXPORT From... To... is selected, choose dates to export.
- 6 Click "Export" to start the exportation process. Remove the USB memory stick from the USB connection.

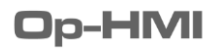

#### 5.4.2.2 SEA TRIAL

The Sea Trial Module is a helpful and powerful add-on to measure, compare and benchmark vessel performance and efficiency. This module allows the user to record laps and automatically computes the data. This gives precious information on engine performance for each lap. When using this module, a keyboard is recommended to enter the name tag.

| quemeter<br>RPM | Torque            | Power              | Flown | neter<br>Flow Rate | Temperature | Totalizer | Flow Rate | Temperature | e Totalizer |
|-----------------|-------------------|--------------------|-------|--------------------|-------------|-----------|-----------|-------------|-------------|
|                 | (kN m)            | (kW)               |       | (l/h)              | (degC)      | (1)       | (l/h)     | (degC)      | (1)         |
| Shaft 1         |                   |                    |       | M/E PORT           |             |           | M/E STDB  |             |             |
|                 | 433               |                    |       | 534 515            | 3.9 16.5    |           | 570 549   | 4.4 15.8    |             |
| 841.0           | 12                | 107.8              |       | 19.3               | 3.9         | 81.7      | 20.9      | 4.4         | 81.7        |
| Shaft 2         |                   |                    |       | GENSET 1           |             |           | GENSET 2  |             |             |
|                 | 354               |                    |       | 60 47              | 7.6 15.7    |           | 60 47     | 7.6 15.7    |             |
| 849.1           | 1.0               | 88.9               |       | 13.4               | 7.6         | 66.8      | 13.4      | 7.6         | 66.8        |
|                 |                   |                    |       |                    |             |           |           |             |             |
| SOG<br>(kn)     | Latitude<br>(deg) | Longitude<br>(deg) |       |                    |             |           |           |             |             |
| GPS             |                   |                    |       |                    |             |           |           |             |             |
| 2017-0          | 5-16 4:22:2       | 5 PM               |       |                    |             |           |           |             |             |
| 3.5             | 46.4919           | -71.1199           |       |                    |             |           |           |             |             |
|                 |                   |                    |       |                    |             |           |           |             |             |

#### 5.4.2.2.1 SEA TRIAL MODULE OVERVIEW

Figure 13 – Sea Trial Main Screen

#### Table 14: Sea Trial General Navigation Tool Description

|   | Navigation tool   | Description                                                                                                    |
|---|-------------------|----------------------------------------------------------------------------------------------------|
| 1 | Notification Area | System alarm notification is always displayed at the top. This area indicates if the system is working properly during sea trials. The user must leave the Sea Trial module to display errors detail. |
| 2 | Contextual Menu   | The <i>Analyze</i> screen holds a contextual menu to display each sensor details.<br>Repeatedly press a main button will also cycle between the different contextual screens.                         |
| 3 | Main Menu         | The Sea Trial module is arranged into three main screens. This menu does not change.                                                                                                    |
| 4 | Exit              | To exit the Sea Trial module and return to the monitoring system screens, press the Exit Sea Trial button.                                                                                            |

#### 5.4.2.2.2 RUN A NEW SEA TRIAL

The Sea Trial module is designed to record lap data as easily as recording time with a chronometer.

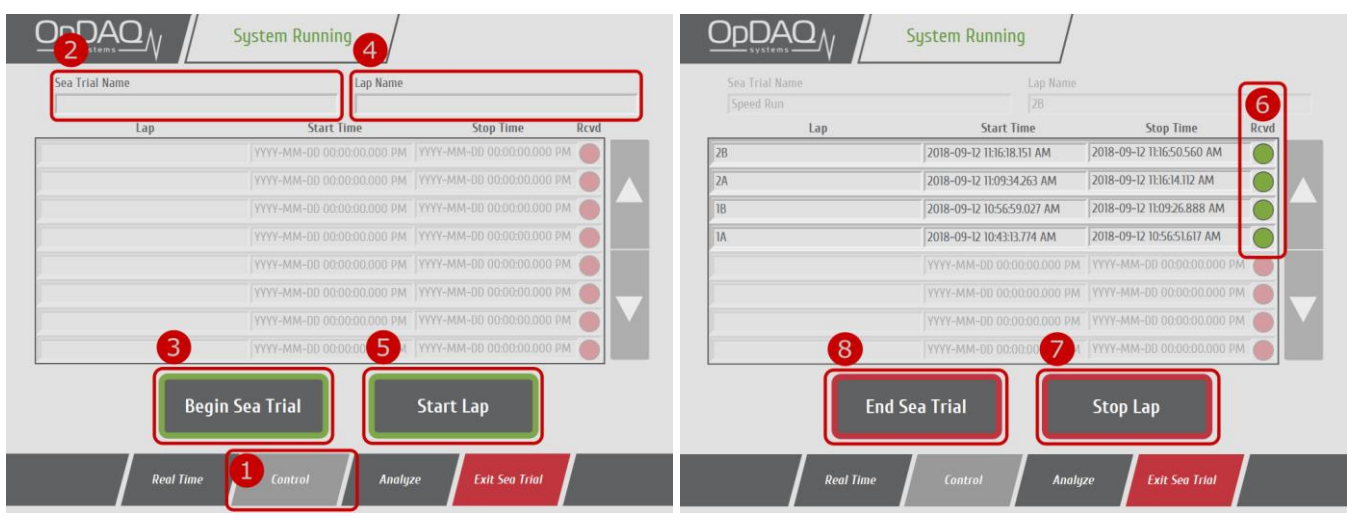

Figure 14 – Sea Trial Control Screen

#### Table 15: Record a New Sea Trial Procedure

- 1 Select the control screen.
- 2 Enter a new sea trial name. (If no sea trial name is entered, the default name will show date/time).
- 3 Press "Begin Sea Trial" to create new sea trial data.
- 4 Enter a lap name. (If no lap name is specified, an increasing number will be used.)
- 5 Press "Start Lap" when ready to record lap data.Make sure the "Start Lap" request was received (GREEN) by the master. If the request has not been
- 6 received, high-speed acquisition will be lost but normal acquisition can be recovered as long has the master is recording. Ensure the connection between the repeater and the master is still up when a request was not acknowledged (RED).
- 7 Press "Stop Lap" to end the recording of lap data.
- ' To record a new lap, repeat steps 4 to 6
- 8 Press "End Sea Trial" to close current sea trial.

#### 5.4.2.2.3 COMPUTE SEA TRIAL DATA

Once Sea Trial data has been recorded, the user may compute past Sea Trial recordings using the compute function. Any previous Sea Trial data may be computed by selecting a date to compute.

| 5 Lap Name | RPM         | Engine Fuel | SFC<br>(I/kWh) | F/NM<br>(I/NM) | Speed<br>(kn) | Distance<br>(NM) |
|------------|-------------|-------------|----------------|----------------|---------------|------------------|
| IA         | 1307.9      | 5.825       | 0.2416         | 25.954         | 11.93         | 0.229            |
| B          | 1307.5      | 5.022       | 0.2386         | 25.471         | 11.81         | 0.200            |
| ZA         | 1308.0      | 2.931       | 0.2391         | 24.848         | 12.10         | 0.121            |
| 28         | 1307.9      | 5.495       | 0.2385         | 24.749         | 11.93         | 0.225            |
|            |             |             |                |                |               | 0.000            |
|            |             |             |                |                |               | 0.000            |
| <b>4</b> < | Sea Trial N | lame: Spee  | ed Run         |                |               | >                |

Figure 15 – Sea Trial Analyze Screen – Compute

#### Table 16: Computing Recorded Sea Trial Data Procedure

- 1 Select the Analyze screen by clicking the Analyze button.
- 2 Select a date to fetch data for (default date is the current day).
- 3 Press "Compute" to start the compute process.
- 4 Select the Sea Trial name to display.
- 5 Analyze data. The first screen (Overview) is customizable to the needs of the user.

#### 5.4.2.2.4 EXPORT SEA TRIAL DATA

Sea Trial computed data may be exported to a USB flash drive. The data tables will be exported in a simple html file that can be read on any computer using the default web browser.

| Lap Name | RPM         | Engine Fuel | SFC<br>(l/kWh) | FZNM<br>(L/NM)        | Speed<br>(kn) | Distance<br>(NM)  |
|----------|-------------|-------------|----------------|-----------------------|---------------|-------------------|
| ł        | 1307.9      | 5.825       | 0.2416         | 25.954                | 11.93         | 0.229             |
| 3        | 1307.5      | 5.022       | 0.2386         | 25.471                | 11.81         | 0.200             |
| A        | 1308.0      | 2.931       | 0.2391         | 24.848                | 12.10         | 0.121             |
| В        | 1307.9      | 5.495       | 0.2385         | 24.749                | 11.93         | 0.225             |
|          |             |             |                |                       |               | 0.000             |
|          |             |             |                |                       |               |                   |
| 2        | Sea Trial N | lame: Spee  | ed Run         | <b>4</b> <sup>2</sup> | 5             | ><br>xport Report |

Figure 16 – Sea Trial Analyze Screen – Export

#### Table 17: Exporting Sea Trial Data Procedure

Plug the USB flash drive to the terminal.

- 1 Select the analyze screen by clicking the Analyze button.
- 2 Select a date to fetch data for (default date is the current day).
- 3 Press "Compute" to start the compute process.
- 4 Select the USB drive to export data.
- 5 Press "Export Report" to copy the report on a USB memory stick.

#### 5.4.2.3 DAILY REPORT

The Daily Report module, once enabled, automatically generate a report at the end of each day. The generated report displays the ship overview including key performance indicators (Specific Fuel Consumption, Fuel per Nautical Mile, etc.) Detailed engines, shafts, GPS and electrical power information are included as well with each report. Daily Reports are a simple tool to get a quick overview of the ship performance over time as well as to monitor the ship daily usage.

#### 5.4.2.3.1 DISPLAY PREVIOUS DAILY REPORT

The Daily Report module will back up every report on the hard drive. Previous daily reports can be loaded by selecting the date of an archived report.

|                                                                         | System Running                                                | 4 🗞 🛞 🌢 🖉                                                                       |
|-------------------------------------------------------------------------|---------------------------------------------------------------|---------------------------------------------------------------------------------|
| 2 Date                                                                  | 2017-05-16                                                    | Load Report 3                                                                   |
| Lemeter Overview<br>Frage Torque Max Torque Aver<br>10.3 kN m 10.6 kN m | age Power Max Power Average<br>1738.4 kW 1787.8 kW 1617.      | GPS Overview<br>RPM Max RPM<br>.8 1629.5 Average SOG Max SOG<br>14.8 kn 15.3 kn |
| Flowmeter Overview<br>Average Flow Max Flow Ave<br>439.2 I/h 468.0 I/h  | Engines<br>rage Temp Max Temp Total<br>4.2 degC 4.5 degC 5.1  | Fuel<br>5 I                                                                     |
| Gr<br>Average Flow Max Flow Ave<br>18.0 I/h 18.0 I/h                    | enerators<br>rage Temp Max Temp Total<br>8.2 degC 8.2 degC 0. | Fuel<br>2 I                                                                     |
| KPI Overview<br>Total Fuel Distance<br>5.7 I 0.1 NM                     | FpNM SFC<br>60.3 I/NM 0.253 I/kWh                             | )                                                                               |
| 1 Dat                                                                   | ily Report Export                                             | Exit Daily Report                                                               |

Figure 17 – Daily Report Main Screen

#### **Table 18: Loading Previous Daily Report Procedure**

Open Daily Report module under "Stats  $\rightarrow \blacksquare$ ".

- 1 Select the Daily Report screen.
- 2 Select a valid date to fetch a report (default is yesterday).
- 3 Press "Load Report" to load the selected daily report.
- 4 Select the information you wish to display. (e.g., select the binoculars to display the ship overview.)
- 5 Analyze the data. The first screen (Overview) is customizable to fit the user's preferences.

**Op-HMI** 

#### 5.4.2.3.2 EXPORT PREVIOUS DAILY REPORT

Daily Report can be exported at any time on a USB drive in Excel format.

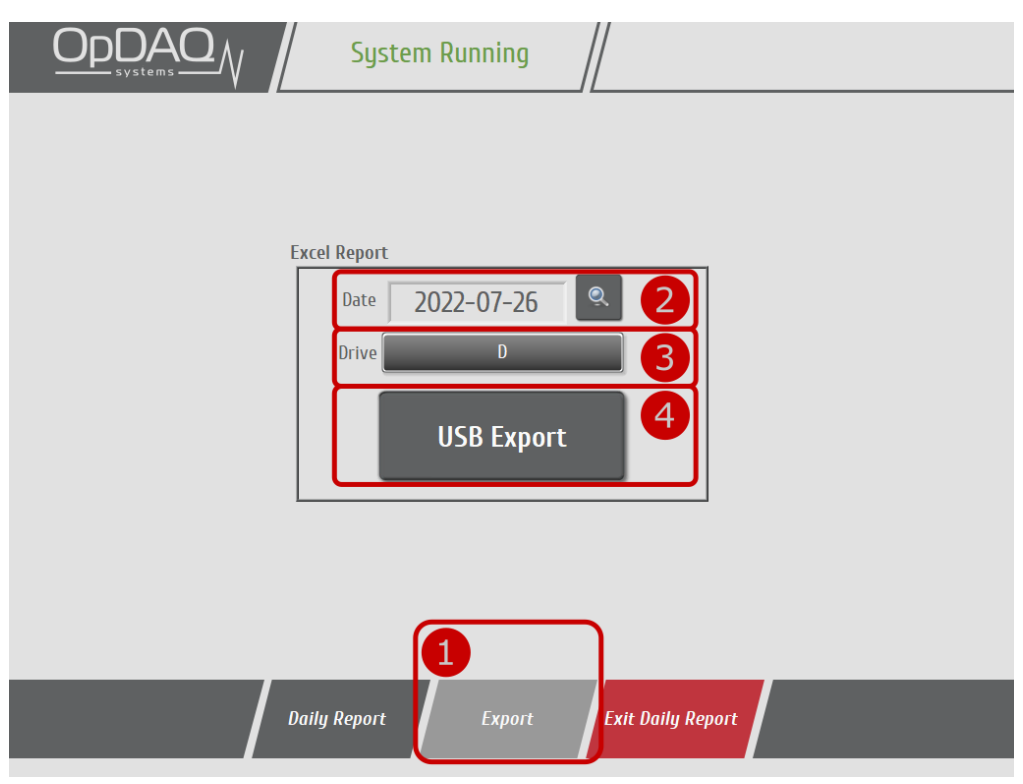

Figure 18 – Daily Report Export Screen

#### **Table 19: Exporting Previous Daily Report Procedure**

Open Daily Report module under "Stats  $\rightarrow \blacksquare$ ".

- 1 Select the Export screen.
- 2 Select a valid date to fetch report for (default date is yesterday).
- 3 Select USB Drive to export report to.
- 4 Press "USB Export" to load the selected Daily Report and export it to the USB drive. Exported report data is formatted in an Excel file format.

#### 5.4.2.4 VOYAGE REPORT

The Voyage Report module allows the user to generate a report for any period larger than a single day. This module can be useful to monitor and compare ship voyage performance. The generated voyage report displays the same data as the daily report but over a user-controlled period. Any previously recorded voyage will be lost if a new voyage is saved the same day.

#### 5.4.2.4.1 START & SAVE VOYAGE

| Reset Voy | Jage | Save Voyaç | e En | nd Date<br>2017-05-1 | 6 | Load Voyaç | je Repor |
|-----------|------|------------|------|----------------------|---|------------|----------|
| <b>2</b>  |      | )          |      |                      |   |            |          |
|           |      |            |      |                      |   |            |          |
|           |      |            |      |                      |   |            |          |
|           |      |            |      |                      |   |            |          |
|           |      |            |      |                      |   |            |          |
|           |      |            |      |                      |   |            |          |
|           |      |            |      |                      |   |            |          |

Figure 19 – Create and Save Voyage Report

#### Table 20: Creating a New Voyage Report Procedure

#### Starting a New Voyage Procedure

Open Voyage Report module under "Stats  $\rightarrow$   $\blacksquare$ ".

- 1 Select the Report screen.
- 2 Reset Voyage to start recording voyage data. Warning: All previous unsaved voyage statistics will be lost. Make sure to save the current voyage first.
- 3 Exit Voyage Report and continue using the system as needed.

#### Saving Current Voyage Procedure

Open Voyage Report module under "Stats  $\rightarrow \blacksquare$ ".

- 1 Select the Report screen.
- 2 Press the "Save Voyage" button to compute the voyage statistics and archive the current voyage report.

#### 5.4.2.4.2 DISPLAY PREVIOUS VOYAGE REPORT

The Voyage Report module will back up every saved report on the hard drive. Previous voyage reports can be loaded by selecting the date of the last recorded day of a voyage report.

| ODDAO System Running                                                                                                    | • 0                     |
|----------------------------------------------------------------------------------------------------|-------------------------|
| Reset Voyage Save Voyage 2017-05-16                                                                                           | 3<br>Load Voyage Report |
| Lemeter Overview                                                                                                    | GPS Overview            |
| Page Torque Max Torque Average Power Max Power Average RPM Max RPM                                                            | Average SOG Max SOG     |
| 1.8 kN m 3.0 kN m 198.7 kW 357.6 kW 1034.6 1134.9                                                                             | 7.0 kn 9.2 kn           |
| Flowmeter Overview                                                                                                    |                         |
| Engines<br>Average Flow Max Flow Average Temp Max Temp Total Fuel<br>45.0 I/h 75.6 I/h 4.0 degC 4.5 degC 11.2 I<br>Generators |                         |
| Average Flow Max Flow Average Temp Max Temp Total Fuel                                                                        |                         |
| 14.4 l/h 14.4 l/h 7.6 degC 7.7 degC 3.4 l                                                                                     |                         |
| KPI Overview                                                                                                    |                         |
| Total Fuel Distance FpNM SFC                                                                                                  |                         |
| 14.5 I 0.9 NM 12.8 I/NM 0.227 I/kWh                                                                                           |                         |
|                                                                                                    |                         |
| 1 Report Export Exit Voyage Report                                                                                            | "                       |

Figure 20 – Voyage Report Main Screen

#### Table 21: Loading Previous Voyage Report Procedure

Open Voyage Report module under "Stats  $\rightarrow \blacksquare$ ".

- 1 Select the Report screen.
- 2 Select a valid date for a voyage to fetch report.
- 3 Press "Load Voyage Report" to load the selected voyage report.
- 4 Select the information to display (e.g., select the binoculars to display the ship overview).
- 5 Analyze the data. The first screen (Overview) is customizable to fit the user's preferences.

#### 5.4.2.4.3 EXPORT PREVIOUS VOYAGE REPORT

Voyage Report can be exported at any time on a USB drive in Excel format.

|    | System Running                   |  |
|----|----------------------------------|--|
|    |                                  |  |
|    | Excel Report                     |  |
|    | 2022-07-27 2                     |  |
|    |                                  |  |
|    | USB Export                       |  |
|    |                                  |  |
|    |                                  |  |
| _/ | Report Export Exit Voyage Report |  |
|    |                                  |  |

Figure 21 – Voyage Report Export Screen

#### Table 22: Exporting Voyage Report Procedure

Open Voyage Report module under "Stats  $\rightarrow$  ]]".

- 1 Select the Export screen.
- 2 Select a valid voyage date to fetch report.
- 3 Select the USB drive to export the report to.
- 4 Press "USB Export" to load the selected voyage report and export it to the USB drive. Exported report data is formatted in an Excel file format.

#### 5.4.2.5 CUSTOM REPORT

The Custom Report module, once enabled, allows the user to manually generate a report using a specific time and date. The generated report time frame can be as small as 5 minutes and as large as multiple years. The generated report displays the ship overview including key performance indicator (specific fuel consumption, fuel per nautical mile, etc.). Detailed engines, shafts and GPS information is also included with the generated report.

#### 5.4.2.5.1 GENERATE A CUSTOM REPORT

Custom reports are generated at the user request and are not saved on the local hard drive. Each time the user requests a report, it is calculated from the raw data. It can take up to several minutes to compute when the report time frame contains multiple days.

|                                                                                                    | Inning                                                | 5, *               | • 0          |         |
|----------------------------------------------------------------------------------------------------|-------------------------------------------------------|--------------------|--------------|---------|
| From 2017-10-27 00:00<br>To 2017-10-31 00:00                                                                                                    | V<br>1230<br>1230<br>1230<br>1230<br>1230             | 2<br>1230<br>1230  | Load Repo    | ort     |
| meter Overview                                                                                                    |                                                       |                    | GPS Overview |         |
| ge Torque Max Torque Average Power Max Power                                                                                                    | Average RPM                                           | Max RPM            | Average SOG  | Max SOG |
| 2.2 kN m 4.8 kN m 280.9 kW 675.3 k                                                                                                    | W 1071.9                                              | 1335.2             | 2.7 kn       | 6.1 kn  |
| Flowmeter Overview                                                                                                    |                                                       |                    |              |         |
| Engines<br>Average Flow Max Flow Average Temp Max Temp<br>79.3 I/h 192.6 I/h 7.6 degC 8.0 d<br>Generators<br>Average Flow Max Flow Average Temp Max Temp<br>13.6 I/h 14.3 I/h 12.5 degC 12.5 d | Total Fuel<br>egC 198.2 I<br>Total Fuel<br>egC 34.0 I |                    |              |         |
| KPI Overview                                                                                                    |                                                       |                    |              |         |
| Total Fuel Distance FpNM SF                                                                                                    | C                                                     |                    |              |         |
| 232.2 I 196.2 NM 1.0 L/NM 0.2                                                                                                    | 82 L/(kW·h)                                           |                    |              |         |
|                                                                                                    |                                                       |                    |              |         |
| 1 Custom Report                                                                                                    | Export I                                              | Exit Custom Report |              |         |

Figure 22 – Custom Report Main Screen

#### **Table 23: Generating a Custom Report Procedure**

Open Custom Report module under "Stats  $\rightarrow$   $\blacksquare$ ".

- 1 Select the Custom Report screen.
- 2 Select the dates to fetch daily reports or raw data.
- 3 Select the time to generate reports. The smallest time increment/decrement is five minutes.
- 4 Press "Load Report" to generate the report for the selected data and time.
- 5 Select the information to display (e.g., select the binoculars to display ship overview).
- 6 Analyze the data. The first screen (Overview) is customizable to fit the user's preferences.

**Op-HMI** 

#### 5.4.2.5.2 EXPORT A CUSTOM REPORT

 Excel Report

 From
 2017-10-26 00:00
 2
 3
 3
 3
 3
 3
 3
 3
 3
 3
 3
 3
 3
 3
 3
 3
 3
 3
 3
 3
 3
 3
 3
 3
 3
 3
 3
 3
 3
 3
 3
 3
 3
 3
 3
 3
 3
 3
 3
 3
 3
 3
 3
 3
 3
 3
 3
 3
 3
 3
 3
 3
 3
 3
 3
 3
 3
 3
 3
 3
 3
 3
 3
 3
 3
 3
 3
 3
 3
 3
 3
 3
 3
 3
 3
 3
 3
 3
 3
 3
 3
 3
 3
 3
 3
 3
 3
 3
 3
 3
 3
 3
 3
 3
 3
 3
 3
 3
 3
 3
 3
 3
 3
 3
 3
 3
 3
 3
 3
 3
 3
 3
 3

Custom Reports can be exported at any time on a USB drive in Excel format.

Figure 23 – Custom Report Export Screen

#### Table 24: Exporting a Custom Report Procedure

Open Custom Report module under "Stats  $\rightarrow$   $\blacksquare$  ".

- 1 Select the Export screen.
- 2 Select the dates to fetch daily reports or raw data (dates containing data are orange in calendar display).
- 3 Select the time to generate the report. Smallest time increment/decrement is five minutes.
- 4 Select the USB drive to export report to.
- Press "USB Export" to load the selected daily report and export it to the USB drive. Exported report data are formatted in an Excel file format. It may take some time to generate and export the report.

#### **5.5 SYSTEM SCREENS**

The system screen gathers many useful interfaces to configure the system and get the status.

#### **5.5.1 HOME SUBSCREEN**

The System Status and System View provide a quick overview of the system and instrument status. The operation control, on the other hand, is a powerful tool to automatically detect the vessel current operational mode. The screen can be used to display the current mode detected by the system. This feature **MUST** be used with OpFleet. It is detailed in the OpFleet User Manual.

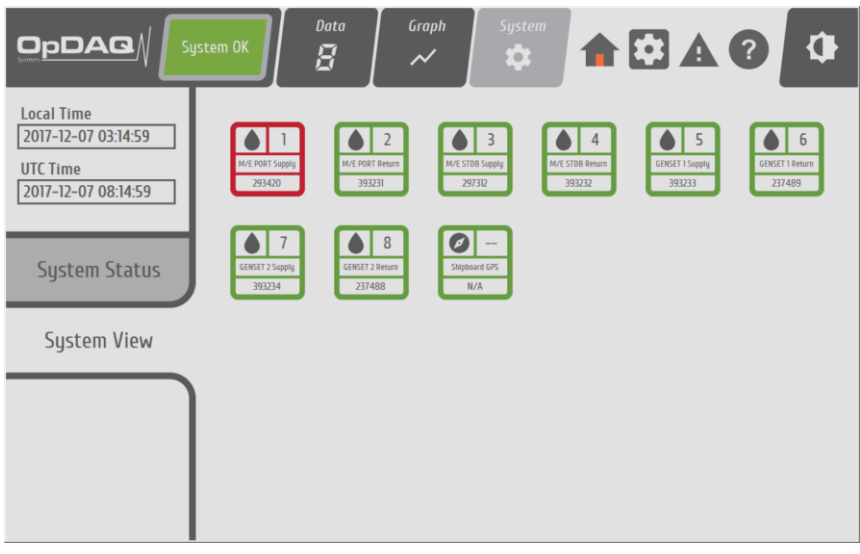

Figure 24 – System View

The icon colors indicate the instrument status:

| ⊗ 3                 | Color  | Status             |
|---------------------|--------|--------------------|
| A/E Power 2         | Green  | ОК                 |
| Ser. # : 09846 Jppy | Yellow | Instrument warning |
| Sei. # . 09846      | Red    | Instrument error   |

#### **5.5.2 CONFIG SUBSCREEN**

This screen is locked to the normal everyday user. To unlock it and configure the system, refer to section 6. SOFTWARE CONFIGURATION.

#### **5.5.3 EVENT SUBSCREEN**

This display will show the information recorded at a specific date/time. These events can be system warnings, user automatic inputs and instrument errors. This screen is helpful for troubleshooting.

| Clear Last 24H Event   | s 1 Lo           | ad Previous Events                  |             |
|------------------------|------------------|-------------------------------------|-------------|
| Clear                  | Fr               | rom 2022-01-24 (<br>To 2022-01-24 ( | View Events |
| 2022-01-24 3:49:15 PM  | Operation Status | TRANSIT limit respected             |             |
| 2022-01-24 3:44:07 PM  | Operation Status | TRANSIT limit exceeded              |             |
| YYYY-MM-DD 00:00:00 PM | System Error     |                                     |             |
| YYYY-MM-DD 00:00:00 PM | System Error     |                                     |             |
| YYYY-MM-DD 00:00:00 PM | System Error     |                                     |             |
| YYYY-MM-DD 00:00:00 PM | System Error     |                                     |             |
| YYYY-MM-DD 00:00:00 PM | System Error     |                                     |             |
|                        |                  |                                     |             |

Figure 25 – Event Subscreen

#### Table 25: System Event Element Description

|              | Navigation tool      | Description                                                                              |
|--------------|----------------------|------------------------------------------------------------------------------------------|
| 1 <b>Cle</b> | Cloar System Events  | This button clears all events from the Last 24h list. All unfixed error events and valid |
|              | cieur system Events  | user automatic events will show back on this list as soon as it is cleared.              |
| r            | Load Drovious Events | This area allows the user to view all past errors, warnings and events. To view a        |
| Ζ            | Loud Previous Events | single day, enter the same date in both the "From" and "To" selectors.                   |
| 3            | Event Last 24H       | This box shows a list of all the events that occurred last 24 hours.                     |

#### **5.5.4 CONTACT SUBSCREEN**

This subscreen shows the system version and the support contact information.

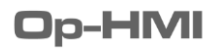

### **6. SOFTWARE CONFIGURATION**

#### **6.1 SYSTEM FIRST START-UP**

At first system start-up, the user will have to set the software initial configuration and enter the provided activation code. Those entries will be saved and will not be needed afterward on future system start-up.

#### **6.1.1 SOFTWARE INITIALIZATION**

The initialization screen presented below will appear at first system start-up. All file and folder paths are automatically populated if found. The system can still be re-initialized if needed. To do so, go to system settings and press "Reset".

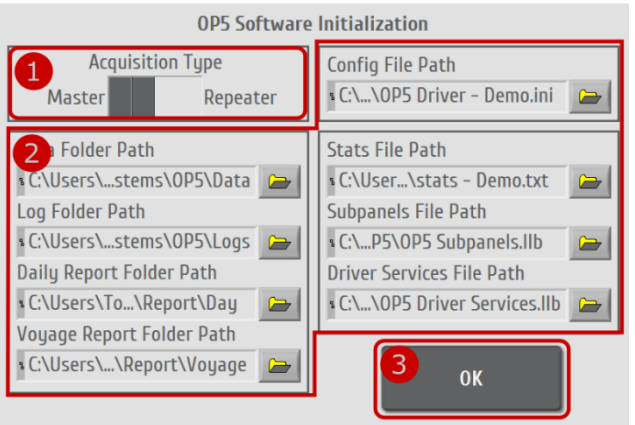

Figure 26 – Initialization screen

#### **Table 26: Software Initialization Procedure**

| 1 | Acquisition type | Select "Acquisition Type" (Master is the main terminal and Repeater is a UDP terminal). |  |
|---|------------------|-----------------------------------------------------------------------------------------|--|
| 2 | File path        | Make sure that all paths are found.                                                     |  |
| 3 | OK Button        | Press OK to accept the initial configuration and start system.                          |  |

#### **Table 27: Software Initialization Parameter Description**

| Parameter                 | Description                                                              | File Type |
|---------------------------|--------------------------------------------------------------------------|-----------|
| Config Path               | Master system config file. This file describes the vessel configuration. | .ini      |
| UDP Port                  | Repeater UDP Port to connect to master system.                           |           |
| Data Folder Path          | Folder to store acquisition data files.                                  |           |
| Log Folder Path           | Folder to store system log files.                                        |           |
| Daily Report Folder Path  | Folder to store daily report data files.                                 |           |
| Voyage Report Folder Path | Folder to store voyage report data files.                                |           |
| Stats File Path           | Template file for stats display.                                         | .txt      |
| Subpanels File Path       | Subpanels library for specific Real-Time displays.                       | .llb      |
| Driver Services File Path | Service library to read instruments status and values.                   | .llb      |

#### **6.1.2 SYSTEM ACTIVATION**

The first time the system is started, the provided activation code must be entered to unlock the system. If, no activation code was provided, follow the procedure detailed in the following figure.

| System has not been activated                                                                        |  |
|----------------------------------------------------------------------------------------------------|--|
| To activate the system, follow the Instructions<br>1. Note this registration code<br>OP5XXXXXXXXMSUD |  |
| 2. Send the exact registration code to info@opdaq.com<br>with System Activation Request as subject   |  |
| 4. Enter Activation code and press OK                                                                |  |
| Activation code                                                                                      |  |
| OK Exit                                                                                              |  |

Figure 27 – System activation screen

#### **6.2 SYSTEM SETTINGS**

To enter the System Settings mode, press the button on the system page. When prompted enter the password « 1487 » using the numerical pad and press OK. Once the password is entered, the Configuration Screen will appear. The Configuration Screen is divided in 2 vertical submenus: "Instrument Setup" and "System Setup". The Instrument Setup menu reflects the user's acquisition instrument package. The System Setup menu is used to access the system general configuration features and to update the system software. The Configuration Screen will go back to a locked state after 15 minutes without modification or by using the "Lock Settings" button.

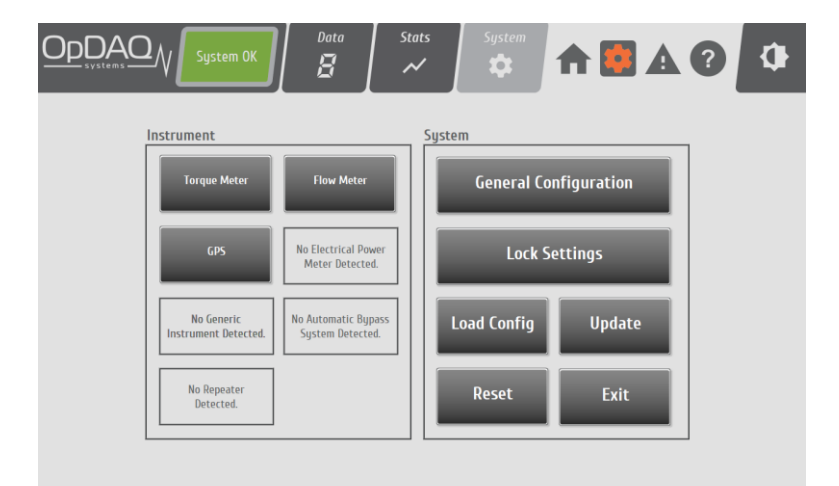

Figure 28 – Configuration Screen

#### **6.2.1 GENERAL CONFIGURATION**

|                                      | Email                            | Database |           | Operation Detection |
|--------------------------------------|----------------------------------|----------|-----------|---------------------|
|                                      | Units                            |          | Watchdogs |                     |
| Acquisition Delay                    | t                                | c        |           | None                |
| Max Data Files<br>300<br>Buffer Size | t Export Report Export Daily Rep | ort      |           |                     |
| 3600 Save Raw Data                   | t No<br>Export Daily Raw D       | Yes      |           |                     |
| No Yes                               | 5 No Export Vouage Re            | Yes      |           |                     |
| GPS Time Adjust<br>No Yes            | No                               | Yes      |           |                     |
|                                      | 2                                | Save     |           | Cancel              |

This menu provides access to the system general configuration functionalities.

Figure 29 - General configuration screen.

#### **Table 28: General Configuration Procedure**

Press the general configuration button in main system setup screen.

- 1 Configure the system.
- 2 Press the save button (the save button will appear once a parameter is changed).

#### **Table 29: General Configuration**

| Parameter         | Description                                                                         |
|-------------------|-------------------------------------------------------------------------------------|
| Acquisition Delay | Delay between each data acquisition (in seconds).                                   |
| Max Data Files    | Maximum data files to save on hard drive (one data file is produced each day).      |
| Puffor Sizo       | Buffer size for graphs and real-time statistics.                                    |
| Buller Size       | Note: Default value is set for one hour of data (3600/acquisition delay).           |
|                   | Save instrument raw data to data files.                                             |
| Save Raw Data     | Note: This option should only be used for non-permanent system since it will double |
|                   | the data file size.                                                                 |
| CBS Time Adjust   | Use GPS UTC time to update local system time. Displayed time uses configured        |
|                   | Windows time zones.                                                                 |
|               | Salast the proferred unit type between Metric and English                           |                   |         |                  |  |
|---------------|-------------------------------------------------------------------------------------|-------------------|---------|------------------|--|
|               | Select the preferred unit type between Metric and English.                          |                   |         |                  |  |
|               |                                                                                     | FlowMeter         | English | Metric (default) |  |
|               |                                                                                     | Flow rate         | gal/h   | l/h              |  |
|               |                                                                                     | Temperature       | deg F   | deg C            |  |
|               |                                                                                     | Totalizer         | gal     | 1                |  |
| Units         |                                                                                     |                   |         |                  |  |
|               |                                                                                     | TorqueMeter       | English | Metric (default) |  |
|               |                                                                                     | Torque            | ft.lbf  | kN.m             |  |
|               |                                                                                     | Power             | hp      | kW               |  |
|               |                                                                                     |                   |         |                  |  |
|               |                                                                                     | GPS               | English | Metric (default) |  |
|               |                                                                                     | Speed Over Ground | kn      | kn               |  |
|               | Select software watchdogs to enable to make sure the system is operating properly.  |                   |         |                  |  |
|               | None: Disable all watchdogs.                                                        |                   |         |                  |  |
|               | Memory: Monitor computer memory usage and reboot if a memory leak is                |                   |         |                  |  |
| Watchdogs     | detected.                                                                           |                   |         |                  |  |
| Watchuogs     | Major Error: Monitor system major error and reboot if a major error occurred so the |                   |         |                  |  |
|               | system can try to re-initialize the instrument. The system will reboot a maximum of |                   |         |                  |  |
|               | 10 times per 24h.                                                                   |                   |         |                  |  |
|               | Memory & Major Error: Monitor memory usage and system major error.                  |                   |         |                  |  |
|               | Select the type of reports to export via email or USB.                              |                   |         |                  |  |
| Export Report | Daily Report: Daily statistics (total fuel consumed, averages, etc.).               |                   |         |                  |  |
|               | Daily Raw Data: Minute-by-minute raw instruments data in an Excel format.           |                   |         |                  |  |
|               | Voyage Report: Voyage statistics (total fuel consumed, averages, etc.).             |                   |         |                  |  |

### **Table 30: Email Configuration**

| Parameter                   | Description                                                  |
|-----------------------------|--------------------------------------------------------------|
| Server Info: Address        | SMTP server address.                                         |
| Server Info: Port           | SMTP server port.                                            |
| Login Info: Username        | Client username allowed to use the SMTP server.              |
| Login Info: Password        | Client username allowed to use the SMTP server.              |
| Email Addresses: Sender     | Client email address.                                        |
| Email Addresses: Recipients | List of Email addresses to send Daily and Voyage reports to. |

## Table 31: Database Configuration

| Parameter            | Description                                                              |  |  |  |  |  |
|----------------------|--------------------------------------------------------------------------|--|--|--|--|--|
|                      | PostgreSQL server address. When using OpFleet, the address must be:      |  |  |  |  |  |
| Server IIIO. Address | "https://opfleet.opdaq.com/manage/api/sync/text?apikey=".                |  |  |  |  |  |
| Server Info: API Key | Device specific API key.                                                 |  |  |  |  |  |
| Login Info: Username | Not required with OpFleet.                                               |  |  |  |  |  |
| Login Info: Password | Not required with OpFleet.                                               |  |  |  |  |  |
| Server Status        | Gives basic information about the current upload progress to the server. |  |  |  |  |  |

| Parameter                       | Description                                                                     |  |  |
|---------------------------------|---------------------------------------------------------------------------------|--|--|
| Number of Samples               | Number of samples required to detect a new operation mode (about 30 seconds per |  |  |
| Number of Samples               | sample). Default is 3.                                                          |  |  |
| Transit Minimum Speed           | Minimum speed to enter "Transit" mode (in kn).                                  |  |  |
| Moored Maximum Drift            | Maximum drifting distance allowable when moored (in m).                         |  |  |
| <b>Operation Entry Distance</b> | Minimum distance from another vessel to detect the tug is operating (in m).     |  |  |
| Min                             |                                                                                 |  |  |
| <b>Operation Entry Distance</b> | Maximum distance from another vessel to detect the tug is operating (in m).     |  |  |
| Max                             |                                                                                 |  |  |
| Operation Entry Time to         | Time required for the entry distance to grow from the minimum to the maximum    |  |  |
| Max                             | when the tug is near the same vessel (in seconds).                              |  |  |
| <b>Operation Exit Distance</b>  | Distance from another vessel to detect the tug is no longer operating (in m).   |  |  |
| Stop Maximum RPM                | RPM threshold to detect the tug is loitering.                                   |  |  |

### **Table 32: Operation Detection Configuration**

### 6.2.2 LOAD CONFIGURATION

The system configuration can be updated from a configuration file provided by an OpDAQ representative. The configuration loader will validate the configuration so that it does not damage the system with an outdated/invalid configuration. Please contact your OpDAQ representative if the configuration is invalid.

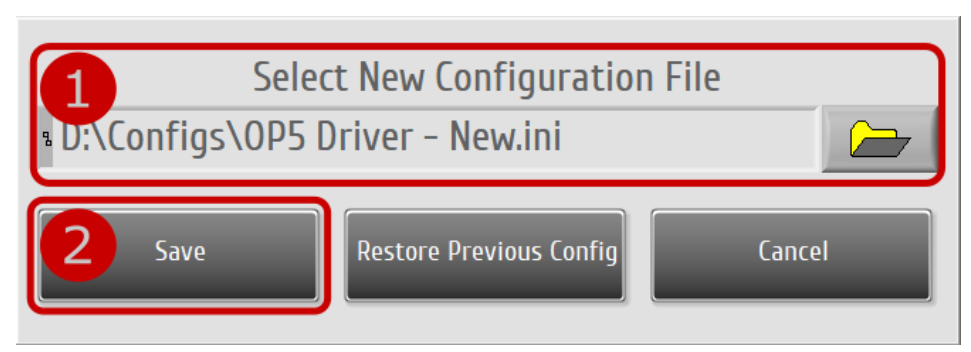

Figure 30 - Load configuration screen.

### Table 33: Load Configuration Procedure

Press the "Load Config" button in the main system setup screen.

- 1 Select the provided configuration file. Click the folder button to browse the computer.
- Alternatively, you may select "Restore Previous Config" if you want to go back to the last configuration.
- 2 Click "Save" to apply the chosen configuration.
- 3 Reboot the system for the new configuration to take effect.

### **6.3 INSTRUMENT SETTINGS**

### **6.3.1 FLOWMETER INSTRUMENT CONFIGURATION**

To configure the flowmeters, first click on the "Flow Meter" button in the "Instrument set-up" vertical menu, then select the configuration type that corresponds to your system assembly.

### 6.3.1.1 SETTING THE OPDAQ OPVI/OPGI-V CONFIGURATION

This menu displays the OpGI-V Modbus module configuration for each flow meter. For more details about the specific OPVI/OPGI-V Configuration, refer to the OpDAQ OPVI/OPGI-V Manual.

| 1                                                                                                    | Parameter                                                                     | Signals                                                                                                    | matic loput                                                                        |
|----------------------------------------------------------------------------------------------------|-------------------------------------------------------------------------------|----------------------------------------------------------------------------------------------------|------------------------------------------------------------------------------------|
| Flow Rate Max<br>93000000.00<br>Flow Rate Threshold<br>100.00<br>AVG Nb Samples<br>100<br>Volume Mode<br>Volume at X<br>Density Table Mode<br>Automatic Table<br>Temperature Switch<br>80.0<br>Set | Frequency       Set       K-Fac         2.566       Set       77.76         < | tor Set<br>3 Set<br>4 J Set<br>4 J Set<br>4 J Set<br>4 J Set<br>5 Set<br>5 Set | np Overshoot<br>.0 degC Set<br>w Rate Overshoot<br>DO I/h Set<br>CoO I Set<br>Rate |
| 3 <                                                                                                    | Fuel Consumption                                                              | 1 of 4                                                                                                    | >                                                                                  |
| 2 <                                                                                                    | Communication Bus                                                             | 1 of 1                                                                                                    | >                                                                                  |
| Supply                                                                                                    | turn <b>4</b> 6                                                               | Save                                                                                                    | Cancel                                                                             |

Figure 31 - Typical OpGI-V volumeter module instrument setup screen.

### Table 34: OPVI/OPGI-V Configuration Procedure

Press the "Flow Meter"  $\rightarrow$  "OpVI" volumeter module button in the instrument setup screen.

Config Instrument configuration.

1 Parameter Name tag and gauge range configuration.

Signals Real-time instrument signals (useful for troubleshooting).

- 2 Select communication bus. This is the Modbus communication bus on which the module is connected.
- 3 Select the Fuel Consumption instrument.
- 4 When the instrument is in differential mode, select Supply or Return.
- 5 Configure the flowmeter.
- 6 Press the save button (the save button will appear once a parameter is changed).

### Table 35: OPVI/OPGI-V Configuration Parameter Description

| Config Tab            | Description                                                                                                    |  |  |
|-----------------------|----------------------------------------------------------------------------------------------------|--|--|
| Temperature At        | The Temperature At is the reference temperature used to compensate the thermal dilatation of the fluid. For fuel, the reference temperature normally is 15°C. If the Volume Mode parameter is set to 0, the Temperature At parameter is unused. |  |  |
| Flowrate Max          | This parameter is used to trigger the display of Alarm 29. If the actual flow rate is over the Maximum_Flow_Rate parameter, Alarm 29 is triggered.                                                                                              |  |  |
| Flowrate Threshold    | This parameter is used to ignore very small flow variations. Any flow rate below this threshold is ignored.                                                                                                    |  |  |
| AVG Nb Samples        | To attenuate the flow rate variations, the Volumeter module performs averaging. While the averaging reduces the amplitude of the random variations, it also reduces the response time. Typical value is 200 (20-seconds response time)          |  |  |
|                       | Volume At X: Volume corrected at temperature X                                                                                                    |  |  |
| Volume Mode           | Volume: Uncorrected volume                                                                                                    |  |  |
|                       | Mass: Volume corrected at temperature X and converted to mass                                                                                                    |  |  |
|                       | Manual Density Table – Automatic                                                                                                    |  |  |
|                       | Manual Density Table – Table 1                                                                                                    |  |  |
| Density Table Mode    | Manual Density Table – Table 2                                                                                                    |  |  |
|                       | Computed Density Table – Automatic                                                                                                    |  |  |
|                       | Computed Density Table – Table 1                                                                                                    |  |  |
|                       | Computed Density Table – Table 2                                                                                                    |  |  |
| Temperature Switch    | If the actual temperature is lower than Temperature Switch, Density Table 1 is selected.                                                                                                    |  |  |
|                       | If the actual temperature is higher than Temperature Switch, Density Table 2 is selected.                                                                                                    |  |  |
| Frequency             | Frequency from flowmeter calibration table.                                                                                                    |  |  |
| K-Factor              | K-Factor from flowmeter calibration table.                                                                                                    |  |  |
| Temperature 1         | Density Table 1                                                                                                    |  |  |
| Density 1             | Density Table 1                                                                                                    |  |  |
| Temperature 2         | Density Table 2                                                                                                    |  |  |
| Density 2             | Density Table 2                                                                                                    |  |  |
| Temperature Overshoot | Trigger a warning when temperature is higher than Overshoot value. (0 to disable)                                                                                                    |  |  |
| Flowrate Overshoot    | Trigger a warning when Flowrate is higher than Overshoot value. (0 to disable)                                                                                                    |  |  |
| Total Overshoot       | Trigger a warning when Total is higher than Overshoot value. (0 to disable)                                                                                                    |  |  |
| Baud Rate             | Modbus baud rate. Keep this value to the maximum and lower it when communication error occurs.                                                                                                    |  |  |

| Parameter Tab    | Description                                                                  |  |  |
|------------------|------------------------------------------------------------------------------|--|--|
| Instrument Name  | Instrument tag to display.                                                   |  |  |
| Flow Rate Name   | Flow Rate parameter tag to display.                                          |  |  |
| Totalizer Name   | Totalizer parameter tag to display.                                          |  |  |
| Temperature Name | Temperature parameter tag to display.                                        |  |  |
| Flow Rate Max    | Maximum flow rate value used to build gauges increments and maximum value.   |  |  |
| Totalizer Max    | Maximum totalizer value used to build gauges increments and maximum value.   |  |  |
| Temperature Max  | Maximum temperature value used to build gauges increments and maximum value. |  |  |

| Signals Tab        | Description                                                                                                    |  |  |
|--------------------|----------------------------------------------------------------------------------------------------|--|--|
| TEMPERATURE        | Current temperature read from flowmeter.                                                                                         |  |  |
| AVG_FLOW_RATE      | Current average flow rate read from flowmeter.                                                                                   |  |  |
| TOTAL              | Current total flow rate read from flowmeter. This total can be reset by users.                                                   |  |  |
| PROTECTED_TOTAL    | Current total read from flowmeter since beginning of the operation.                                                              |  |  |
| FLOW_DIR_CHANGE    | Number of flow direction changes.                                                                                                |  |  |
| ALARMS             | Current OpVI alarms.                                                                                                    |  |  |
| OpVI Serial #      | Current OpVI serial number.                                                                                                    |  |  |
| Flowmeter Serial # | Flowmeter serial number associated with current OpVI.                                                                            |  |  |
| Software Version   | Current OpVI software version.                                                                                                   |  |  |
| Current Error      | Displays current volumeter error.                                                                                                |  |  |
|                    | Activate "Sticky Error" for error to stick when detected. Use "Clear" to acknowledge the error and wait for next error to occur. |  |  |

### 6.3.1.2 SETTING THE KRAL BEM500

This menu displays the Volumeter BEM500 module Configuration for each flow meter. For more details about the BEM500 Volumeter module Configuration, refer to the KRAL BEM500 Manual.

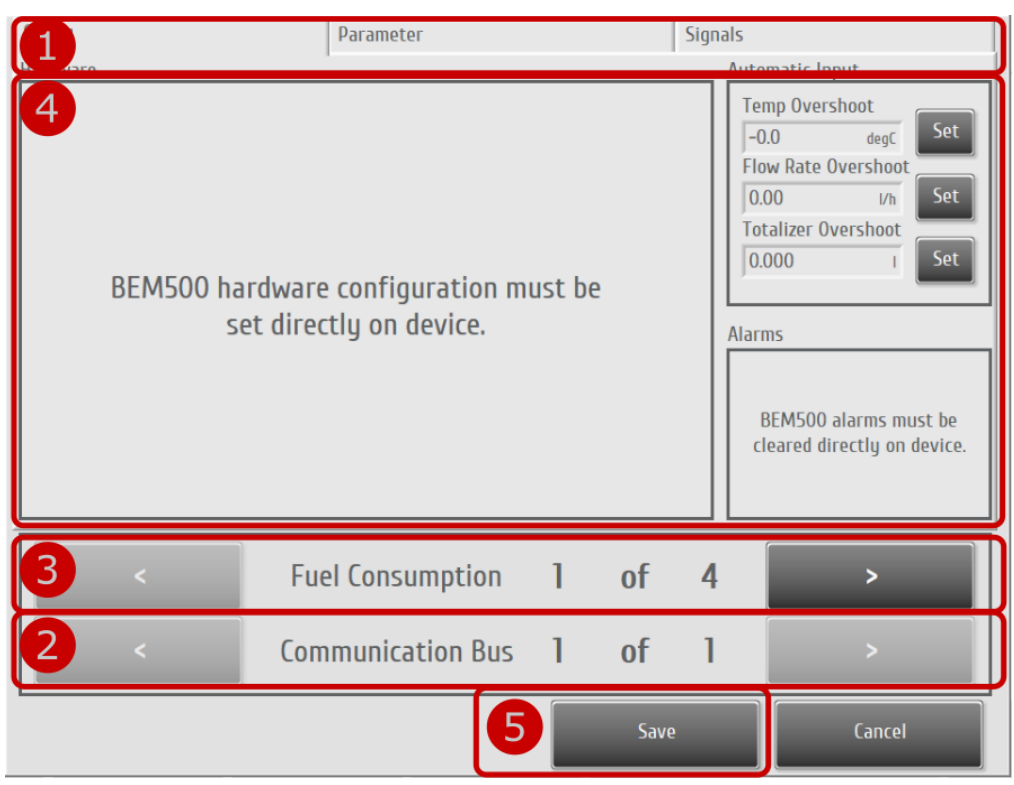

Figure 32 - Typical BEM500 volumeter module instrument setup screen.

### Table 36: BEM500 Configuration Procedure

Press the "Flow Meter"  $\rightarrow$  "BEM500" button in the instrument setup screen.

- 1 Config Instrument configuration.
  - Parameter Name tag and gauge range configuration.
  - Signals Real-time instrument signals (useful for troubleshooting).
- 2 Select a communication bus. This is the Modbus communication bus on which the module to configure is connected.
- 3 Select the Fuel Consumption instrument.
- 4 Configure the flowmeter (hardware configuration must be set directly on BEM500).
- 5 Press the save button (the save button will appear once a parameter is changed).

| Config Tab            | Description                                                                       |  |
|-----------------------|-----------------------------------------------------------------------------------|--|
| Temperature Overshoot | Trigger a warning when temperature is higher than Overshoot value. (0 to disable) |  |
| Flowrate Overshoot    | Trigger a warning when Flowrate is higher than Overshoot value. (0 to disable)    |  |
| Total Overshoot       | Trigger a warning when Total is higher than Overshoot value. (0 to disable)       |  |

### Table 37: BEM500 Configuration Parameter Description

| Parameter Tab    | Description                                                                  |  |
|------------------|------------------------------------------------------------------------------|--|
| Instrument Name  | Instrument tag to display.                                                   |  |
| Flow Rate Name   | Flow Rate parameter tag to display.                                          |  |
| Totalizer Name   | Totalizer parameter tag to display.                                          |  |
| Temperature Name | Temperature parameter tag to display.                                        |  |
| Flow Rate Max    | Maximum flow rate value used to build gauges increments and maximum value.   |  |
| Totalizer Max    | Maximum totalizer value used to build gauges increments and maximum value.   |  |
| Temperature Max  | Maximum temperature value used to build gauges increments and maximum value. |  |

| Signals Tab      | Description                                                                                                    |  |  |
|------------------|----------------------------------------------------------------------------------------------------|--|--|
| TEMPERATURE      | Current temperature read from flowmeter.                                                                                         |  |  |
| AVG_FLOW_RATE    | Current average flow rate read from flowmeter.                                                                                   |  |  |
| TOTAL            | Current total flow rate read from flowmeter. This total can be reset by the users.                                               |  |  |
| Serial Number    | Current BEM500 serial number.                                                                                                    |  |  |
| Hardware Version | Current BEM500 hardware version.                                                                                                 |  |  |
| Software Version | Current BEM500 software version.                                                                                                 |  |  |
| Current Error    | Displays current volumeter error.                                                                                                |  |  |
|                  | Activate "Sticky Error" for error to stick when detected. Use "Clear" to acknowledge the error and wait for next error to occur. |  |  |

### 6.3.1.3 SETTING THE OPTIMASS 6400

This menu displays the Optimass 6400 mass flowmeter module configuration for each instrument. For more details about the Optimass 6400 mass flowmeter module configuration, refer to the KRONNE Optimass 6400 Manual.

|                                                                                                    | Parameter           | Sigr | nals                                                                                                    |
|----------------------------------------------------------------------------------------------------|---------------------|------|----------------------------------------------------------------------------------------------------|
| 4<br>Optimass 6400 hardware configuration<br>must be set directly on device.                                                                                                 |                     |      | Temp Overshoot     Set       Inf     degC       Flow Rate Overshoot     Set       Inf     Vh       Totalizer Overshoot     Set       Inf     Inf |
| Device Comm Error log Supply    Bus message  Bus exception error  Server busy  Server no response  Server NAK  Bus character overrun  Server message Bus communication error |                     |      | COM Settings<br>COM Port<br>COM8<br>Baud Rate<br>115200<br>Even                                                                                  |
| 3 <                                                                                                    | Fuel Consumption 1  | of 1 |                                                                                                    |
| 2 <                                                                                                    | Communication Bus ] | of 1 | >                                                                                                    |
|                                                                                                    | 5                   | Save | Cancel                                                                                                    |

Figure 33 - Optimass 6400 mass flowmeter module instrument setup screen.

### Table 38: Optimass 6400 Configuration Procedure

Press the "Flow Meter"  $\rightarrow$  "Optimass 6400" button in the instrument setup screen.

- 1 Config Instrument configuration.
  - Parameter Name tag and gauge range configuration.

Signals Real-time instrument signals (useful for troubleshooting).

- 2 Select a communication bus. This is the Modbus communication bus on which the module to configure is connected.
- 3 Select the Fuel Consumption instrument.
- 4 Configure the flowmeter (hardware configuration must be set directly on Optimass 6400) If the device was able to communicate for at least the span of a single packet the "Device Comm Error log" will display communication diagnostic information that was logged internally by the instrument.
- 5 Press the save button (the save button will appear once a parameter is changed).

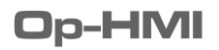

| Config Tab            | Description                                                                          |  |
|-----------------------|--------------------------------------------------------------------------------------|--|
| Temperature Overshoot | Trigger a warning when temperature is higher than Overshoot value. (0 to disable)    |  |
| Flowrate Overshoot    | Trigger a warning when Flowrate is higher than Overshoot value. (0 to disable)       |  |
| Total Overshoot       | Trigger a warning when Total is higher than Overshoot value. (0 to disable)          |  |
| COM Port              | Select which serial communication port is used to communicate with the device.       |  |
| Baud Rate             | Modbus baud rate. Match this value to the one set on the device.                     |  |
| Parity                | Modbus parity mode used on the device. (Default is even)                             |  |
| Parameter Tab         | Description                                                                          |  |
| Instrument Name       | Instrument tag to display.                                                           |  |
| Flow Rate Name        | Flow Rate parameter tag to display.                                                  |  |
| Totalizer Name        | Totalizer parameter tag to display.                                                  |  |
| Temperature Name      | Temperature parameter tag to display.                                                |  |
| Flow Rate Max         | Maximum flow rate value used to build gauges increments and maximum value.           |  |
| Totalizer Max         | Maximum totalizer value used to build gauges increments and maximum value.           |  |
| Temperature Max       | Maximum temperature value used to build gauges increments and maximum value.         |  |
| Signals Tab           | Description                                                                          |  |
| TEMPERATURE           | Current temperature read from flowmeter.                                             |  |
| AVG_FLOW_RATE         | Current average flow rate read from flowmeter.                                       |  |
| TOTAL                 | Current total flow rate read from flowmeter.                                         |  |
| VELOCITY              | Current fluid velocity read from flowmeter.                                          |  |
| INTERFACE REVISION    | Current Optimass 6400 interface revision.                                            |  |
| ELECTRONIC REVISION   | Current Optimass electronic revision.                                                |  |
| Current Error         | Displays current volumeter error.                                                    |  |
|                       | Activate "Sticky Error" for error to stick when detected. Use "Clear" to acknowledge |  |
|                       | the error and wait for next error to occur.                                          |  |
| AVG MASS FLOW         | Current average mass flow rate read from flowmeter.                                  |  |
| MASS TOTAL            | Current total mass flow rate read from flowmeter.                                    |  |

### Table 39: Optimass-6400 Configuration Parameter Description

### **6.3.2 TORQUEMETER INSTRUMENT CONFIGURATION**

### 6.3.2.1 SETTING THE OPDAQ OPTS

This menu displays the Torquemeter Configuration for each torquemeter. For more details about the specific OpDAQ OpTS Configuration, refer to the Torquemeter Manual.

| (1)                                                                                                    | Parameter                                                                                                    |                                                                             |                          |                                        | Signals                                                                                                    |                                                           |
|----------------------------------------------------------------------------------------------------|----------------------------------------------------------------------------------------------------|-----------------------------------------------------------------------------|--------------------------|----------------------------------------|----------------------------------------------------------------------------------------------------|-----------------------------------------------------------|
| 5       Sleep Threshold         20.0       Filtering Nb Samples         16       Low Battery Level         0.0       Gauge Factor         2.160       Calibration         ADC Strain Gain       1.0         ADC Strain Offset       -646490.0 | Set Inside<br>ITZ.0<br>Outsid<br>Set I85.0<br>Set 0.300<br>Elastic<br>20680<br>Set 20680<br>Set 1.0<br>Set 1.0<br>Set 3.18 | Diamete<br>le Diamet<br>in Coeffic<br>c Modulu<br>DO<br>PM Gain<br>PM Offse | er<br>ter<br>tient<br>is | Set<br>Set<br>Set<br>Set<br>Set<br>Set | RPM Oversi<br>Inf<br>Torque Over<br>Inf<br>Power Over<br>Inf<br>COM Setting<br>COM Port<br>% COM3<br>Baud Rate | pot<br>hoot<br>rshoot<br>kN m Set<br>shoot<br>kW Set<br>s |
| 4 <                                                                                                    | OpTS                                                                                                    | 1                                                                           | of                       | 1                                      |                                                                                                    | >                                                         |
| 3 <                                                                                                    | Base Station                                                                                                    | 1                                                                           | of                       | 2                                      |                                                                                                    | >                                                         |
| 2 <                                                                                                    | COM Bus                                                                                                    | 1                                                                           | of                       | 1                                      |                                                                                                    | >                                                         |
|                                                                                                    |                                                                                                    | 6                                                                           |                          | Save                                   |                                                                                                    | Cancel                                                    |

Figure 34 - Typical OpTS instrument setup screen

### Table 40: OpTS Configuration Procedure

Press the "Torque Meter"  $\rightarrow$  "OpTS" button in instrument setup screen.

- 1Config<br/>Parameter<br/>SignalsInstrument configuration.Name tag and gauge range configuration.<br/>Real-time instrument signals (useful for troubleshooting).
- 2 Select a Modbus communication line.
- 3 Select an OpTS Base Station/Collar combo.
- 4 Not used yet. For future improvement only.
- 5 Enter the torquemeter calibration values.
- 6 Press the save button (the save button will appear once a parameter is changed).

| Config Tab           | Description                                                                                                    |
|----------------------|----------------------------------------------------------------------------------------------------|
| RPM Sleep Threshold  | Any RPM value under that threshold will force the OpTS collar into sleep mode to extend battery life.                                                                                                    |
| Filtering Nb Samples | Number of samples for filtering. Each sample is the average of the data received over 0.53 seconds.                                                                                                    |
| Low Battery Level    | Battery voltage value to trigger a low battery alarm. (typically around 2.95V)                                                                                                    |
| Inside Diameter      | Shaft Inside Diameter (in mm) (0 = Solid Shaft)                                                                                                    |
| Outside Diameter     | Shaft Outside Diameter (in mm)                                                                                                    |
| Poisson Coefficient  | Poisson Coefficient value (0.3 for steel)                                                                                                    |
| Elastic Modulus      | Elastic Modulus Value (in N/mm <sup>2</sup> ) (206800 for steel)                                                                                                    |
| Gauge Factor         | The gauge factor is the specific gauge calibration factor.                                                                                                    |
| ADC Strain Gain      | Not used yet. For future improvement only.                                                                                                    |
| ADC Strain Offset    | Calibration offset of the strain gage. The calibration must usually be done once the strain gage is installed on the shaft. The shaft must be at rest during calibration.                                               |
| ADC RPM Gain         | Not used yet. For future improvement only.                                                                                                    |
| ADC RPM Offset       | Calibration offset of the RPM gage. The calibration can be fine-tuned after the strain gage is installed, but the factory calibration will in most cases be close enough. The shaft must be at rest during calibration. |
| RPM Overshoot        | Trigger a warning when RPM is higher than Overshoot value. (0 to disable)                                                                                                    |
| Torque Overshoot     | Trigger a warning when Torque is higher than Overshoot value. (0 to disable)                                                                                                    |
| Power Overshoot      | Trigger a warning when Power is higher than Overshoot value. (0 to disable)                                                                                                    |
| COM Port             | Modbus communication port to use. This communication port can be shared with other Modbus instruments.                                                                                                    |
| Baud Rate            | Serial baud rate. The sampling rate will always be set to the maximum supported value by the baud rate.                                                                                                    |

### Table 41: OpTS Configuration Parameter Description

| Parameter Tab   | Description                |
|-----------------|----------------------------|
| Instrument Name | Instrument tag to display. |
| RPM Name        | RPM tag to display.        |
| Torque Name     | Torque tag to display.     |
| Power Name      | Power tag to display.      |

| RPM Max    | Maximum RPM value used to build gauges increments and maximum value.    |
|------------|-------------------------------------------------------------------------|
| Torque Max | Maximum torque value used to build gauges increments and maximum value. |
| Power Max  | Maximum power value used to build gauges increment and maximum value.   |

| Signals Tab          | Description                                                                                                    |
|----------------------|----------------------------------------------------------------------------------------------------|
| RPM                  | Current computed RPM value.                                                                                                    |
| Torque               | Current computed torque value.                                                                                                    |
| Power                | Current computed power value.                                                                                                    |
| MAC Address          | MAC address of the transmitter link to connect to. Write "" to force a disconnect.                                                                                                    |
| OpTS: Alarms         | OpTS collar alarms. Refer to the OpTS documentation for a list of the error codes. This will print warnings as well as errors. If no error is reported in the "Current Error" field, then the code refers to a warning.       |
| ADC Ration (V/V)     | Current raw strain gauge value from the OpTS Collar.                                                                                                    |
| Battery Level (mV)   | Current battery level of the OpTS collar.                                                                                                    |
| Rx Power (dBm)       | Current signal power between the OpTS Base Station and the OpTS Collar.                                                                                                    |
| Base Station: Alarms | OpTS Base Station alarms. Refer to the OpTS documentation for a list of the error codes. This will print warnings as well as errors. If no error is reported in the "Current Error" field, then the code refers to a warning. |
| Serial Number        | Serial number of the OpTS.                                                                                                    |
| Software Version     | Software version of the OpTS Base Station.                                                                                                    |
| Hardware Version     | Hardware version of the OpTS Base Station.                                                                                                    |
| Boot Count           | Number of reboots (power failure) of the OpTS Base Station.                                                                                                    |
| Current Error        | Displays the current torquemeter error.<br>Activate "Sticky Error" for error to stick when detected. Use "Clear" to acknowledge the<br>error and wait for next error to occur.                                                |

### 6.3.2.2 SETTING THE BINSFELD TORQUETRAK TPM2

This menu displays the Torquemeter Configuration for each torquemeter. For more details about the specific Binsfeld TorqueTrak TPM2 Configuration, refer to the Torquemeter Manual.

|                                                                                                    | Parameter                                                                                                    | Signals                                                                                                    |
|----------------------------------------------------------------------------------------------------|----------------------------------------------------------------------------------------------------|----------------------------------------------------------------------------------------------------|
| 3 smitter Gain<br>128<br>Zero Speed Threshold<br>60 Set<br>Pulse Per Revolution<br>1 Set<br>Filtering Nb Samples<br>5 Set | Resting Strain Signal<br>0.0 Set<br>Inside Diameter<br>0.0 Set<br>Outside Diameter<br>510.0 Set<br>Poisson Coefficient<br>0.30 Set<br>Elastic Modulus<br>206800.00 Set<br>Gauge Factor<br>2.12 Set | RPM Overshoot<br>0.0<br>Torque Overshoot<br>0.000 kN m<br>Power Overshoot<br>0.000 kW<br>Set<br>Baud Rate<br>9600 |
| 2 <                                                                                                    | 1 of 2                                                                                                    | >                                                                                                    |
|                                                                                                    | 4 Save                                                                                                    | Cancel                                                                                                    |

Figure 35 - Typical TPM2 instrument setup screen

### Table 42: TPM2 Configuration Procedure

Press the "Torque Meter"  $\rightarrow$  "TPM2" button in instrument setup screen.

- 1Config<br/>Parameter<br/>SignalsInstrument configuration.1Name tag and gauge range configuration.1Real-time instrument signals (useful for troubleshooting).
- 2 Select a torquemeter
- 3 Enter the torquemeter calibration values.
- 4 Press the save button (the save button will appear once a parameter is changed).

| Config Tab            | Description                                                                                                    |
|-----------------------|----------------------------------------------------------------------------------------------------|
| Transmitter Gain      | The SYSTEM GAIN button is a drop-down menu used to configure the torquemeter system gain. See TorqueTrak TPM2 manual for gain setting instructions.                                                |
| Zero Speed Threshold  | Zero speed RPM threshold value (0 to 250).                                                                                                    |
| Pulse per Revolution  | Pulse per revolution. Typically 1 pulse per revolution is received from TPM2. (0 disable speed input)                                                                                              |
| Filtering Nb Samples  | Number of samples for filtering. Each sample is the average of the data received over 0.53 seconds.                                                                                                |
| Hi-Speed Buffer Size  | Number of samples to record when Hi-Speed Acquisition is enabled.                                                                                                    |
| Torque Deadband       | The driver will discard torque value below this threshold. (0 disable dead band.)                                                                                                    |
| Power Deadband        | The driver will discard power value below this threshold. (0 disable dead band.)                                                                                                    |
| Resting Strain Signal | The torque signal generated by the TorqueTrak TPM2 ranges from -16384 to +16384.<br>The Resting Strain Signal is used to eliminate the offset that is present after the strain gauge installation. |
| Inside Diameter       | Shaft Inside Diameter (in mm) (0 = Solid Shaft)                                                                                                    |
| Outside Diameter      | Shaft Outside Diameter (in mm)                                                                                                    |
| Poisson Coefficient   | Poisson Coefficient value (0.3 for steel)                                                                                                    |
| Elastic Modulus       | Elastic Modulus Value (in N/mm <sup>2</sup> ) (206800 for steel)                                                                                                    |
| Gauge Factor          | The gauge factor is the specific gauge calibration factor.                                                                                                    |
| RPM Overshoot         | Trigger a warning when RPM is higher than Overshoot value. (0 to disable)                                                                                                    |
| Torque Overshoot      | Trigger a warning when Torque is higher than Overshoot value. (0 to disable)                                                                                                    |
| Power Overshoot       | Trigger a warning when Power is higher than Overshoot value. (0 to disable)                                                                                                    |
| Baud Rate             | Serial baud rate. The sampling rate will always be set to the maximum supported value by the baud rate.                                                                                            |

### Table 43: TPM2 Configuration Parameter Description

| Parameter Tab      | Description                   |
|--------------------|-------------------------------|
| Instrument Name    | Instrument tag to display.    |
| Strain Signal Name | Strain signal tag to display. |
| RPM Name           | RPM tag to display.           |
| Torque Name        | Torque tag to display.        |

| Power Name        | Power tag to display.                                                          |
|-------------------|--------------------------------------------------------------------------------|
| Strain Signal Max | Maximum strain signal value used to build gauges increments and maximum value. |
| RPM Max           | Maximum RPM value used to build gauges increments and maximum value.           |
| Torque Max        | Maximum torque value used to build gauges increments and maximum value.        |
| Power Max         | Maximum power value used to build gauges increment and maximum value.          |

| Signals Tab          | Description                                                                                                    |
|----------------------|----------------------------------------------------------------------------------------------------|
| Strain Signal        | Current computed strain signal value.                                                                                                    |
| RPM                  | Current computed RPM value.                                                                                                    |
| Torque               | Current computed torque value.                                                                                                    |
| Power                | Current computed power value.                                                                                                    |
| Strain Gauge         | Current raw strain gauge value from TPM2.                                                                                                    |
| Shaft Speed          | Current raw speed value from TPM2.                                                                                                    |
| Status Byte 0        | Current status byte 0 value from TPM2. See TorqueTrak TPM2 manual for detailed status byte 0 meaning.                                            |
| Status Byte 1        | Current status byte 1 value from TPM2. See TorqueTrak TPM2 manual for detailed status byte 1 meaning.                                            |
| Status Byte 2        | Current status byte 2 value from TPM2. See TorqueTrak TPM2 manual for detailed status byte 2 meaning.                                            |
| Shunt 1              | Enable TPM2 shunt 1. The shunts will be disabled outside the TPM2 configuration interface.                                                       |
| Shunt 2              | Enable TPM2 shunt 2. The shunts will be disabled outside the TPM2 configuration interface.                                                       |
| Reset Transmit       | Send a request to the selected TPM2 to reset his transmitter. It can help the TPM2 to find a better inductive link if the communication is weak. |
| Reset System         | Send a request to the selected TPM2 to reset the whole torquemeter.                                                                              |
| Auto Set Zero Strain | Automatically compute Resting Strain Signal.                                                                                                    |
| Current Error        | Displays the current torquemeter error.                                                                                                    |
|                      | Activate "Sticky Error" for error to stick when detected. Use "Clear" to acknowledge the error and wait for next error to occur.                 |

### 6.3.2.3 SETTING THE BINSFELD TORQUETRAK REVOLUTION & TT10K

This menu displays the Torquemeter Configuration for each torquemeter. For more details about the specific Binsfeld TorqueTrak 10K or TorqueTrak Revolution Configuration, refer to the Torquemeter Manual.

|                                                                                                    | Parameter                                                                                                    | Signals                                                                       |
|----------------------------------------------------------------------------------------------------|----------------------------------------------------------------------------------------------------|-------------------------------------------------------------------------------|
| ProvvareUse Min Signal0.000Torque Max Signal20.000Torque Calibration1.002356Power Min Signal0.000Power Max Signal20.000Power Max Signal20.000Power Calibration1.008113 | t Inner Diameter<br>0.0 Set<br>Outside Diameter<br>265.0 Set<br>Poisson Coefficient<br>0.300 Set<br>Elastic Modulus<br>t 206800 Set<br>Gauge Factor<br>t 2.000 Set<br>RPM Factor<br>t 311 Set | Automatic inputRPM Overshoot0.0Torque Overshoot0.0kN mPower Overshoot0.0kWSet |
| 3                                                                                                    | Torquemeter <b>1 of</b>                                                                                                    | 1 >                                                                           |
| 2 <                                                                                                    | Com Port <b>1 of</b>                                                                                                    | 1 >                                                                           |
|                                                                                                    | 5 Save                                                                                                    | Cancel                                                                        |

Figure 36 - Typical TT10K instrument setup screen

### Table 44: TT10K/TTRevo Configuration Procedure

Press the "Torque Meter"  $\rightarrow$  "TT10K/TTRevo" button in the instrument setup screen.

- 1Config<br/>ParameterInstrument configuration.Parameter<br/>SignalsName tag and gauge range configuration.Real-time instrument signals (useful for troubleshooting).
- 2 Select a communication port. (1 OpACQ per COM Port)
- 3 Select a torquemeter. (Up to 2 torquemeters per OpACQ)
- 4 Enter the torquemeter calibration values.
- 5 Press the save button (the save button will appear once a parameter is changed).

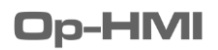

| Config Ta | h                  | Description                                                                       |  |  |  |  |
|-----------|--------------------|-----------------------------------------------------------------------------------|--|--|--|--|
|           |                    |                                                                                   |  |  |  |  |
|           | Transmitter Gain   | The SYSTEM GAIN button is a drop-down menu used to configure the                  |  |  |  |  |
|           |                    | torquemeter system gain. See the torquemeter manual for gain setting              |  |  |  |  |
|           |                    | instructions.                                                                     |  |  |  |  |
| TT10K     | Filtering          | Number of samples for filtering. Each sample is the average of the data           |  |  |  |  |
| TITOK     | Nb Samples         | received over 0.53 seconds.                                                       |  |  |  |  |
|           | Resting            | The torque signal generated by the torquemeter ranges from -16384 to              |  |  |  |  |
|           | Strain Signal      | +16384. The Resting Strain Signal is used to eliminate the offset that is present |  |  |  |  |
|           |                    | after the strain gauge installation.                                              |  |  |  |  |
|           | Torque Min Signal  | Minimum torque signal (in mA).                                                    |  |  |  |  |
|           | Torque Max Signal  | Maximum torque signal (in mA).                                                    |  |  |  |  |
|           | Torque Calibration | OpACQ torque calibration.                                                         |  |  |  |  |
| TTRevo    | Power Min Signal   | Minimum power signal (in mA).                                                     |  |  |  |  |
|           | Power Max Signal   | Maximum power signal (in mA).                                                     |  |  |  |  |
|           | Power Calibration  | OpACQ power calibration.                                                          |  |  |  |  |
|           | RPM Factor         | Power scaling (RPM Factor) value.                                                 |  |  |  |  |
| Inner Dia | meter              | Shaft Inside Diameter (in mm) (0 = Solid Shaft).                                  |  |  |  |  |
| Outside [ | Diameter           | Shaft Outside Diameter (in mm).                                                   |  |  |  |  |
| Poisson C | Coefficient        | Poisson Coefficient value (0.3 for steel).                                        |  |  |  |  |
| Elastic M | odulus             | Elastic Modulus Value (in N/mm <sup>2</sup> ) (206800 for steel).                 |  |  |  |  |
| Gauge Fa  | ctor               | The gauge factor is the specific gauge calibration factor.                        |  |  |  |  |
| RPM Ove   | rshoot             | Trigger a warning when RPM is higher than Overshoot value. (0 to disable)         |  |  |  |  |
| Torque O  | vershoot           | Trigger a warning when Torque is higher than Overshoot value. (0 to disable)      |  |  |  |  |
| Power Ov  | vershoot           | Trigger a warning when Power is higher than Overshoot value. (0 to disable)       |  |  |  |  |
| Torque D  | eadband            | The driver will discard torque value below this threshold. (0 disable dead band.) |  |  |  |  |
| Power De  | eadband            | The driver will discard power value below this threshold. (0 disable dead band.)  |  |  |  |  |

Table 45: TT10K/TTRevo Configuration Parameter Description

| Parameter Tab      | Description                                                                    |
|--------------------|--------------------------------------------------------------------------------|
| Instrument Name    | Instrument tag to display.                                                     |
| Strain Signal Name | Strain signal tag to display.                                                  |
| RPM Name           | RPM tag to display.                                                            |
| Torque Name        | Torque tag to display.                                                         |
| Power Name         | Power tag to display.                                                          |
| Strain Signal Max  | Maximum strain signal value used to build gauges increments and maximum value. |
| RPM Max            | Maximum RPM value used to build gauges increments and maximum value.           |
| Torque Max         | Maximum torque value used to build gauges increments and maximum value.        |
| Power Max          | Maximum power value used to build gauges increments and maximum value.         |

|                                                                               | Description                                                                                                    |  |  |
|-------------------------------------------------------------------------------|----------------------------------------------------------------------------------------------------|--|--|
|                                                                               | Current computed RPM value.                                                                                                    |  |  |
|                                                                               | Current computed torque value.                                                                                                   |  |  |
|                                                                               | Current computed power value.                                                                                                    |  |  |
| TT10KStrain SignalCurrent raw strain signal value from TT10K (12000 = error). |                                                                                                    |  |  |
| Forque Signal                                                                 | Current raw torque signal from TTRevo (in mA).                                                                                   |  |  |
| Power Signal                                                                  | Current raw power signal from TTRevo (in mA).                                                                                    |  |  |
| or                                                                            | Displays the current torquemeter error.                                                                                          |  |  |
|                                                                               | Activate "Sticky Error" for error to stick when detected. Use "Clear" to acknowledge the error and wait for next error to occur. |  |  |
|                                                                               | train Signal<br>orque Signal<br>ower Signal<br>or                                                                                |  |  |

### 6.3.2.4 SETTING THE VAF T-SENSE

This menu displays the T-Sense Configuration for each torquemeter. For more details about the specific T-Sense Configuration, refer to the VAF T-Sense Manual.

| 1   | Parameter         |      | Sig                                        | gnals                                                         |                                                |
|-----|-------------------|------|--------------------------------------------|---------------------------------------------------------------|------------------------------------------------|
| 4   |                   |      | Auto<br>RP<br>0.<br>Tor<br>0.<br>Por<br>0. | matic In<br>M Overs<br>O<br>rque Ove<br>000<br>wer Ove<br>000 | hoot<br>ershoot<br>kN m<br>rshoot<br>kW<br>Set |
| 3 < | Torquemeter       | 1    | of                                         | 2                                                             | >                                              |
| 2 < | Communication Bus | 1    | of                                         | 1                                                             | >                                              |
|     | 5                 | Save |                                            |                                                               | Cancel                                         |

Figure 37 - Typical T-Sense instrument setup screen

### Table 46: T-Sense Configuration Procedure

Press the "Torque Meter"  $\rightarrow$  "T-Sense" button in Instrument setup screen.

- 1 Config Instrument configuration.
  - Parameter Name tag and gauge range configuration.

Signals Real-time instrument signals (useful for troubleshooting).

- 2 Select communication bus. This is the Modbus communication bus on which the torquemeter to configure is connected.
- 3 Select a torquemeter.
- 4 Edit the torquemeter configuration.
- 5 Press the save button (the save button will appear once a parameter is changed).

| Table 47. 1 Sense comparation raranteter beschption |                                                                              |  |  |  |  |
|-----------------------------------------------------|------------------------------------------------------------------------------|--|--|--|--|
| Config Tab                                          | Description                                                                  |  |  |  |  |
| RPM Overshoot                                       | Trigger a warning when RPM is higher than Overshoot value. (0 to disable)    |  |  |  |  |
| Torque Overshoot                                    | Trigger a warning when Torque is higher than Overshoot value. (0 to disable) |  |  |  |  |
| Power Overshoot                                     | Trigger a warning when Power is higher than Overshoot value. (0 to disable)  |  |  |  |  |

### Table 47: T-Sense Configuration Parameter Description

| Parameter Tab     | Description                                                                    |
|-------------------|--------------------------------------------------------------------------------|
| Instrument Name   | Instrument tag to display.                                                     |
| RPM Name          | RPM tag to display.                                                            |
| Torque Name       | Torque tag to display.                                                         |
| Power Name        | Power tag to display.                                                          |
| Strain Signal Max | Maximum strain signal value used to build gauges increments and maximum value. |
| RPM Max           | Maximum RPM value used to build gauges increments and maximum value.           |
| Torque Max        | Maximum torque value used to build gauges increments and maximum value.        |
| Power Max         | Maximum power value used to build gauges increments and maximum value.         |

| Signals Tab                                   | Description                                                                                                    |
|-----------------------------------------------|----------------------------------------------------------------------------------------------------|
| RPM Current computed RPM value.               |                                                                                                    |
| Torque         Current computed torque value. |                                                                                                    |
| Power         Current computed power value.   |                                                                                                    |
| Current Error                                 | Displays the current torquemeter error.                                                                                          |
|                                               | Activate "Sticky Error" for error to stick when detected. Use "Clear" to acknowledge the error and wait for next error to occur. |

### 6.3.2.5 SETTING THE OPDAQ OPGI-RPM

This menu displays the OpGI-RPM Configuration for each RPM sensors. For more details about the specific OpGI-RPM Configuration, refer to the OpDAQ OpGI-RPM Manual.

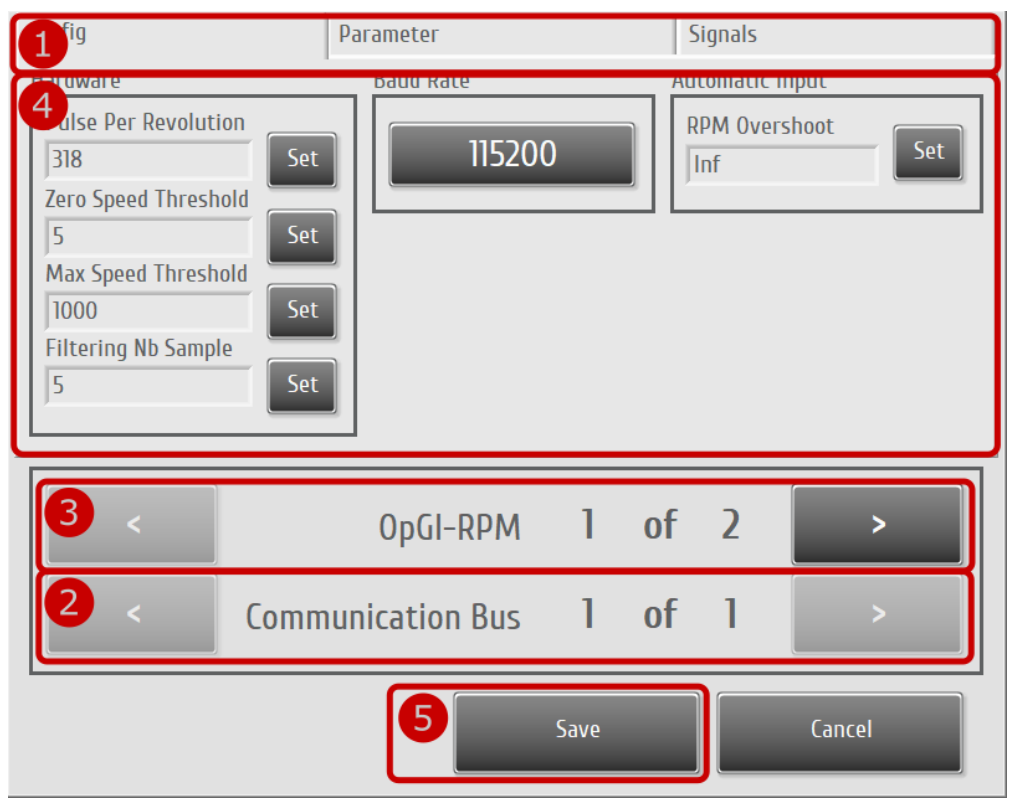

Figure 38 – Typical OpGI-RPM instrument setup screen

### Table 48: OpGI-RPM Configuration Procedure

- Press the "Torque Meter"  $\rightarrow$  "OpGI-RPM" button in the instrument setup screen.
- 1Config<br/>Parameter<br/>SignalsInstrument configuration.Name tag and gauge range configuration.<br/>Real-time instrument signals (useful for troubleshooting).
- 2 Select a communication bus. This is the Modbus communication bus on which the RPM module to configure is connected.
- 3 Select an OpGI-RPM.
- 4 Edit the RPM module configuration.
- 5 Press the save button (the save button will appear once a parameter is changed).

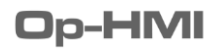

| Config Tab           | Description                                                                             |
|----------------------|-----------------------------------------------------------------------------------------|
| Pulse per Revolution | Pulse per revolution. Typically 1 pulse per revolution is received when a single magnet |
| -                    | is used.                                                                                |
| Zero Speed Threshold | This parameter is used to ignore very small RPM variations. Any RPM below this          |
|                      | threshold is ignored.                                                                   |
| Max Speed Threshold  | This parameter is used to control when Alarm 29 is displayed. If the actual RPM is over |
| •                    | the Max Speed Threshold parameter, Alarm 29 is triggered.                               |
| Filtering Nb Sample  | Number of samples for filtering. Each sample is typically 1 second of data.             |
| Baud Rate            | Modbus baud rate. Keep this value to the maximum and lower it when communication        |
|                      | error occurs.                                                                           |
| RPM Overshoot        | Trigger a warning when RPM is higher than Overshoot value. (0 to disable)               |

## Table 49: OpGI-RPM Configuration Parameter Description

| Parameter Tab   | Description                                                          |
|-----------------|----------------------------------------------------------------------|
| Instrument Name | Instrument tag to display.                                           |
| RPM Max         | Maximum RPM value used to build gauges increments and maximum value. |

| Signals Tab       | Description                                                                              |
|-------------------|------------------------------------------------------------------------------------------|
| RPM               | Current computed RPM value.                                                              |
| TOTAL             | Current number of shaft rotation read from RPM module.                                   |
| BOOT_COUNT        | Number of times the OpGI-RPM got rebooted.                                               |
| ALARMS            | Current OpGI-RPM alarms.                                                                 |
| OpGI-RPM Serial # | Current OpGI-RPM module serial number.                                                   |
| RPM ID            | RPM sensor serial number associated with current OpGI-RPM. Most of the time, this        |
|                   | value is not available.                                                                  |
| Software Version  | Current OpGI-RPM software version.                                                       |
| Hardware Version  | Current OpGI-RPM hardware version.                                                       |
| Current Error     | Displays the current RPM module error.                                                   |
|                   | Activate "Sticky Error" for error to stick when detected. Use "Clear" to acknowledge the |
|                   | error and wait for next error to occur.                                                  |

### **6.3.3 GPS INSTRUMENT CONFIGURATION**

#### 6.3.3.1 SETTING THE NMEA 0183 GPS

The NMEA GPS uses GPRMC sentences at 4800 baud rate. This is the most frequent NMEA signal. Some GPS don't have NMEA Out enabled by default. Also, there is no standard wire color for the NMEA Out on a GPS. Refer to the manufacturer manual for proper pin-out.

The GPS driver looks for GPRMC sentence to fetch coordinates, time and speed. If GPRMC sentences are not available in the GPS NMEA 0183 output, GPZDA, GPGLL and GPVTG sentences will be used.

| 1                        | arameter |    |      | Signals       |
|--------------------------|----------|----|------|---------------|
| 3 Deadband<br>D.0 kn Set |          |    |      | SOG Overshoot |
| 2 <                      | 1        | of | 1    |               |
|                          | 4        |    | Save | Cancel        |

Figure 39 – Typical GPS set up screen

#### **Table 50: GPS Configuration Procedure**

|   | General procedure                                                                   |                                                            |  |  |
|---|-------------------------------------------------------------------------------------|------------------------------------------------------------|--|--|
|   | Press the "GPS" $\rightarrow$ "GPS NMEA0183" button in the instrument setup screen. |                                                            |  |  |
| 1 | Config Instrument configuration.                                                    |                                                            |  |  |
|   | Parameter                                                                           | Name tag and gauge range configuration.                    |  |  |
|   | Signals                                                                             | Real-time instrument signals (useful for troubleshooting). |  |  |
| 2 | Select the GPS to configure (Typically, a single GPS is connected).                 |                                                            |  |  |
| 3 | Edit the GPS configuration.                                                         |                                                            |  |  |

4 Press the save button to save the data and return to the Setup screen.

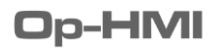

| Config Tab    | Description                                                                    |  |
|---------------|--------------------------------------------------------------------------------|--|
| SOG Deadband  | Set threshold under which speed is converted to "0".                           |  |
| SOG Overshoot | Trigger a warning when Speed Over Ground is higher than Overshoot value. (0 to |  |
|               | disable)                                                                       |  |
| Baud Rate     | GPS serial baud rate. (Most NMEA 0183 GPS use 4800 baud)                       |  |

### Table 51: GPS Configuration Parameter Description

| Parameter Tab          | Description                                                         |
|------------------------|---------------------------------------------------------------------|
| Instrument Name        | Instrument tag to display.                                          |
| Speed Over Ground Name | Speed over ground tag to display.                                   |
| Speed Over Ground Max  | Maximum speed over ground value used to build gauges increments and |
|                        | maximum value.                                                      |

| Signals Tab          | Description                                                              |
|----------------------|--------------------------------------------------------------------------|
| Satellite Fix Valid? | Light is ON when the satellite fix is valid.                             |
| Number of Satellites | Number of discovered satellites.                                         |
| GPS Sentence         | Raw sentences received from GPS.                                         |
| Current Error        | Displays the current GPS error.                                          |
|                      | Activate "Sticky Error" for error to stick when detected. Use "Clear" to |
|                      | acknowledge the error and wait for next error to occur.                  |

### 6.3.3.2 SETTING THE NMEA 2000 GPS

This GPS driver uses the NMEA2000 plug-and-play communication standard. Communication speed is fixed at 250 kbits/sec following this standard. This driver will look for the PGN (Parameter Group Number) 126992, 129025, 129026 and 129029. Make sure those PGNs are broadcast by the GPS.

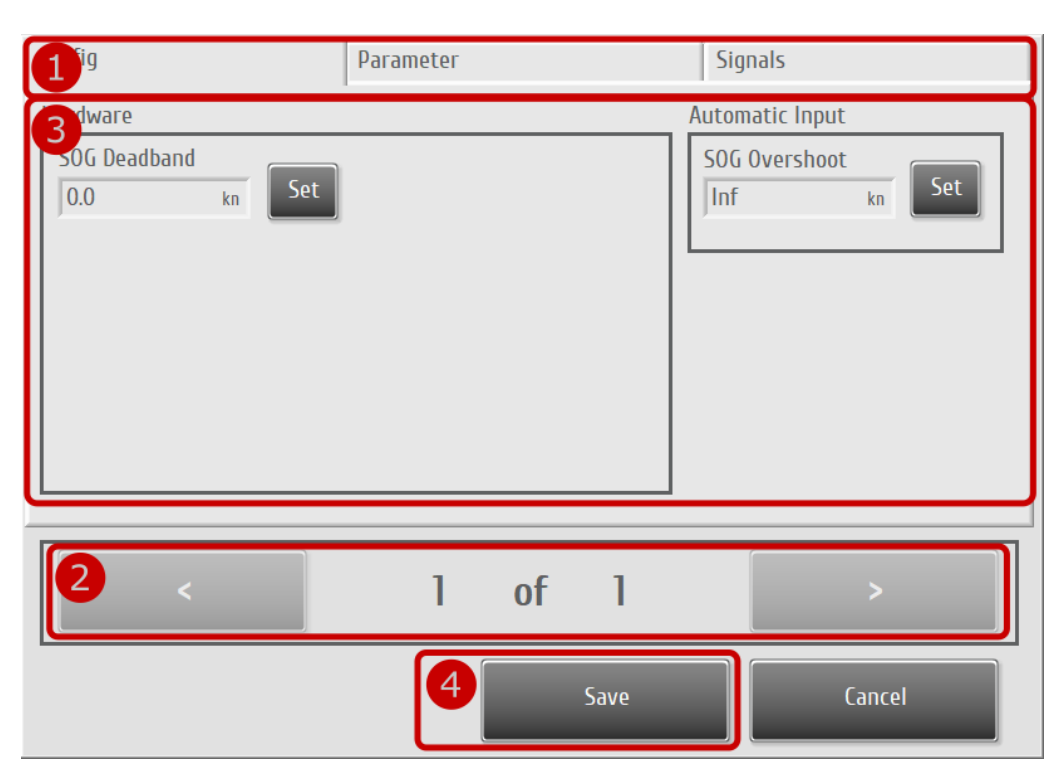

Figure 40 – Typical GPS NMEA2000 set up screen

### Table 52: GPS NMEA2000 Configuration Procedure

|   | General proce                                                                        | edure                                                      |
|---|--------------------------------------------------------------------------------------|------------------------------------------------------------|
|   | Press the "GPS" $\rightarrow$ "GPS NMEA 2000" button in the instrument setup screen. |                                                            |
| 1 | Config                                                                               | Instrument configuration.                                  |
|   | Parameter                                                                            | Name tag and gauge range configuration.                    |
|   | Signals                                                                              | Real-time instrument signals (useful for troubleshooting). |
| 2 | Select the GPS                                                                       | S to configure (typically, a single GPS is connected).     |

- 3 Edit the GPS configuration.
- 4 Press the save button to save the data and return to the Setup screen.

### Table 53: GPS NMEA 2000 Configuration Parameter Description

| Config Tab    | Description                                                                             |
|---------------|-----------------------------------------------------------------------------------------|
| SOG Deadband  | Set threshold under which speed is converted to "0".                                    |
| SOG Overshoot | Trigger a warning when Speed Over Ground is higher than Overshoot value. (0 to disable) |

| Parameter Tab          | Description                                                         |
|------------------------|---------------------------------------------------------------------|
| Instrument Name        | Instrument tag to display.                                          |
| Speed Over Ground Name | Speed over ground tag to display.                                   |
| Speed Over Ground Max  | Maximum speed over ground value used to build gauges increments and |
|                        | maximum value.                                                      |

| Signals Tab          | Description                                                              |
|----------------------|--------------------------------------------------------------------------|
| Satellite Fix Valid? | Light is ON when the satellite fix is valid.                             |
| Number of Satellites | Number of discovered satellites.                                         |
| Latitude             | Current received latitude from the GPS.                                  |
| Longitude            | Current received longitude from the GPS.                                 |
| SOG                  | Current received speed over ground from the GPS.                         |
| Current Error        | Displays the current GPS error.                                          |
|                      | Activate "Sticky Error" for error to stick when detected. Use "Clear" to |
|                      | acknowledge the error and wait for next error to occur.                  |

### 6.3.4 ELECTRICAL POWER METER INSTRUMENT CONFIGURATION

### 6.3.4.1 SETTING THE WOODWARD EASYGEN-3000

This menu displays the EasyGen-3000 Configuration for each electrical power meter. For more details about the specific EasyGen-3000 Configuration, refer to the Woodward EasyGen-3000 Manual.

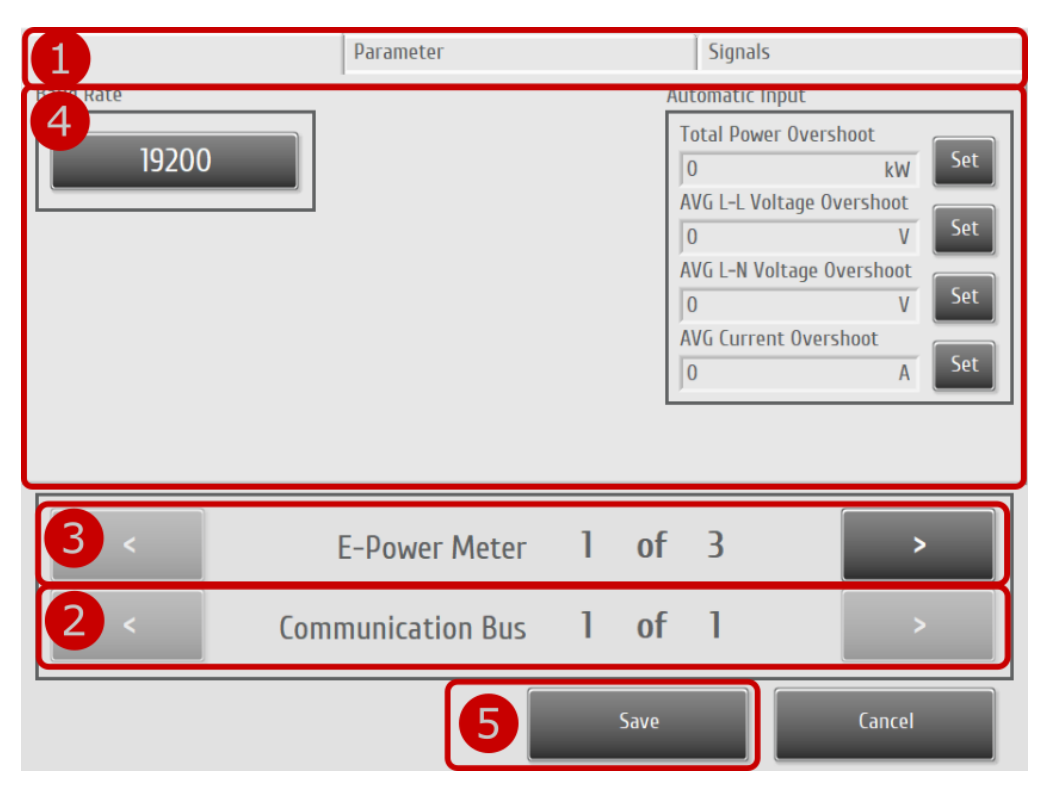

Figure 41 – Typical EasyGen-3000 set up screen

### Table 54: EasyGen-3000 Configuration Procedure

|   | General proce                                                                                          | dure                                                       |
|---|----------------------------------------------------------------------------------------------------|------------------------------------------------------------|
|   | Press the "EKW" $\rightarrow$ "EasyGen-3000" button in the instrument setup screen.                    |                                                            |
| 1 | Config                                                                                                 | Instrument configuration.                                  |
|   | Parameter                                                                                              | Name tag and gauge range configuration.                    |
|   | Signals                                                                                                | Real-time instrument signals (useful for troubleshooting). |
| 2 | 2 Select communication bus. This is the Modbus communication bus on which the EasyGen-3000 to configur |                                                            |
|   | is connected.                                                                                          |                                                            |

- 3 Select the electrical power meter to configure.
- 4 Edit EasyGen-3000 configuration.
- 5 Press the save button to save the data and return to the Setup screen.

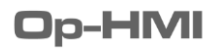

## Table 55: EasyGen-3000 Configuration Parameter Description

| Config Tab                | Description                                                               |
|---------------------------|---------------------------------------------------------------------------|
| Baud Rate                 | Modbus serial baud rate. Keep this value to the maximum and lower it when |
|                           | communication error occurs.                                               |
| Total Power Overshoot     | Trigger a warning when Total Power is higher than Overshoot value.        |
|                           | (0 to disable)                                                            |
| AVG L-L Voltage Overshoot | Trigger a warning when AVG L-L Voltage is higher than Overshoot value.    |
|                           | (0 to disable)                                                            |
| AVG L-N Voltage Overshoot | Trigger a warning when AVG L-N Voltage is higher than Overshoot value.    |
|                           | (0 to disable)                                                            |
| AVG Current Overshoot     | Trigger a warning when AVG Current is higher than Overshoot value.        |
|                           | (0 to disable)                                                            |

| Parameter Tab        | Description                                                               |
|----------------------|---------------------------------------------------------------------------|
| Instrument Name      | Instrument tag to display.                                                |
| Total Power Name     | Total Power tag to display.                                               |
| AVG L-L Voltage Name | AVG L-L Voltage tag to display.                                           |
| AVG L-N Voltage Name | AVG L-N Voltage tag to display.                                           |
| AVG Current Name     | AVG Current tag to display.                                               |
| Total Power Max      | Maximum Total Power value used to build gauges increments and maximum     |
|                      | value.                                                                    |
| AVG L-L Voltage Max  | Maximum AVG L-L Voltage value used to build gauges increments and maximum |
|                      | value.                                                                    |
| AVG L-N Voltage Max  | Maximum AVG L-N Voltage value used to build gauges increments and maximum |
|                      | value.                                                                    |
| AVG Current Max      | Maximum AVG Current value used to build gauges increments and maximum     |
|                      | value.                                                                    |

| Signals Tab     | Description                                                                 |
|-----------------|-----------------------------------------------------------------------------|
| Total Power     | Current computed Total Power value.                                         |
| AVG L-L Voltage | Current computed AVG L-L Voltage value. The average is computed from L1-L2  |
|                 | Voltage, L2-L3 Voltage and L3-L1 Voltage.                                   |
| AVG L-N Voltage | Current computed AVG L-N Voltage value. The average is computed from L1-N   |
|                 | Voltage, L2-N Voltage and L3-N Voltage.                                     |
| AVG Current     | Current computed AVG Current value. The average is computed from Current 1, |
|                 | Current 2 and Current 3.                                                    |
| Power Factor    | Current Power Factor. This value combined with Total Power can be used to   |
|                 | evaluate Reactive Power.                                                    |
| L1-L2 Voltage   | L1-L2 Voltage value.                                                        |

| L2-L3 Voltage | L2-L3 Voltage value.                                                     |
|---------------|--------------------------------------------------------------------------|
| L3-L1 Voltage | L3-L1 Voltage value.                                                     |
| L1-N Voltage  | L1-N Voltage value.                                                      |
| L2-N Voltage  | L1-N Voltage value.                                                      |
| L3-N Voltage  | L1-N Voltage value.                                                      |
| Current 1     | Current 1 value.                                                         |
| Current 2     | Current 2 value.                                                         |
| Current 3     | Current 3 value.                                                         |
| Current Error | Displays the current EasyGen-3000 error.                                 |
|               | Activate "Sticky Error" for error to stick when detected. Use "Clear" to |
|               | acknowledge the error and wait for next error to occur.                  |

### 6.3.4.2 SETTING THE ACCUENERGY ACUREV-1310

This menu displays the AcuRev-1310 Configuration for each electrical power meter. For more details about the specific power meter configuration, refer to the AccuEnergy AcuRev-1310 Manual.

| 1 <sup>fig</sup>                                                                                                    | Parameter        | Signals                                                                           |                                                                                                    |
|----------------------------------------------------------------------------------------------------|------------------|-----------------------------------------------------------------------------------|----------------------------------------------------------------------------------------------------|
| 4     easurement Side       Primary       Wiring Mode       2LL       CT2 Value       IA       CT1 Value       400       PT2 Value       120       Set       PT1 Value       600 |                  | Total Powe<br>Inf<br>AVG L-L Vol<br>Inf<br>AVG L-N Vo<br>Inf<br>AVG Curren<br>Inf | r Overshoot<br>kW Set<br>Itage Overshoot<br>V Set<br>Itage Overshoot<br>V Set<br>t Overshoot<br>A Set |
| 3 <                                                                                                    | E-Power Meter 1  | of 7                                                                              | >                                                                                                    |
| 2 < Com                                                                                                    | munication Bus 1 | of 1                                                                              | >                                                                                                    |
|                                                                                                    | 5                | Save                                                                              | Cancel                                                                                                |

Figure 42 – Typical AcuRev-1310 configuration screen

### Table 56: AcuRev-1310 Configuration Procedure

|   | General proce  | dure                                                                                     |
|---|----------------|------------------------------------------------------------------------------------------|
|   | Press the "EK\ | $N'' \rightarrow$ "AcuRev-1310" button in the instrument setup screen.                   |
| 1 | Config         | Instrument configuration.                                                                |
|   | Parameter      | Name tag and gauge range configuration.                                                  |
|   | Signals        | Real-time instrument signals (useful for troubleshooting).                               |
| 2 | Select commu   | nication bus. This is the Modbus communication bus on which the AcuRev-1310 to configure |
|   | is connected.  |                                                                                          |

- 3 Select the electrical power meter to configure.
- 4 Edit the AcuRev-1310 configuration.
- 5 Press the save button to save the data and return to the Setup screen.

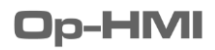

| Config Tab                | Description                                                               |  |  |  |
|---------------------------|---------------------------------------------------------------------------|--|--|--|
| Measurement Side          | Measurement side on the transformer:                                      |  |  |  |
|                           | Primary                                                                   |  |  |  |
|                           | Secondary                                                                 |  |  |  |
| Wiring Mode               | Wiring Mode of the equipment:                                             |  |  |  |
|                           | • 3LN                                                                     |  |  |  |
|                           | • 2LL                                                                     |  |  |  |
|                           | • 1LN                                                                     |  |  |  |
|                           | • 1LL                                                                     |  |  |  |
| CT1 Value                 | Current transformer primary side value.                                   |  |  |  |
| CT2 Value                 | Current transformer secondary side value.                                 |  |  |  |
| PT1 Value                 | Potential transformer primary side value (use 120 when no PT is used).    |  |  |  |
| PT2 Value                 | Potential transformer secondary side value (use 120 when no PT is used).  |  |  |  |
| Baud Rate                 | Modbus serial baud rate. Keep this value to the maximum and lower it when |  |  |  |
|                           | communication error occurs.                                               |  |  |  |
| Total Power Overshoot     | Trigger a warning when Total Power is higher than Overshoot value.        |  |  |  |
|                           | (0 to disable)                                                            |  |  |  |
| AVG L-L Voltage Overshoot | Trigger a warning when AVG L-L Voltage is higher than Overshoot value.    |  |  |  |
|                           | (0 to disable)                                                            |  |  |  |
| AVG L-N Voltage Overshoot | Trigger a warning when AVG L-N Voltage is higher than Overshoot value.    |  |  |  |
|                           | (0 to disable)                                                            |  |  |  |
| AVG Current Overshoot     | Trigger a warning when AVG Current is higher than Overshoot value.        |  |  |  |
|                           | (0 to disable)                                                            |  |  |  |

### Table 57: AcuRev-1310 Configuration Parameter Description

| Parameter Tab        | Description                                                               |  |
|----------------------|---------------------------------------------------------------------------|--|
| Instrument Name      | Instrument tag to display.                                                |  |
| Total Power Name     | Total Power tag to display.                                               |  |
| AVG L-L Voltage Name | AVG L-L Voltage tag to display.                                           |  |
| AVG L-N Voltage Name | AVG L-N Voltage tag to display.                                           |  |
| AVG Current Name     | AVG Current tag to display.                                               |  |
| Total Power Max      | Maximum Total Power value used to build gauges increments and maximum     |  |
|                      | value.                                                                    |  |
| AVG L-L Voltage Max  | Maximum AVG L-L Voltage value used to build gauges increments and maximum |  |
|                      | value.                                                                    |  |
| AVG L-N Voltage Max  | Maximum AVG L-N Voltage value used to build gauges increments and maximum |  |
|                      | value.                                                                    |  |
| AVG Current Max      | Maximum AVG Current value used to build gauges increments and maximum     |  |
|                      | value.                                                                    |  |

| Signals Tab     | Description                                                                 |  |  |
|-----------------|-----------------------------------------------------------------------------|--|--|
| Total Power     | Current computed Total Power value.                                         |  |  |
| AVG L-L Voltage | Current computed AVG L-L Voltage value. The average is computed from L1-L2  |  |  |
|                 | Voltage, L2-L3 Voltage and L3-L1 Voltage.                                   |  |  |
| AVG L-N Voltage | Current computed AVG L-N Voltage value. The average is computed from L1-N   |  |  |
|                 | Voltage, L2-N Voltage and L3-N Voltage.                                     |  |  |
| AVG Current     | Current computed AVG Current value. The average is computed from Current 1, |  |  |
|                 | Current 2 and Current 3.                                                    |  |  |
| Power Factor    | Current Power Factor. This value combined with Total Power can be used to   |  |  |
|                 | evaluate Reactive Power.                                                    |  |  |
| L1-L2 Voltage   | L1-L2 Voltage value.                                                        |  |  |
| L2-L3 Voltage   | L2-L3 Voltage value.                                                        |  |  |
| L3-L1 Voltage   | L3-L1 Voltage value.                                                        |  |  |
| L1-N Voltage    | L1-N Voltage value.                                                         |  |  |
| L2-N Voltage    | L1-N Voltage value.                                                         |  |  |
| L3-N Voltage    | L1-N Voltage value.                                                         |  |  |
| Current 1       | ent 1 Current 1 value.                                                      |  |  |
| Current 2       | Current 2 value.                                                            |  |  |
| Current 3       | Current 3 value.                                                            |  |  |
| Current Error   | Displays the current AcuRev-1310 error.                                     |  |  |
|                 | Activate "Sticky Error" for error to stick when detected. Use "Clear" to    |  |  |
|                 | acknowledge the error and wait for next error to occur.                     |  |  |
| Model           | Selected AcuRev model.                                                      |  |  |
| HW Version      | Selected AcuRev hardware version.                                           |  |  |
| SW Version      | Selected AcuRev software version.                                           |  |  |
| Serial Number   | Selected AcuRev serial number.                                              |  |  |

### **6.3.5 GENERIC INSTRUMENT CONFIGURATION**

### 6.3.5.1 SETTING THE OPDAQ OPACQ

The OpACQ can read up to eight (8) 0-20 mA analog inputs and 2 digital inputs. The following menu displays the OpACQ Configuration for each analog input. For more details about the OpACQ, please contact an OpDAQ Systems representative.

| <b>1</b> <sup>ig</sup>                                                                                | Parameter                                                                        |                  |     |                   | Signals  |             |
|----------------------------------------------------------------------------------------------------|----------------------------------------------------------------------------------|------------------|-----|-------------------|----------|-------------|
| 4 JIN<br>Type<br>RPM<br>Minimum Signal<br>4.0<br>Maximum Signal<br>20.0<br>Full Scale<br>1000.0<br>Se | Calibratio<br>1.000<br>Filtering<br>5<br>Deadband<br>0.0<br>tt<br>Number of<br>0 | n<br>NB Sam<br>I | ple | Set<br>Set<br>Set | Input Ov | ershoot Set |
| 3 <                                                                                                   | Input                                                                            | 1                | of  | 1                 |          | >           |
| 2 <                                                                                                   | OpACQ                                                                            | 1                | of  | 1                 |          | >           |
|                                                                                                    |                                                                                  | 6                |     | Save              |          | Cancel      |

Figure 43 – Typical OpACQ set up screen

### Table 58: OpACQ Configuration Procedure

|   | General proce                                                                | dure                                                        |  |  |
|---|------------------------------------------------------------------------------|-------------------------------------------------------------|--|--|
|   | Press the "Generic" $\rightarrow$ "OpACQ" button in instrument setup screen. |                                                             |  |  |
| 1 | Config                                                                       | Instrument configuration.                                   |  |  |
|   | Parameter                                                                    | Name tag and gauge range configuration.                     |  |  |
|   | Signals                                                                      | Real-time instrument signals. (Useful for troubleshooting). |  |  |
| 2 | Select the OpACQ to configure.                                               |                                                             |  |  |
| 3 | Select the input to configure.                                               |                                                             |  |  |

- 4 Edit the Input configuration.
- 5 Press the save button to save the data and return to the Setup screen.

| Table 59: OpACQ Configuration | n Parameter Description |
|-------------------------------|-------------------------|
|-------------------------------|-------------------------|

| Config Tab          | Description                                                                      |  |  |  |
|---------------------|----------------------------------------------------------------------------------|--|--|--|
| PIN                 | OpACQ PIN connected to the signal (AI: 0-20 mA Analog Input, DI: Pulse Digital   |  |  |  |
|                     | Input).                                                                          |  |  |  |
| Туре                | Data type to associate with the input. Use "Generic" when no data type           |  |  |  |
|                     | describes the input.                                                             |  |  |  |
| Minimum Signal (AI) | Minimum signal value (in mA).                                                    |  |  |  |
| Maximum Signal (AI) | Maximum signal value (in mA).                                                    |  |  |  |
| Full Scale (AI)     | Input full-scale value.                                                          |  |  |  |
| Calibration (AI)    | OpACQ input calibration. Provided with the unit.                                 |  |  |  |
| Filtering NB Sample | Number of samples for filtering. Each sample is the data received at the defined |  |  |  |
|                     | system acquisition frequency (usually 1 Hz).                                     |  |  |  |
| Deadband            | The driver will discard input value below this threshold. (0 disable dead band)  |  |  |  |
| Factor (DI)         | Factor to apply to digital input pulse frequency.                                |  |  |  |
| Number of Decimal   | Number of decimals to display.                                                   |  |  |  |
| Input Overshoot     | Trigger a warning when Input is higher than Overshoot value. (0 to disable)      |  |  |  |

| Parameter Tab   | Description                                                            |
|-----------------|------------------------------------------------------------------------|
| Instrument Name | Instrument tag to display.                                             |
| Input Name      | Input tag to display.                                                  |
| Input Max       | Maximum input value used to build gauges increments and maximum value. |

| Signals Tab                                     | Description                                                              |  |  |
|-------------------------------------------------|--------------------------------------------------------------------------|--|--|
| Computed Input Value                            | Computed input value using user configuration.                           |  |  |
| Raw Input Value                                 | Raw input value (in mA for Analog Input or Hz for Digital Input).        |  |  |
| Current Error Displays the current OpACQ error. |                                                                          |  |  |
|                                                 | Activate "Sticky Error" for error to stick when detected. Use "Clear" to |  |  |
|                                                 | acknowledge the error and wait for next error to occur.                  |  |  |

### 6.3.5.2 SETTING THE ADVANTECH ADAM-401X

This menu displays the ADAM-401X Configuration for each generic input. For more details about the specific ADAM-401X configuration, refer to the Advantech ADAM-4017+ manual.

| 1 <sup>tig</sup>                                                                                                    | Parameter                                                                                           |                                |    |                          | Signals      |          |
|----------------------------------------------------------------------------------------------------|----------------------------------------------------------------------------------------------------|--------------------------------|----|--------------------------|--------------|----------|
| 5     alog Pin       Vin O       Signal       +20mA       Type       Angle       Filtering NB Sample       5       Number of Decimal       0 | Deadband<br>0.0<br>Minimum<br>-61.000<br>Maximum<br>99.000<br>Minimum<br>2.296<br>Maximum<br>11.468 | Signal<br>Signal<br>Raw<br>Raw |    | Set<br>Set<br>Set<br>Set | Input Oversh | noot Set |
| 4 <                                                                                                    | Input                                                                                               | 1                              | of | 1                        |              | >        |
| 3 < AD/                                                                                                    | AM-4010                                                                                             | 1                              | of | 1                        |              | >        |
| 2 <                                                                                                    | COM Bus                                                                                             | 1                              | of | 1                        |              | >        |
|                                                                                                    |                                                                                                    | 6                              |    | Save                     |              | Cancel   |

Figure 44 – Typical ADAM-401X set up screen

### Table 60: ADAM-401X Configuration Procedure

|                                                          | General procedure                                                                         |                                                                                  |  |
|----------------------------------------------------------|-------------------------------------------------------------------------------------------|----------------------------------------------------------------------------------|--|
|                                                          | Press the "Generic" $\rightarrow$ "ADAM-401X" button in the instrumentation setup screen. |                                                                                  |  |
| 1                                                        | Config                                                                                    | Instrument configuration.                                                        |  |
|                                                          | Parameter                                                                                 | Name tag and gauge range configuration.                                          |  |
|                                                          | Signals                                                                                   | Real-time instrument signals (useful for troubleshooting).                       |  |
| 2 Select a communication bus. This is the Modbus communi |                                                                                           | munication bus. This is the Modbus communication bus on which the ADAM device to |  |
|                                                          | configure is co                                                                           | nnected.                                                                         |  |
| 3                                                        | Select the device to configure.                                                           |                                                                                  |  |
| 4                                                        | Select the input on the device to configure (usually from 1 and 8 available).             |                                                                                  |  |
| 5                                                        | Edit the ADAM-401X configuration.                                                         |                                                                                  |  |

6 Press the save button to save the data and return to the Setup screen.

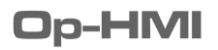

| Table 61: ADAM-401X Configuration Paran | neter Description |
|-----------------------------------------|-------------------|
|-----------------------------------------|-------------------|

| Config Tab          | Description                                                                      |
|---------------------|----------------------------------------------------------------------------------|
| Analog Pin          | Select the physical analog PIN to associate with the input.                      |
| Signal              | Select the signal type. Make sure the appropriate jumpers are set when you       |
|                     | change the input signal from voltage to current and vice versa.                  |
| Туре                | Data type to associate with the input. Use "Generic" when no data type           |
|                     | describes the input.                                                             |
| Filtering NB Sample | Number of samples for filtering. Each sample is the data received at the defined |
|                     | system acquisition frequency (usually 1 Hz).                                     |
| Number of Decimal   | Number of decimals to display.                                                   |
| Deadband            | The driver will discard input value below this threshold. (0 disable dead band)  |
| Minimum Signal      | Minimum expected signal value associated with the Minimum Raw value.             |
| Maximum Signal      | Maximum expected signal value associated with the Maximum Raw value.             |
| Minimum Raw         | Minimum signal value (in mA or V).                                               |
| Maximum Raw         | Maximum signal value (in mA or V).                                               |
| Input Overshoot     | Trigger a warning when Input is higher than Overshoot value. (0 to disable)      |

| Parameter Tab   | Description                                                            |
|-----------------|------------------------------------------------------------------------|
| Instrument Name | Instrument tag to display.                                             |
| Input Name      | Input tag to display.                                                  |
| Input Max       | Maximum input value used to build gauges increments and maximum value. |

| Signals Tab          | Description                                                              |
|----------------------|--------------------------------------------------------------------------|
| Computed Input Value | Computed input value using user configuration.                           |
| Raw Input Value      | Raw input value (in mA or V).                                            |
| Raw Module Name      | ADAM module model name.                                                  |
| Raw Module Version   | ADAM module version.                                                     |
| Current Error        | Displays the current ADAM-401X error.                                    |
|                      | Activate "Sticky Error" for error to stick when detected. Use "Clear" to |
|                      | acknowledge the error and wait for next error to occur.                  |
#### 6.3.5.3 SETTING THE CAN READER

This menu displays the CAN Reader Configuration for each CANBus module. This driver needs a preloaded library to read the inputs on a CAN network. To add/remove signals, please contact an OpDAQ representative.

| <b>1</b> <sup>ig</sup>              | Parameter  | 5      | ignals                      |
|-------------------------------------|------------|--------|-----------------------------|
| 4 pe<br>Generic<br>Number of Decima | Set        |        | att mput<br>t Overshoot Set |
| 3、                                  | Input      | 1 of 3 |                             |
| 2 <                                 | CAN Reader | 1 of 1 | >                           |
|                                     | 5          | Save   | Cancel                      |

Figure 45 – Typical CAN Reader set up screen

#### Table 62: CAN Reader Configuration Procedure

|   | General proce                                                                     | edure                                                      |  |
|---|-----------------------------------------------------------------------------------|------------------------------------------------------------|--|
|   | Press the "Generic" $\rightarrow$ "CAN Reader" button in instrument setup screen. |                                                            |  |
| 1 | Config Instrument configuration.                                                  |                                                            |  |
|   | Parameter                                                                         | Name tag and gauge range configuration.                    |  |
|   | Signals                                                                           | Real-time instrument signals (useful for troubleshooting). |  |
| 2 | Select CANBus module.                                                             |                                                            |  |
| 3 | Select the input to configure.                                                    |                                                            |  |
| 4 | Edit the input configuration.                                                     |                                                            |  |

5 Press the save button to save the data and return to the Setup screen.

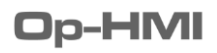

## Table 63: CAN Reader Configuration Parameter Description

| Config Tab        | Description                                                                 |
|-------------------|-----------------------------------------------------------------------------|
| Туре              | Data type to associate with the input. Use "Generic" when no data type      |
|                   | describes the input.                                                        |
| Number of Decimal | Number of decimals to display.                                              |
| Input Overshoot   | Trigger a warning when Input is higher than Overshoot value. (0 to disable) |

| Parameter Tab   | Description                                                            |
|-----------------|------------------------------------------------------------------------|
| Instrument Name | Instrument tag to display.                                             |
| Input Name      | Input tag to display.                                                  |
| Input Max       | Maximum input value used to build gauges increments and maximum value. |

| Signals Tab    | Description                                                              |
|----------------|--------------------------------------------------------------------------|
| Input Value    | Input value read on the CAN network.                                     |
| Input Unit     | Associated input unit.                                                   |
| Module Version | CAN module version.                                                      |
| Signal Name    | CAN signal name.                                                         |
| Current Error  | Displays the current CAN Reader error.                                   |
|                | Activate "Sticky Error" for error to stick when detected. Use "Clear" to |
|                | acknowledge the error and wait for next error to occur.                  |

#### 6.3.5.4 SETTING THE NI USB-6002

| <b>1</b> <sup>ig</sup>                                                                                                    | Parameter                                                                                                    | Signals                                 |   |
|----------------------------------------------------------------------------------------------------|----------------------------------------------------------------------------------------------------|-----------------------------------------|---|
| Anysical Channel       Set         Proximitor/ai0       Input Mode         Differential       Type         Generic       Generic         Log High Speed Data       True         Number of Decimal       Set         1       Set         10000       Set | Sample Rate<br>2000<br>Min Voltage<br>0.40<br>Max Voltage<br>6.88<br>Minimum Signal<br>10.00<br>Maximum Signal<br>90.00<br>Deadband<br>0.00<br>Filtering NB Sample<br>5 | Set Set Set Set Set Set Set Set Set Set | t |
| <b>2</b> < NI US                                                                                                    | 5B-6002 Channel ]                                                                                                    | l of 2                                  |   |
| K                                                                                                    | 4                                                                                                    | Save Cancel                             |   |

This menu displays the NI USB-6002 Configurations for each input channel.

Figure 46 – Typical NI USB-6002 set up screen

#### Table 64: NI USB-6002 Configuration Procedure

|   | General proce                                                                                            | dure |  |
|---|----------------------------------------------------------------------------------------------------|------|--|
|   | Press the "Generic" $\rightarrow$ "NI USB-6002" button in the instrument setup screen.                   |      |  |
| 1 | Config Channel configuration.                                                                            |      |  |
|   | Parameter Name tag, gauge range and displayed unit configuration.                                        |      |  |
|   | Signals Real-time instrument signals (useful for troubleshooting).                                       |      |  |
| 2 | Select NI USB-6002 Channel. This is the input channel that is currently displayed and can be configured. |      |  |
| 3 | Edit NI USB-6002 Channel configuration.                                                                  |      |  |

4 Press the save button to save the data and return to the Setup screen.

| Config Tab          | Description                                                                           |
|---------------------|---------------------------------------------------------------------------------------|
| Physical Channel    | NI USB-6002 physical channel. The format is DEVICE/CHANNEL (e.g. Dev1/ai0).           |
| Input Mode          | Channel input mode and reference.                                                     |
| Туре                | Type of data used for display.                                                        |
| Log High-Speed Data | Log this channel in High-Speed while in Sea Trial mode.                               |
| Number of Decimal   | Number of decimals to be displayed in the Generic Real time Subpanel.                 |
| Timeout             | Channel read timeout.                                                                 |
| Sample Rate         | High-Speed sampling rate (Hz).                                                        |
|                     | IMPORTANT: On a same device (e.g. Dev1), all inputs share the same acquisition        |
|                     | rate. Currently, the highest acquisition rate found on a device is set to all inputs. |
| Min Voltage         | Minimum raw input voltage. Used for scaling.                                          |
| Max Voltage         | Maximum raw input voltage. Used for scaling.                                          |
| Minimum Signal      | Minimum input signal. Used for scaling.                                               |
| Maximum Signal      | Maximum input signal. Used for scaling.                                               |
| Deadband            | Set threshold under which the signal is converted to "0".                             |
| Filtering NB Sample | Number of samples for filtering.                                                      |
| Input Overshoot     | The upper limit before a warning is displayed.                                        |

## Table 58: NI USB-6002 Channel Configuration Parameter Description

| Parameter Tab | Description                |
|---------------|----------------------------|
| Channel Name  | Instrument tag to display. |
| Input Unit    | Input unit to display.     |
| Input Max     | Maximum input value.       |

| Signals Tab     | Description                                                              |
|-----------------|--------------------------------------------------------------------------|
| Input Value     | Computed input value.                                                    |
| Input Value (V) | Raw input value (V).                                                     |
| Current Error   | Displays the current NI USB-6002 Channel error.                          |
|                 | Activate "Sticky Error" for error to stick when detected. Use "Clear" to |
|                 | acknowledge the error and wait for next error to occur.                  |

#### **6.3.6 DATA REPEATER CONFIGURATION**

#### 6.3.6.1 SETTING THE MURPHY WHEELHOUSE REPEATER

This menu displays the Murphy Configuration for the wheelhouse repeater.

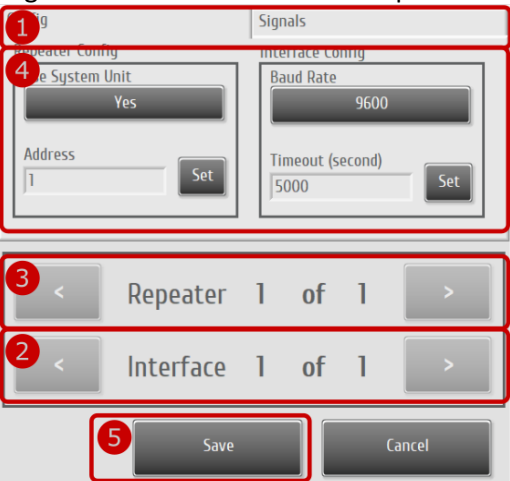

#### Figure 47 – Typical Murphy configuration screen

### **Table 65: Murphy Configuration Procedure**

#### General procedure

Press the "Repeater"  $\rightarrow$  "Murphy" button in Instrument setup screen.

1 Config Instrument configuration.

Signals Real-time error status (useful for troubleshooting).

- 2 Select the communication bus. This is the Modbus communication bus on which the Murphy to configure is connected.
- 3 Select the repeater to configure.
- 4 Edit the Murphy configuration.
- 5 Press the save button to save the data and return to the Setup screen.

| Config Tab      | Description                                                             |  |
|-----------------|-------------------------------------------------------------------------|--|
| Use System Unit | Specify if the output data should use the same unit as displayed on the |  |
|                 | system. Selecting "No" will force metric units.                         |  |
| Address         | Modbus slave address of the repeater.                                   |  |
| Baud Rate       | Modbus baud rate of the repeater.                                       |  |
| Timeout         | Delay (in msec) before a timeout error occurs when no reply is received |  |
|                 | from the repeater (default is 5000).                                    |  |

#### Table 66: Murphy Configuration Parameter Description

| Signals Tab   | Description                                                              |
|---------------|--------------------------------------------------------------------------|
| Current Error | Displays the current Murphy error.                                       |
|               | Activate "Sticky Error" for error to stick when detected. Use "Clear" to |
|               | acknowledge the error and wait for next error to occur.                  |

### 6.3.6.2 SETTING THE UDP OUTPUT

This menu displays the UDP Output Configuration.

| <b>1</b> <sup>ig</sup> | Signals          |
|------------------------|------------------|
| Appealer Config        | incerface Config |
| Address                | Local Port       |
| 255.255.255.255        | 7000             |
| 7001                   | Timeout (second) |
| Data Tuna              | 15000            |
| Labview Cluster        |                  |
|                        |                  |
|                        |                  |
| 3 < Repeater           | 1 of 1 >         |
| Repedeer               |                  |
| 2                      |                  |
| < Interface            | I of I >         |
|                        |                  |
| 5 Save                 | Cancel           |
| Juve                   |                  |

Figure 48– Typical UDP Output configuration screen

#### **Table 67: UDP Output Configuration Procedure**

|   | General procedure                                                            |                                                      |  |
|---|------------------------------------------------------------------------------|------------------------------------------------------|--|
|   | Press the "Repeater" $\rightarrow$ "UDP" button in main system setup screen. |                                                      |  |
| 1 | Config                                                                       | Instrument configuration.                            |  |
|   | Signals                                                                      | Real-time error status (useful for troubleshooting). |  |
| 2 | Select the interface (the local port to use).                                |                                                      |  |

- 3 Select the repeater to configure.
- 4 Edit the UDP configuration.
- 5 Press the save button to save the data and return to the Setup screen.

| Config Tab | Description                                                            |  |  |
|------------|------------------------------------------------------------------------|--|--|
| IP Address | Current repeater IP Address. Select 255.255.255.255 for broadcast.     |  |  |
| Port       | Current repeater UDP Port.                                             |  |  |
| Data Type  | Labview Cluster: When the system is connected to another OpDAQ display |  |  |
|            | • XML: When the system is connected to a custom repeater.              |  |  |
| Local Port | UDP local port of the current interface.                               |  |  |
| Timeout    | Timeout (in msec) of the current interface. Default is 5000.           |  |  |

#### **Table 68: UDP Output Configuration Parameter Description**

| Signals Tab   | Description                                                              |  |
|---------------|--------------------------------------------------------------------------|--|
| Current Error | Displays the current UDP error.                                          |  |
|               | Activate "Sticky Error" for error to stick when detected. Use "Clear" to |  |
|               | acknowledge the error and wait for next error to occur.                  |  |

#### 6.3.6.3 SETTING THE MODBUS RTU OUTPUT

This menu displays the Modbus RTU Output Configuration. To get the Modbus registers list, please contact an OpDAQ representative.

| 1 <sup>ig</sup>    | Parameter |                                                              | Signals                         |        |
|--------------------|-----------|--------------------------------------------------------------|---------------------------------|--------|
| 3 Unit<br>System U | nit       | nterface<br>Baud Rate<br>Slave Add<br>1<br>Timeout (<br>5000 | 9600<br>Iress Se<br>(second) Se | r<br>t |
| 2 < Re             | peater 1  | of                                                           | 1                               |        |
| 4                  | Save      |                                                              | Cancel                          |        |

Figure 49 – Typical Modbus RTU Output configuration screen

#### Table 69: Modbus RTU Output Configuration Procedure

|   | General procedure                                                                   |                                                      |  |
|---|-------------------------------------------------------------------------------------|------------------------------------------------------|--|
|   | Press the "Repeater" à "Modbus RTU" Repeater button in the instrument setup screen. |                                                      |  |
| 1 | Config                                                                              | Instrument configuration.                            |  |
|   | Parameter                                                                           | Name tag configuration.                              |  |
|   | Signals                                                                             | Real-time error status (useful for troubleshooting). |  |
| 2 | Select the repeater to configure.                                                   |                                                      |  |

- 3 Edit the Modbus RTU Repeater configuration.
- 4 Press the save button to save the data and return to the Setup screen.

| •             |                                                                               |  |
|---------------|-------------------------------------------------------------------------------|--|
| Config Tab    | Description                                                                   |  |
| Unit          | Unit of measurement used. System Unit uses the current setting on the system. |  |
|               | Metric or English will force the units to that standard.                      |  |
| Baud Rate     | Modbus baud rate.                                                             |  |
| Slave Address | Modbus slave address to use.                                                  |  |
| Timeout       | Timeout (in msec) for the current repeater.                                   |  |

#### Table 70: Modbus RTU Output Configuration Parameter Description

| Parameter Tab   | Description              |
|-----------------|--------------------------|
| Instrument Name | Repeater tag to display. |

| Signals Tab   | Description                                                              |  |
|---------------|--------------------------------------------------------------------------|--|
| Current Error | Displays the current UDP error.                                          |  |
|               | Activate "Sticky Error" for error to stick when detected. Use "Clear" to |  |
|               | acknowledge the error and wait for next error to occur.                  |  |

#### 6.3.7 CONTROL INSTRUMENT CONFIGURATION

### 6.3.7.1 SETTING THE AUTOMATIC BYPASS

This menu displays the Automatic Flow Meter Bypass System Configuration.

| (1)                                        |                            |        | Sig | gnals |      |                                                   |
|--------------------------------------------|----------------------------|--------|-----|-------|------|---------------------------------------------------|
| 2                                          | IP Address<br>172.23.64.52 |        |     |       |      | Set                                               |
| Tags<br>Instrument Name<br>M/E PORT Supply |                            |        |     |       | Set  | Automatic Input Enable<br>Flowmeter Blocked Event |
| <                                          |                            | Bypass | 1   | of    | 8    | >                                                 |
|                                            |                            |        | 3   |       | Save | Cancel                                            |

Figure 50 – Typical Automatic Bypass set up screen

### Table 71: Automatic Bypass Configuration Procedure

|   | General proce                                         | edure                                                       |
|---|-------------------------------------------------------|-------------------------------------------------------------|
|   | Press the "Bypass" button in instrument setup screen. |                                                             |
| 1 | Config                                                | Instrument configuration.                                   |
|   | Signals                                               | Real-time instrument signals. (Useful for troubleshooting). |
| 2 | 2 Edit Automatic Bypass configuration.                |                                                             |
| 3 | Press the save                                        | e button to save the data and return to the Setup screen.   |
|   |                                                       |                                                             |

## Table 72: Automatic Bypass Configuration Parameter Description

| Config Tab                                                                                        | Description                                                      |
|---------------------------------------------------------------------------------------------------|------------------------------------------------------------------|
| IP Address                                                                                        | Modbus IP Address of the Bypass System. Default is 172.23.64.52. |
| Instrument Name                                                                                   | Instrument tag to display.                                       |
| Flowmeter Blocked Event Enable Op-Advance system event to generate a notification when a flow met |                                                                  |
|                                                                                                   | blocked.                                                         |

| Signals Tab      | Description                                                            |
|------------------|------------------------------------------------------------------------|
| Bypass Activated | Large LED indicates the bypass system is activated when the LED is ON. |
|                  | Small LEDs indicate the flow meter is blocked when ON.                 |

## 7. TROUBLESHOOTING

#### **7.1 SYSTEM STATUS**

The System Status Screen (Figure 24) indicates the status of all measurement instruments and repeaters. When no faults are present, all instrument names are followed by "OK". In the case of a fault, a short description of the error appears, and a notification will show in the notification area. To get detailed system errors, click on the blinking notification or click on the icon to access system status.

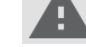

#### **7.1.1 PREVIOUS SYSTEM ERROR AND NOTIFICATION**

All system errors, events and notifications are saved in a log file. Previous log may be displayed by selecting the dates to display and pressing the "View Events" button. The event can be filtered by events type to facilitate browsing. See Figure 25 for more details.

#### **7.2 SYSTEM ERROR CODES**

| Error         | Description                                     | Possible Causes                                                                                                    |
|---------------|-------------------------------------------------|----------------------------------------------------------------------------------------------------|
| Code          |                                                 |                                                                                                    |
| 5000-<br>6999 | Software Module Error                           | See error description below.                                                                                                    |
| 5100          | Report Generic Error                            | See error description in Op-Advance software.                                                                                           |
| 5110          | Daily Report Generic Error                      | See error description in Op-Advance software.                                                                                           |
| 5112          | Daily Report: Unable to save daily report       | <ul> <li>Make sure a R/W folder was specified in the initial configuration.</li> <li>Make sure specified folder path exists.</li> </ul> |
| 5113          | Daily Report: Unable to send daily report email | <ul> <li>Make sure system is connected to the<br/>Internet.</li> <li>Make sure specified email addresses are<br/>valid.</li> </ul>      |
| 5114          | Daily Report: Unable to export daily<br>report  | <ul> <li>No USB connection</li> </ul>                                                                                                   |
| 5115          | Daily Report: Unable to load daily report       | <ul><li>Corrupted daily report file.</li><li>No daily report on the selected date.</li></ul>                                            |
| 5120          | Voyage Report Generic Error                     | See error description in Op-Advance software.                                                                                           |
| 5121          | Voyage Report: Unable to reset voyage           | See error description in Op-Advance software.                                                                                           |
| 5122          | Voyage Report: Unable to save voyage report     | <ul> <li>Make sure a R/W folder was specified in the initial configuration.</li> <li>Make sure specified folder path exists</li> </ul>  |

## Table 72: System Error Code Description

| 5123    | Voyage Report: Unable to send voyage       | <ul> <li>Make sure system is connected to the<br/>Intermet</li> </ul>  |
|---------|--------------------------------------------|------------------------------------------------------------------------|
|         | report email                               | Internet.  Make sure specified email addresses are                     |
|         |                                            | valid.                                                                 |
| 5124    | Voyage Report: Unable to export            | <ul> <li>No USB connection</li> </ul>                                  |
|         | voyage report                              |                                                                        |
| 5125    | Voyage Report: Unable to load voyage       | <ul> <li>Corrupted voyage report file.</li> </ul>                      |
|         | report.                                    | <ul> <li>No voyage report on selected dates.</li> </ul>                |
| 5130    | Custom Report Generic Error                | See error description in Op-Advance software.                          |
| 5134    | Custom Report: Unable to export            | <ul> <li>No USB connection</li> </ul>                                  |
|         | custom report                              | • · · · · · · · · · · · · · · · · · · ·                                |
| 5135    | Custom Report: Unable to load the          | <ul> <li>Corrupted daily reports or raw data files.</li> </ul>         |
|         | custom report.                             | <ul> <li>No daily report of raw data of selected<br/>dates.</li> </ul> |
| 5300    | Sea Trial Generic Error                    | See error description in Op-Advance software.                          |
| 5304    | Sea Trial: Unable to export sea trial      | No USB connection                                                      |
|         | report                                     |                                                                        |
| 6910    | TDMS Module Generic Error                  | See error description in Op-Advance software.                          |
| 6911    | TDMS: Missing driver data                  | <ul> <li>Make sure the device reporting the High-</li> </ul>           |
| 0040    |                                            | speed data is working properly.                                        |
| 6913    | information(c)                             | <ul> <li>Contact an OpDAQ representative.</li> </ul>                   |
| 601/    | TDMS: No channel to log                    | Contact an OnDAO representative                                        |
| 6015    | TDMS: Time between files cannot be         | Contact an OpDAQ representative                                        |
| 0313    | less than 1 second                         |                                                                        |
| 6916    | TDMS <sup>:</sup> TDMS file already exists | Contact an OpDAQ representative                                        |
| 6917    | TDMS: No driver to log                     | <ul> <li>Contact an OpDAQ representative.</li> </ul>                   |
| 6918    | TDMS: Driver added while High-Speed        | <ul> <li>Contact an OpDAQ representative.</li> </ul>                   |
|         | ACQ was started. Should not happen.        |                                                                        |
| 6919    | TDMS: High-Speed data lost.                | <ul> <li>Restart the current Sea Trial Lap to make</li> </ul>          |
|         | (Recommended to restart lap)               | sure no data is lost.                                                  |
| 50000-  | Softw                                      | are Driver Error                                                       |
| 599999  | 30100                                      |                                                                        |
| 500100- | OnDAQ                                      | OpVI Driver Error                                                      |
| 500199  | opona                                      |                                                                        |
| 500100  | OpVI Driver Generic Error                  | See error description in Op-Advance software.                          |
| 500110  | OpVI Hardware Generic Error                | See error description in Op-Advance software.                          |
| 500111  | OpVI Hardware: OpVI are not using          | <ul> <li>Configure return and supply of volumeter</li> </ul>           |
|         | same volume mode for differential          | module OpGI-V with the same volume mode                                |
|         | calculation                                |                                                                        |

| 500112            | OpVI Hardware Supply & Return:                            | • | Modbus cable is not connected.                                                                                                    |
|-------------------|-----------------------------------------------------------|---|----------------------------------------------------------------------------------------------------|
|                   | Communication timed out                                   | • | Check pinout and cable continuity.                                                                                                    |
| 500//0            |                                                           | • | No power on OpVIs (check power LED).                                                                                                    |
| 500113            | OpVI Hardware Supply:                                     | • | Refer to Error 500112                                                                                                    |
|                   | Communication timed out                                   |   |                                                                                                    |
| 500114            | OpVI Hardware Return: Communication timed out             | • | Refer to Error 500112                                                                                                    |
| 500115            | OpVI Hardware Supply & Return:<br>Unable to set baud rate | • | Autobaud failed on OpVIs (lower baud rate and restart Op-Advance).                                                                                                    |
| 500116            | OpVI Hardware Supply: Unable to set<br>baud rate          | • | Refer to Error 500115                                                                                                    |
| 500117            | OpVI Hardware Return: Unable to set baud rate             | • | Refer to Error 500115                                                                                                    |
| 500118            | OPVI Hardware Supply & Return:<br>Framing Error           | • | Check if the end-of-line resistor is connected.<br>Check pinout and cable continuity.<br>Make sure all modules are daisy chained (no<br>"T" or star connection on the data bus) |
| 500119            | OPVI Hardware Supply: Framing Error                       | • | Refer to Error 500118                                                                                                    |
| 500120            | OPVI Hardware Return: Framing Error                       | • | Refer to Error 500118                                                                                                    |
| 500121            | OPVI Hardware Supply & Return: I/O                        | • | Refer to Error 500118                                                                                                    |
|                   | Error                                                     |   |                                                                                                    |
| 500122            | OPVI Hardware Supply: I/O Error                           | • | Refer to Error 500118                                                                                                    |
| 500123            | OPVI Hardware Return: I/O Error                           | • | Refer to Error 500118                                                                                                    |
| 500124            | OPVI Hardware: Resource is locked.<br>(Please Reboot)     | • | Application was not terminated properly.<br>Rebooting should clear this error.                                                                                                  |
| 500125            | OPVI Hardware: Resource is locked.<br>(Please Reboot)     | • | Refer to Error 500124                                                                                                    |
| 500126            | OPVI Hardware: Resource is locked.                        | • | Refer to Error 500124                                                                                                    |
| 500127            | OPVI Hardware Supply & Return:<br>Overrun Error           | • | Refer to Error 500118                                                                                                    |
| 500128            | OPVI Hardware Supply: Overrun Error                       | • | Refer to Error 500118                                                                                                    |
| 500129            | OPVI Hardware Return: Overrun Error                       | • | Refer to Error 500118                                                                                                    |
| 500130            | OPVI Hardware Supply & Return: Parity Error               | • | Refer to Error 500118                                                                                                    |
| 500131            | OPVI Hardware Supply: Parity Error                        | - | Refer to Error 500118                                                                                                    |
| 500132            | OPVI Hardware Return: Parity Error                        | • | Refer to Error 500118                                                                                                    |
| 500140-<br>500160 | OpVI Supply Alarm Specific Code                           | • | Alarm present on supply volumeter module<br>OpGI-V (See alarm codes in module<br>manual). Error condition needs to be fixed for<br>the error to be cleared.                     |

| 500170-<br>500190 | OpVI Return Alarm Specific Code     | <ul> <li>Alarm present on return volumeter module<br/>OpGI-V (See alarm codes in module<br/>manual). Error condition needs to be fixed for<br/>the error to be cleared.</li> </ul> |
|-------------------|-------------------------------------|----------------------------------------------------------------------------------------------------|
| 500200-<br>500299 | KRAL BE                             | EM500 Driver Error                                                                                                    |
| 500200            | BEM500 Driver Generic Error         | See error description in Op-Advance software.                                                                                                    |
| 500210            | BEM500 Hardware Generic Error       | See error description in Op-Advance software.                                                                                                    |
| 500212            | BEM500 Hardware: Unexpected unit    | <ul> <li>Unable to write configuration at initialization.</li> </ul>                                                                                                    |
|                   | type.                               |                                                                                                    |
| 500213            | BEM500 Hardware: Communication      | <ul> <li>Modbus cable is not connected.</li> </ul>                                                                                                    |
|                   | timed out                           | <ul> <li>Check pinout and cable continuity.</li> <li>No neuron on DEMEOD (sheet LOD)</li> </ul>                                                                                    |
| 500214            | REM500 Hardware: Parity Error       | No power on BEM500 (check LCD)                                                                                                    |
| 500214            | Demoto Hardware. Fanty End          | 8N1.                                                                                                    |
|                   |                                     | • Check if the end-of-line resistor is connected.                                                                                                    |
|                   |                                     | <ul> <li>Check pinout and cable continuity.</li> </ul>                                                                                                    |
|                   |                                     | <ul> <li>Make sure all modules are daisy chained (no<br/>"T" or star connection on the data bus)</li> </ul>                                                                        |
| 500215            | BEM500 Hardware: Overrun Error      | <ul> <li>Refer to Error 500214</li> </ul>                                                                                                    |
| 500216            | BEM500 Hardware: Framing Error      | Refer to Error 500214                                                                                                    |
| 500217            | BEM500 Hardware: I/O Error          | <ul> <li>Refer to Error 500214</li> </ul>                                                                                                    |
| 500218            | BEM500 Hardware: Resource is locked | <ul> <li>Refer to Error 500124</li> </ul>                                                                                                    |
| 500219            | BEM500 Hardware: Resource is locked | <ul> <li>Refer to Error 500124</li> </ul>                                                                                                    |
|                   | (Please Reboot)                     |                                                                                                    |
| 500250-           | BEM500 Alarm Specific Code          | • Alarm present on volumeter module BEM500                                                                                                    |
| 500270            |                                     | (see alarm code in BEM500 manual)                                                                                                    |
|                   |                                     | Once an alarm occurs, it must be cleared                                                                                                    |
| 500200            |                                     | directly on BEM500 module.                                                                                                    |
| 500300-           | Binsfeld                            | TPM2 Driver Error                                                                                                    |
| 500300            | TPM2 Generic Error                  | See error description in Op-Advance software.                                                                                                    |
| 500310            | TPM2 Service Generic Error          | See error description in Op-Advance software.                                                                                                    |
| 500311            | TPM2 Service: Checksum is invalid   | <ul> <li>Interference on data line</li> </ul>                                                                                                    |
|                   |                                     | Loose connection                                                                                                    |
| 500312            | TPM2 Service: Unable to align data  | <ul> <li>Interference on data line</li> <li>Lasso connection</li> </ul>                                                                                                    |
| 500313            | TPM2 Service: Session was lost      | USB Cable disconnected                                                                                                    |
| 500314            | TPM2 Service: Communication timed   | Cable not connected                                                                                                    |
|                   | out                                 | <ul> <li>Check pinout and cable continuity.</li> </ul>                                                                                                    |
|                   |                                     | <ul> <li>No power on TPM2 (check power LED)</li> </ul>                                                                                                    |
| 500320            | TPM2 Hardware Generic Error         | See error description in Op-Advance software.                                                                                                    |

| 500321  | TPM2 Hardware: Stator error          | <ul> <li>TPM2 stator unaligned or too far from rotor</li> <li>TPM2 communication error with rotor (reboot)</li> </ul> |
|---------|--------------------------------------|----------------------------------------------------------------------------------------------------|
|         |                                      | TPM2)                                                                                                    |
|         |                                      | <ul> <li>Stator power is too high or too low</li> </ul>                                                               |
| 500222  | TDM2 Hardware, Datar arror           | I emperature is too nign     Strain gougo value is too high                                                           |
| 500322  | TPMZ Hardware: Rotor error           | <ul> <li>Strain gauge value is too high</li> <li>Botor power is too low</li> </ul>                                    |
|         |                                      | <ul> <li>Rotor is too far from the stator</li> </ul>                                                                  |
| 500400- |                                      |                                                                                                    |
| 500499  | Binsfeld TT10                        | DK-TTRevo Driver Error                                                                                                |
| 500400  | TT10K/TTRevo Generic Error           | See error description in Op-Advance software.                                                                         |
| 500410  | TT10K Service Generic Error          | See error description in Op-Advance software.                                                                         |
| 500411  | TT10K Service: Invalid SOF/EOF       | <ul> <li>Interference on data line</li> </ul>                                                                         |
|         |                                      | <ul> <li>Loose connection</li> </ul>                                                                                  |
| 500412  | TT10K Service: Unable to align data  | <ul> <li>Interference on data line</li> </ul>                                                                         |
| 500440  | TTANK Comission Coopien was lost     | Loose connection                                                                                                    |
| 500413  | TTTOK Service: Session was lost      | USB Cable disconnected.                                                                                               |
| 500414  | I I 10K Service: Communication timed | <ul> <li>Cable not connected</li> <li>Check pinout and cable continuity</li> </ul>                                    |
|         | out                                  | <ul> <li>No power on TT10K (Check power I ED)</li> </ul>                                                              |
| 500420  | TT10K/TTRevo OpACQ Hardware          | See error description in Op-Advance software.                                                                         |
|         | Generic Error                        |                                                                                                    |
| 500421  | TT10K/TTRevo OpACQ Hardware:         | <ul> <li>Interference on data line</li> </ul>                                                                         |
|         | Invalid SOF/EOF                      | <ul> <li>Loose connection</li> </ul>                                                                                  |
| 500422  | TT10K/TTRevo OpACQ Hardware:         | <ul> <li>Cable is not connected</li> </ul>                                                                            |
|         | Communication timed out.             | <ul> <li>Check pinout and cable continuity.</li> </ul>                                                                |
|         |                                      | <ul> <li>No power on OpACQ (check power LED)</li> </ul>                                                               |
| 500500- | VAF T-Sense Driver Error             |                                                                                                    |
| 500599  |                                      |                                                                                                    |
| 500500  | T-Sense Driver Generic Error         | See error description in Op-Advance software.                                                                         |
| 500510  | T-Sense Hardware Generic Error       | See error description in Op-Advance software.                                                                         |
| 500513  | T-Sense Hardware: Communication      | <ul> <li>Modbus cable is not connected.</li> </ul>                                                                    |
|         | timed out                            | <ul> <li>Check pinout and cable continuity.</li> </ul>                                                                |
| 500514  | T Sanca Hardwara: Parity Error       | <ul> <li>No power on 1-Sense</li> <li>Make sure the T Sense is configured to use</li> </ul>                           |
| 500514  | 1-Sense Hardware. Failty End         | 8N1                                                                                                    |
|         |                                      | <ul> <li>Check if the end-of-line resistor is connected.</li> </ul>                                                   |
|         |                                      | <ul> <li>Check pinout and cable continuity.</li> </ul>                                                                |
|         |                                      | <ul> <li>Make sure all modules are daisy chained (no</li> </ul>                                                       |
|         |                                      | "T" or star connection on the data bus)                                                                               |
| 500515  | I-Sense Hardware: Overrun Error      | <ul> <li>Refer to Error 500514</li> </ul>                                                                             |
| 500516  | T-Sense Hardware: Framing Error      | <ul> <li>Refer to Error 500514</li> </ul>                                                                             |
| 500517  | T-Sense Hardware: I/O Error          | <ul> <li>Refer to Error 500514</li> </ul>                                                                             |
| 500518  | T-Sense Hardware: Resource is locked | <ul> <li>Refer to Error 500124</li> </ul>                                                                             |

| 500519             | T-Sense Hardware: Resource is locked            | <ul> <li>Refer to Error 500124</li> </ul>                                                                                                    |
|--------------------|-------------------------------------------------|----------------------------------------------------------------------------------------------------|
|                    | (Please Reboot)                                 |                                                                                                    |
| 500600-<br>500699  | KHRONE Optimass 6400 Driver Error               |                                                                                                    |
| 500600             | Optimass 6400 Driver Generic Error              | See error description in Op-Advance software.                                                                                                    |
| 500610             | Optimass 6400 Hardware Generic Error            | See error description in Op-Advance software.                                                                                                    |
| 500612 –<br>500632 | Optimass 6400 Communication Error               | <ul> <li>Modbus cable is not connected.</li> <li>Check pinout and cable continuity.</li> <li>No power on T-Sense</li> <li>Make sure the T-Sense is configured to use 8N1.</li> <li>Check if the end-of-line resistor is connected.</li> <li>Check pinout and cable continuity.</li> <li>Make sure all modules are daisy chained (no "T" or star connection on the data bus)</li> </ul> |
| 500640 –<br>500654 | Optimass 6400 Supply Diagnostic Error           | <ul> <li>Alarm present on supply volumeter module<br/>Optimass 6400 (see alarm code in Optimass<br/>6400 manual)</li> </ul>                                                                                                    |
| 500660 –<br>500674 | Optimass 6400 Return Diagnostic Error           | <ul> <li>Alarm present on return volumeter module<br/>Optimass 6400 (see alarm code in Optimass<br/>6400 manual)</li> </ul>                                                                                                    |
| 500680 –<br>500685 | Optimass 6400 Write Error                       | <ul> <li>Write error on volumeter module (refer to the<br/>Optimass 6400 manual)</li> </ul>                                                                                                    |
| 500700-<br>500799  | OpDAQ Op                                        | GI-RPM Driver Error                                                                                                    |
| 500700             | OPGI-RPM Driver Generic Error                   | See error description in Op-Advance software.                                                                                                    |
| 500703             | OPGI-RPM: Communication timed out               | <ul> <li>Modbus cable is not connected.</li> <li>Check pinout and cable continuity.</li> <li>No power on OpGI-RPM (check power LED).</li> </ul>                                                                                                    |
| 500704             | OPGI-RPM: Parity Error                          | <ul> <li>Check if the end-of-line resistor is connected.</li> <li>Check pinout and cable continuity.</li> <li>Make sure all modules are daisy chained (no<br/>"T" or star connection on the data bus)</li> </ul>                                                                                                    |
| 500705             | OPGI-RPM: Overrun Error                         | <ul> <li>Refer to Error 500704</li> </ul>                                                                                                    |
| 500706             | OPGI-RPM: Framing Error                         | <ul> <li>Refer to Error 500704</li> </ul>                                                                                                    |
| 500707             | OPGI-RPM: I/O Error                             | <ul> <li>Refer to Error 500704</li> </ul>                                                                                                    |
| 500708             | OPGI-RPM: Resource is locked                    | <ul> <li>Refer to Error 500124</li> </ul>                                                                                                    |
| 500709             | OPGI-RPM: Resource is locked<br>(Please Reboot) | <ul> <li>Refer to Error 500124</li> </ul>                                                                                                    |
| 500710             | OPGI-RPM Hardware:                              | See error description in Op-Advance software.                                                                                                    |

| 500711-           | OpGI-RPM Alarm Specific Code                      | <ul> <li>Alarm present on RPM module (See alarm</li> </ul>                                                                                                    |
|-------------------|---------------------------------------------------|----------------------------------------------------------------------------------------------------|
| 500742            |                                                   | codes in module manual). Error condition                                                                                                    |
| 500744            |                                                   | needs to be fixed for the error to be cleared.                                                                                                    |
| 500744            | OPGI-RPM: Unable to set baud rate                 | <ul> <li>Autobaud failed on OpVIs (lower baud rate<br/>and restart Op-Advance)</li> </ul>                                                                                                    |
| 500900-           |                                                   |                                                                                                    |
| 500999            | GPS NMEA                                          | A0183 Generic Error                                                                                                    |
| 500900            | GPS Driver Generic Error                          | See error description in Op-Advance software.                                                                                                    |
| 500910            | GPS Service Generic Error                         | See error description in Op-Advance software.                                                                                                    |
| 500911            | GPS Service: Session was lost                     | <ul> <li>USB Cable disconnected</li> </ul>                                                                                                    |
| 500912            | GPS Service: Communication timed out              | <ul> <li>Cable not connected.</li> <li>Check pinout and cable continuity.</li> <li>No power on GPS.</li> <li>Wrong serial communication on GPS<br/>(RS232 or RS422, 4800 bps, 8 data bits, no<br/>parity. 1 stop bit)</li> </ul> |
| 500920            | GPS Hardware Generic Error                        | See error description in Op-Advance software.                                                                                                    |
| 500921            | GPS Hardware: No GPRMC sentence found             | <ul> <li>Strings GPRMC or GPGLL+GPVTG+GPZDA<br/>not present in data stream. (Make sure the<br/>GPS broadcasts GPRMC and/or<br/>GPGLL+GPVTG+GPZDA)</li> </ul>                                                                     |
| 501000-<br>501099 | GPS NME                                           | A2000 Driver Error                                                                                                    |
| 501010            | GPS NMEA2000 Generic Error                        | See error description in Op-Advance software.                                                                                                    |
| 501011            | GPS NMEA2000: Error reading CAN<br>Port           | <ul> <li>Make sure the CANBus converter is<br/>connected.</li> </ul>                                                                                                    |
| 501012            | GPS NMEA2000: Session was lost                    | <ul> <li>Re-plug the CANBus converter.</li> </ul>                                                                                                    |
| 501013            | GPS NMEA2000: Error processing data               | <ul> <li>Contact an OpDAQ representative.</li> </ul>                                                                                                    |
| 501014            | GPS NMEA2000: Service (thread) stopped            | <ul> <li>Contact an OpDAQ representative.</li> </ul>                                                                                                    |
| 501015            | GPS NMEA2000: No data received from GPS           | <ul> <li>Cable not connected.</li> <li>Check pinout and cable continuity.</li> <li>No power on GPS.</li> </ul>                                                                                                    |
| 501016            | GPS NMEA2000: Error while loading<br>CAN DB       | <ul> <li>Contact an OpDAQ representative.</li> </ul>                                                                                                    |
| 501100-<br>501199 | Woodward Eas                                      | syGen-3000 Driver Error                                                                                                    |
| 501100            | EasyGen-3000 Driver Generic Error                 | See error description in Op-Advance software.                                                                                                    |
| 501110            | EasyGen-3000 Hardware Generic Error               | See error description in Op-Advance software.                                                                                                    |
| 501113            | EasyGen-3000 Hardware:<br>Communication timed out | <ul> <li>Modbus cable not connected.</li> <li>Check pinout and cable continuity.</li> <li>No power on EasyGen-3000. (Verify LCD is ON)</li> </ul>                                                                                |

| 501310            | ADAM-4010 Driver Generic Error                             | See error description in Op-Advance software.                                                                                                    |
|-------------------|------------------------------------------------------------|----------------------------------------------------------------------------------------------------|
| 501300-<br>501399 | Advantech Al                                               | DAM-401X Driver Error                                                                                                    |
| 501219            | AcuRev-1310 Hardware: Ressource is locked (Please Reboot)  | <ul> <li>Refer to Error 500124</li> </ul>                                                                                                    |
| 501218            | AcuRev-1310 Hardware: Ressource is locked                  | <ul> <li>Reter to Error 500124</li> </ul>                                                                                                    |
| 501217            | AcuRev-1310 Hardware: I/O Error                            | Refer to Error 501214                                                                                                    |
| 501216            | AcuRev-1310 Hardware: Framing Error                        | Reter to Error 501214                                                                                                    |
| 501215            | AcuRev-1310 Hardware: Overrun Error                        | Refer to Error 501214                                                                                                    |
|                   |                                                            | <ul> <li>Check if the end-of-line resistor is connected.</li> <li>Check pinout and cable continuity.</li> <li>Make sure all modules are daisy chained (no "T" or star connection on the data bus)</li> </ul>                                                               |
| 501214            | AcuRev-1310 Hardware: Parity Error                         | <ul> <li>No power on AcuRev-1310. (Verify LCD is ON)</li> <li>Make sure the AcuRev-1310 is configured to use 8N1.</li> </ul>                                                                                                    |
|                   | Communication timed out                                    | <ul> <li>Check pinout and cable continuity.</li> </ul>                                                                                                    |
| 501213            | AcuRev-1310 Hardware:                                      | <ul> <li>Modbus cable not connected.</li> </ul>                                                                                                    |
| 501210            | AcuRev-1310 Hardware Generic Error                         | See error description in Op-Advance software.                                                                                                    |
| 501299            | AcuRev-1310 Driver Generic Error                           | See error description in Op-Advance software.                                                                                                    |
| 501200-<br>501299 | AccuEnergy A                                               | cuRev-1310 Driver Error                                                                                                    |
| 501119            | Easygen-3000 Hardware: Ressource is locked (Please Reboot) | <ul> <li>Refer to Error 500124</li> </ul>                                                                                                    |
| 501118            | Easygen-3000 Hardware: Ressource is locked                 | <ul> <li>Refer to Error 500124</li> </ul>                                                                                                    |
| 501117            | Easygen-3000 Hardware: I/O Error                           | <ul> <li>Refer to Error 501114</li> </ul>                                                                                                    |
| 501116            | Easygen-3000 Hardware: Framing<br>Error                    | <ul> <li>Refer to Error 501114</li> </ul>                                                                                                    |
| 501115            | Easygen-3000 Hardware: Overrun<br>Error                    | <ul> <li>Refer to Error 501114</li> </ul>                                                                                                    |
| 501114            | Lasygen-3000 Hardware. Fanty Life                          | <ul> <li>Make sure the LasyGen/Soco is conligured to use 8N1.</li> <li>Check if the end-of-line resistor is connected.</li> <li>Check pinout and cable continuity.</li> <li>Make sure all modules are daisy chained (no "T" or star connection on the data bus)</li> </ul> |
| 501114            | Easygen-3000 Hardware: Parity Error                        | Make sure the EasyGen-3000 is configured                                                                                                    |

| 501311            | ADAM-4010 Driver: Error opening port                    | <ul> <li>If a USB-to-serial device is used: Unplug it, plug it back and reboot the terminal.</li> <li>Make sure the COM port is not currently in use.</li> </ul>                                            |
|-------------------|---------------------------------------------------------|----------------------------------------------------------------------------------------------------|
| 501312            | ADAM-4010 Driver: More than 8 devices on a port         | <ul> <li>Contact an OpDAQ representative.</li> </ul>                                                                                                    |
| 501313            | ADAM-4010 Driver: Error writing<br>configurations       | <ul> <li>Contact an OpDAQ representative.</li> </ul>                                                                                                    |
| 501315            | ADAM-4010 Driver: Error formatting string               | <ul> <li>Contact an OpDAQ representative.</li> </ul>                                                                                                    |
| 501316            | ADAM-4010 Driver: Error in config for<br>filter or data | <ul> <li>Contact an OpDAQ representative.</li> </ul>                                                                                                    |
| 501317            | ADAM-4010 Driver: Error computing<br>filter or data     | <ul> <li>Contact an OpDAQ representative.</li> </ul>                                                                                                    |
| 501318            | ADAM-4010 Driver: Communication timed out               | <ul> <li>Make sure the device is configured to use 8N1.</li> <li>Modbus cable is not connected.</li> <li>Check pinout and cable continuity.</li> <li>No power on AcuRev-1310. (Verify LCD is ON)</li> </ul> |
| 501319            | ADAM-4010 Driver: Vin pin initialized twice             | <ul> <li>Make Sure the same PIN is not used twice in<br/>the configuration</li> </ul>                                                                                                    |
| 501400-<br>501499 | Generic                                                 | CAN Driver Error                                                                                                    |
| 501500-<br>501599 | CAN Re                                                  | ader Driver Error                                                                                                    |
| 501510            | CAN Reader Generic Error                                | See error description in Op-Advance software.                                                                                                    |
| 501511            | CAN Reader: Error reading CAN Port                      | <ul> <li>Make sure the CANBus converter is<br/>connected.</li> </ul>                                                                                                    |
| 501512            | CAN Reader: Session was lost                            | <ul> <li>Replug the CANBus converter.</li> </ul>                                                                                                    |
| 501513            | CAN Reader: Error processing data                       | <ul> <li>Contact an OpDAQ representative.</li> </ul>                                                                                                    |
| 501514            | CAN Reader: Service (thread) stopped                    | <ul> <li>Contact an OpDAQ representative.</li> </ul>                                                                                                    |
| 501515            | CAN Reader: No data received                            | <ul><li>Cable not connected.</li><li>Check pinout and cable continuity.</li><li>No power on GPS.</li></ul>                                                                                                  |
| 501516            | CAN Reader: Error loading CAN<br>database               | <ul> <li>Contact an OpDAQ representative.</li> </ul>                                                                                                    |
| 501600-<br>501699 | NI USB-                                                 | -6002 Driver Error                                                                                                    |
| 501610            | NI USB-6002: Driver Generic Error                       | See error description in Op-Advance software.                                                                                                    |

| 501611            | NI USB-6002: Error opening port                                                                | <ul> <li>If a USB-to-serial device is used: Unplug it, plug it back and reboot the terminal.</li> <li>Make sure the COM port is not currently in use.</li> </ul>                                  |
|-------------------|------------------------------------------------------------------------------------------------|----------------------------------------------------------------------------------------------------|
| 501612            | NI USB-6002: Error Starting acquisition                                                        | Contact an OpDAQ representative.                                                                                                    |
| 501613            | NI USB-6002: Error Reading Data                                                                | <ul> <li>Make sure the CANBus converter is<br/>connected.</li> </ul>                                                                                                    |
| 501614            | NI USB-6002: File already exist<br>(logging)                                                   | <ul> <li>Contact an OpDAQ representative.</li> </ul>                                                                                                    |
| 501615            | NI USB-6002: Missing parameter(s) to start logging                                             | <ul> <li>Contact an OpDAQ representative.</li> </ul>                                                                                                    |
| 501616            | NI USB-6002: Sample rate exceeds the maximum sample rate for the number of channels specified. | <ul> <li>Lower the sample rate or remove a channel.</li> </ul>                                                                                                    |
| 501617            | NI USB-6002: Time between files<br>cannot be lower than 1 second                               | <ul> <li>Contact an OpDAQ representative.</li> </ul>                                                                                                    |
| 501618            | NI USB-6002: Read buffer overflow                                                              | <ul> <li>Reboot the system.</li> </ul>                                                                                                    |
| 501700-<br>501799 | OpDAQ OpACQ Driver Error                                                                       |                                                                                                    |
| 501720            | OpACQ Hardware Generic Error                                                                   | See error description in Op-Advance software.                                                                                                    |
| 501721            | OpACQ Hardware: Invalid SOF/EOF                                                                | <ul><li>Change the baud rate in the configuration.</li><li>Check pinout and cable continuity.</li></ul>                                                                                           |
| 501722            | OpACQ Hardware: Communication timed out                                                        | <ul> <li>Change the baud rate in the configuration.</li> <li>Modbus cable is not connected.</li> <li>Check pinout and cable continuity.</li> <li>No power on OpACQ. (Verify LCD is ON)</li> </ul> |
| 501723            | OpACQ Hardware: Session was lost                                                               | <ul> <li>USB cable is disconnected.</li> </ul>                                                                                                    |
| 501800-<br>501899 | Modbus                                                                                         | RTU Driver Error                                                                                                    |
| 501810            | Modbus RTU Driver Generic Error                                                                | See error description in Op-Advance software.                                                                                                    |
| 501811            | Modbus RTU Driver: Too many<br>flowmeters                                                      | <ul> <li>Configuration defines more flowmeters than<br/>supported by the repeater.</li> </ul>                                                                                                    |
| 501812            | Modbus RTU Driver: Too many torquemeters                                                       | <ul> <li>Configuration defines more torquemeters<br/>than supported by the repeater.</li> </ul>                                                                                                   |
| 501813            | Modbus RTU Driver: Too many EKW                                                                | <ul> <li>Configuration defines more electrical power<br/>meters than supported by the repeater.</li> </ul>                                                                                        |
| 501814            | Modbus RTU Driver: Too many GPS                                                                | <ul> <li>Configuration defines more GPS than<br/>supported by the repeater.</li> </ul>                                                                                                    |
| 501815            | Modbus RTU Driver: Too many Generic devices                                                    | <ul> <li>Configuration defines more generic<br/>instruments than supported by the repeater.</li> </ul>                                                                                            |

| 501816            | Modbus RTU Driver: Error at initialization                        | <ul> <li>If a USB-to-serial device is used: Unplug it, plug it back and reboot the terminal.</li> <li>Make sure the COM port is not currently in use.</li> </ul>                                                                                                    |
|-------------------|-------------------------------------------------------------------|----------------------------------------------------------------------------------------------------|
| 501517            | Modbus RTU Driver: Connection lost to<br>COM Port                 | <ul> <li>USB Cable disconnected.</li> </ul>                                                                                                    |
| 501818            | Modbus RTU Driver: Error while trying<br>to reconnect on COM Port | <ul> <li>USB Cable disconnected.</li> </ul>                                                                                                    |
| 501900-<br>501999 | Murp                                                              | hy Driver Error                                                                                                    |
| 501910            | Murphy Driver Generic Error                                       | See error description in Op-Advance software.                                                                                                    |
| 501911            | Murphy Driver: Too many flowmeters                                | <ul> <li>Refer to error 501811</li> </ul>                                                                                                    |
| 501912            | Murphy Driver: Too many torquemeters                              | <ul> <li>Refer to error 501812</li> </ul>                                                                                                    |
| 501913            | Murphy Driver: Communication timed out                            | <ul> <li>Modbus cable not connected.</li> <li>Check pinout and cable continuity.</li> <li>No power on Murphy. (Verify LCD screen)</li> </ul>                                                                                                    |
| 501914            | Murphy Driver: Parity Error                                       | <ul> <li>Make sure the device is configured to use 8N1.</li> <li>Check if the end-of-line resistor is connected.</li> <li>Check pinout and cable continuity.</li> <li>Make sure all modules are daisy chained (no "T" or star connection on the data bus)</li> </ul> |
| 501915            | Murphy Driver: Overrun Error                                      | Refer to Error 501914                                                                                                    |
| 501916            | Murphy Driver: Framing Error                                      | <ul> <li>Refer to Error 501914</li> </ul>                                                                                                    |
| 501917            | Murphy Driver: I/O Error                                          | <ul> <li>Refer to Error 501914</li> </ul>                                                                                                    |
| 501918            | Murphy Driver: Resource is locked                                 | <ul> <li>Refer to Error 500124</li> </ul>                                                                                                    |
| 501919            | Murphy Driver: Resource is locked (Please Reboot)                 | <ul> <li>Refer to Error 500124</li> </ul>                                                                                                    |
| 502000-<br>502099 | UDP Driver Error                                                  |                                                                                                    |
| 502020            | Repeater UDP Driver Generic Error                                 | See error description in Op-Advance software.                                                                                                    |
| 502021            | Repeater UDP Driver: Communication<br>timed out                   | <ul><li>Main terminal is not powered.</li><li>Check pinout and ethernet cable continuity.</li></ul>                                                                                                    |
| 502100-<br>502199 | Allen-Bradley Powermonitor-3000 Driver Error                      |                                                                                                    |
| 502100            | Powermonitor-3000 Driver Generic<br>Error                         | <ul> <li>See error description in Op-Advance<br/>software.</li> </ul>                                                                                                    |
| 502110            | Powermonitor-3000 Hardware Generic<br>Error                       | <ul> <li>See error description in Op-Advance<br/>software.</li> </ul>                                                                                                    |
| 502113            | Powermonitor-3000 Hardware:<br>Communication timed out            | <ul> <li>Modbus cable is not connected.</li> <li>Check pinout and cable continuity.</li> <li>No power on T-Sense</li> </ul>                                                                                                    |

| 502114   | Powermonitor-3000 Hardware: Parity  |             | Make sure the T-Sense is configured to use      |
|----------|-------------------------------------|-------------|-------------------------------------------------|
| 502114   | Error                               |             | 8N1                                             |
|          | Ello                                |             | Check if the end-of-line resistor is connected. |
|          |                                     |             | Check pinout and cable continuity.              |
|          |                                     |             | Make sure all modules are daisy chained (no     |
|          |                                     |             | "T" or star connection on the data bus)         |
| 502115   | Powermonitor-3000 Hardware: Overrun |             | Refer to Error 502114                           |
|          | Error                               |             |                                                 |
| 502116   | Powermonitor-3000 Hardware: Framing |             | Refer to Error 502114                           |
|          | Error                               |             |                                                 |
| 502117   | Powermonitor-3000 Hardware: I/O     |             | Refer to Error 502114                           |
|          | Error                               |             |                                                 |
| 502118   | Powermonitor-3000 Hardware:         |             | Refer to Error 500124                           |
|          | Resource is locked                  |             |                                                 |
| 502119   | Powermonitor-3000 Hardware:         |             | Refer to Error 500124                           |
|          | Resource is locked (Please Reboot)  |             |                                                 |
| 502150   | Powermonitor-3000 Alarms: Unkown    |             | Refer to the Powermonitor-3000 manual.          |
|          | alarm is ON.                        |             |                                                 |
| 502200-  |                                     |             |                                                 |
| 502299   | AIS NMEA                            | <b>\-01</b> | 83 Driver Error                                 |
| 502200   | AIS-NMEA0183 Driver Generic Error   | •           | See error description in Op-Advance             |
|          |                                     |             | software.                                       |
| 502201 – | AIS-NMEA0183 Decode Error           | •           | Check the AIS is configured to output           |
| 502204   |                                     |             | NMEA0183 sentences.                             |
| 502210   | AIS-NMEA0183 Service Generic Error  | •           | See error description in Op-Advance             |
| 502211   | AIS-NMEA0183 Service: Session was   |             | USB Cable disconnected                          |
|          | lost                                |             |                                                 |
| 502212   | AIS-NMEA0183 Service:               | •           | Cable not connected.                            |
|          | Communication timed out             | •           | Check pinout and cable continuity.              |
|          |                                     | •           | No power on AIS.                                |
|          |                                     | •           | Wrong serial communication on AIS (RS232        |
|          |                                     |             | or RS422, 38400 bps, 8 data bits, no parity,    |
|          |                                     |             | 1 stop bit)                                     |
| 502220   | AIS-NMEA0183 Hardware Generic       | •           | See error description in Op-Advance             |
|          | Error                               |             | software.                                       |
| 502300-  |                                     | 0           |                                                 |
| 502399   | GE Entelli                          | Gua         | Ird Driver Error                                |
| 502300   | EntelliGuard Driver Generic Error   |             | See error description in Op-Advance             |
|          |                                     |             | software.                                       |
| 502310   | EntelliGuard Hardware Generic Error | •           | See error description in Op-Advance             |
|          |                                     |             | software.                                       |

| 502313  | EntelliGuard Hardware: Communication         | <ul> <li>Modbus cable is not connected.</li> </ul>                                                          |
|---------|----------------------------------------------|----------------------------------------------------------------------------------------------------|
|         | timed out                                    | <ul> <li>Check pinout and cable continuity.</li> </ul>                                                      |
|         |                                              | <ul> <li>No power on EntelliGuard</li> </ul>                                                                |
| 502314  | EntelliGuard Hardware: Parity Error          | <ul> <li>Make sure the EntelliGuard is configured to<br/>use 8N1.</li> </ul>                                |
|         |                                              | <ul> <li>Check if the end-of-line resistor is connected.</li> </ul>                                         |
|         |                                              | <ul> <li>Check pinout and cable continuity.</li> </ul>                                                      |
|         |                                              | <ul> <li>Make sure all modules are daisy chained (no<br/>"T" as star connection on the data hus)</li> </ul> |
| 502245  | Entalliquerd Herdwore, Overrup Error         | Or star connection on the data bus)     Defer to Error E02214                                               |
| 502315  | EntelliQuard Hardware. Overrun Enor          | Refer to Error 502314                                                                                       |
| 502316  | EntelliGuard Hardware: Framing Error         | Refer to Error 502314                                                                                       |
| 502317  | EntelliGuard Hardware: I/O Error             | Refer to Error 502314                                                                                       |
| 502318  | EntelliGuard Hardware: Resource is<br>locked | <ul> <li>Refer to Error 500124</li> </ul>                                                                   |
| 502319  | EntelliGuard Hardware: Resource is           | <ul> <li>Refer to Error 500124</li> </ul>                                                                   |
|         | locked (Please Reboot)                       |                                                                                                    |
| 502400- |                                              |                                                                                                    |
| 502499  |                                              | 1-550 Driver Error                                                                                          |
| 502400  | ACH-550 Driver Generic Error                 | <ul> <li>See error description in Op-Advance<br/>software.</li> </ul>                                       |
| 502410  | ACH-550 Hardware Generic Error               | <ul> <li>See error description in Op-Advance<br/>software.</li> </ul>                                       |
| 502413  | ACH-550 Hardware: Communication              | <ul> <li>Modbus cable is not connected.</li> </ul>                                                          |
|         | timed out                                    | <ul> <li>Check pinout and cable continuity.</li> </ul>                                                      |
|         |                                              | No power on ACH-550                                                                                         |
| 502414  | ACH-550 Hardware: Parity Error               | <ul> <li>Make sure the ACH-550 is configured to use<br/>8N1.</li> </ul>                                     |
|         |                                              | • Check if the end-of-line resistor is connected.                                                           |
|         |                                              | <ul> <li>Check pinout and cable continuity.</li> </ul>                                                      |
|         |                                              | <ul> <li>Make sure all modules are daisy chained (no<br/>"T" or stor connection on the data bus)</li> </ul> |
| 502/15  | ACH-550 Hardware: Overrup Error              | <ul> <li>Refer to Error 502/1/</li> </ul>                                                                   |
| 502415  | ACH 550 Hardware: Eraming Error              | Refer to Error 502414                                                                                       |
| 502410  | ACH 550 Hardware: I/O Error                  | Refer to Error 502414                                                                                       |
| 502417  |                                              | Refer to Error 502414                                                                                       |
| 502418  | Iocked                                       | Refer to Error 500124                                                                                       |
| 502419  | ACH-550 Hardware: Resource is                | <ul> <li>Refer to Error 500124</li> </ul>                                                                   |
|         | locked (Please Reboot)                       |                                                                                                    |
| 502600- | 1.7054                                       |                                                                                                    |
| 502699  | I-7051                                       |                                                                                                    |
| 502600  | I-7051D Driver Generic Error                 | <ul> <li>See error description in Op-Advance<br/>software.</li> </ul>                                       |
| 502610  | I-7051D Hardware Generic Error               | <ul> <li>See error description in Op-Advance<br/>software.</li> </ul>                                       |

| 502611   | I-7051D Hardware: Communication      | <ul> <li>Serial cable is not connected.</li> </ul>             |
|----------|--------------------------------------|----------------------------------------------------------------|
|          | timed out                            | <ul> <li>Check pinout and cable continuity.</li> </ul>         |
|          |                                      | <ul> <li>No power on I-7051D.</li> </ul>                       |
|          |                                      | <ul> <li>Make sure the T-Sense is configured to use</li> </ul> |
|          |                                      | 8N1.                                                           |
| 502611   | I-7051D Hardware: Command is invalid | <ul> <li>Contact an OpDAQ representative.</li> </ul>           |
| 502700-  | Conorio NM                           |                                                                |
| 502799   | Generic NW                           |                                                                |
| 502700   | NMEA0183 Driver Generic Error        | <ul> <li>See error description in Op-Advance</li> </ul>        |
|          |                                      | software.                                                      |
| 502710   | NMEA0183 Service Generic Error       | <ul> <li>See error description in Op-Advance</li> </ul>        |
|          |                                      | software.                                                      |
| 502711   | NMEA0183 Service: Session was lost   | <ul> <li>USB Cable disconnected</li> </ul>                     |
| 502712   | NMEA0183 Service: Communication      | <ul> <li>Cable not connected.</li> </ul>                       |
|          | timed out                            | <ul> <li>Check pinout and cable continuity.</li> </ul>         |
|          |                                      | <ul> <li>No power on NMEA0183 instrument.</li> </ul>           |
|          |                                      | <ul> <li>Wrong serial communication on NMEA0183</li> </ul>     |
|          |                                      | instrument (RS232 or RS422, 8 data bits, no                    |
|          |                                      | parity, 1 stop bit)                                            |
| 502720   | NMEA0183 Hardware Generic Error      | <ul> <li>See error description in Op-Advance</li> </ul>        |
|          |                                      | software.                                                      |
| 502721   | NMEA0183 Hardware: No NMEA0183       | <ul> <li>Review the system configuration.</li> </ul>           |
|          | string configured.                   | <ul> <li>Contact an OpDAQ representative.</li> </ul>           |
| 502722 - | NMEA0183 Hardware: No "X" string     | <ul> <li>Check the NMEA0183 instrument to make</li> </ul>      |
| 502728   | found.                               | sure the output is enabled.                                    |
|          |                                      | <ul> <li>Check the NMEA0183 instrument to add the</li> </ul>   |
|          |                                      | specific "X" string to the output.                             |
| 502800-  | O an aria N                          |                                                                |
| 502899   | Generic w                            | lodbus Driver Error                                            |
| 502800   | Modbus Driver Generic Error          | See error description in Op-Advance                            |
|          |                                      | software.                                                      |
| 502810   | Modbus Hardware Generic Error        | <ul> <li>See error description in Op-Advance</li> </ul>        |
|          |                                      | software.                                                      |
| 502812   | Modbus Hardware: Communication       | <ul> <li>Modbus cable is not connected.</li> </ul>             |
|          | timed out                            | <ul> <li>Check pinout and cable continuity.</li> </ul>         |
|          |                                      | <ul> <li>No power on the Modbus device.</li> </ul>             |
| 502900-  |                                      |                                                                |
| 502999   | LC-2                                 | O2 Driver Error                                                |
| 502900   | LC-2 Driver Generic Error            | <ul> <li>See error description in Op-Advance</li> </ul>        |
|          |                                      | software.                                                      |
| 502910   | LC-2 Service Generic Error           | <ul> <li>See error description in Op-Advance</li> </ul>        |
|          |                                      | software.                                                      |
| 502911   | LC-2 Service: Session was lost       | <ul> <li>USB Cable disconnected</li> </ul>                     |

| 502912            | LC-2 Service: Communication timed out            | <ul><li>Cable not connected.</li><li>Check pinout and cable continuity.</li></ul>                               |
|-------------------|--------------------------------------------------|----------------------------------------------------------------------------------------------------|
|                   |                                                  | • No power on LC-2.                                                                                             |
|                   |                                                  | <ul> <li>Wrong serial communication on LC-2</li> <li>(DC222, 10200 haved 8 data bits no parity 1</li> </ul>     |
|                   |                                                  | (RS232, 19200 baud, 8 data bits, no parity, 1<br>stop bit)                                                      |
| 502920            | LC-2 Hardware Generic Error                      | <ul> <li>See error description in Op-Advance<br/>software</li> </ul>                                            |
| 502930            | LC-2 Hardware: Unknown Error                     | <ul> <li>Alarm present on LC-2 (See alarm codes in</li> </ul>                                                   |
|                   |                                                  | the LC-2 manual). Error condition needs to                                                                      |
|                   |                                                  | be fixed for the error to be cleared.                                                                           |
| 502931            | LC-2 Hardware: Heater circuit shorted            | <ul> <li>LC-2 O2 probe needs to be replaced.</li> </ul>                                                         |
| 502932            | LC-2 Hardware: Heater circuit open               | Check the O2 probe is properly connected.                                                                       |
|                   |                                                  | <ul> <li>LC-2 O2 probe needs to be replaced.</li> </ul>                                                         |
| 502933            | LC-2 Hardware: Pump cell circuit                 | <ul> <li>LC-2 O2 probe needs to be replaced.</li> </ul>                                                         |
|                   | shorted                                          |                                                                                                    |
| 502934            | LC-2 Hardware: Pump cell circuit open            | <ul> <li>Check the O2 probe is properly connected.</li> </ul>                                                   |
|                   |                                                  | <ul> <li>LC-2 O2 probe needs to be replaced.</li> </ul>                                                         |
| 502935            | LC-2 Hardware: Reference cell circuit<br>shorted | <ul> <li>LC-2 O2 probe needs to be replaced.</li> </ul>                                                         |
| 502936            | LC-2 Hardware: Reference cell circuit            | <ul> <li>Check the O2 probe is properly connected.</li> </ul>                                                   |
|                   | open                                             | <ul> <li>LC-2 O2 probe needs to be replaced.</li> </ul>                                                         |
| 502937            | LC-2 Hardware: Sensor system error               | <ul> <li>Alarm present on LC-2 (See alarm codes in</li> </ul>                                                   |
|                   |                                                  | the LC-2 manual). Error condition needs to                                                                      |
|                   |                                                  | be fixed for the error to be cleared.                                                                           |
| 502938            | LC-2 Hardware: Sensor timing error               | <ul> <li>Alarm present on LC-2 (See alarm codes in<br/>the LC 2 meansail). Error condition people to</li> </ul> |
|                   |                                                  | the LC-2 manual). Error condition needs to be fixed for the error to be cleared                                 |
| 502939            | I C-2 Hardware: Supply voltage too low           | <ul> <li>Power supply cable run is too long</li> </ul>                                                          |
| 002000            |                                                  | <ul> <li>Make sure the LC-2 is supplied with 12V at</li> </ul>                                                  |
|                   |                                                  | the LC-2 end.                                                                                                   |
|                   |                                                  | • Make sure the power supply can provide 3A.                                                                    |
| 502940            | LC-2 Hardware: Need free air                     | <ul> <li>Wait 15 minutes before starting the engines</li> </ul>                                                 |
|                   | calibration                                      | so the LC-2 can calibrate itself.                                                                               |
| 500000            |                                                  | <ul> <li>LC-2 O2 probe needs to be replaced.</li> </ul>                                                         |
| 503000-<br>503099 | FTI Flo                                          | ow Driver Error                                                                                                 |
| 503000            | FTI Driver Generic Error                         | <ul> <li>See error description in Op-Advance</li> </ul>                                                         |
|                   |                                                  | software.                                                                                                    |
| 503010            | FTI Hardware Generic Error                       | <ul> <li>See error description in Op-Advance<br/>software.</li> </ul>                                           |
| 503013            | FTI Hardware: Communication timed                | <ul> <li>Modbus cable is not connected.</li> </ul>                                                              |
|                   | out                                              | <ul> <li>Check pinout and cable continuity.</li> </ul>                                                          |
|                   |                                                  | No power on FTI device.                                                                                         |

| 503014                                                                                                    | FTI Hardware: Parity Error                                                                                                    | <ul> <li>Make sure the FTI is configured to use 8N1.</li> <li>Check if the end-of-line resistor is connected.</li> <li>Check pinout and cable continuity.</li> <li>Make sure all modules are daisy chained (no "T" or star connection on the data bus)</li> </ul>                                                                                                    |
|----------------------------------------------------------------------------------------------------|----------------------------------------------------------------------------------------------------|----------------------------------------------------------------------------------------------------|
| 503015                                                                                                    | ETI Hardware: Eraming Error                                                                                                    | Refer to Error 503014                                                                                                    |
| 503010                                                                                                    |                                                                                                    | Refer to Error 503014                                                                                                    |
| 503017                                                                                                    | FTI Hardware: Resource is looked                                                                                                    | Refer to Error 500124                                                                                                    |
| 503010                                                                                                    | FTI Hardware: Resource is locked                                                                                                    | Refer to Error 500124                                                                                                    |
| 503019                                                                                                    | (Please Reboot)                                                                                                    | Refer to Error 500124                                                                                                    |
| 503050                                                                                                    | FTI Alarms: Unkown alarm is ON.                                                                                                    | <ul> <li>Alarm present on FTI Flow Meter (See alarm<br/>codes in the FTI manual). Error condition<br/>needs to be fixed for the error to be cleared.</li> </ul>                                                                                                    |
| 503051                                                                                                    | FTI Alarms: bit 0: Invalid Configuration                                                                                                    | <ul> <li>Review the FTI configuration on the device<br/>(Refer to the FTI manual). Error condition<br/>needs to be fixed for the error to be cleared.</li> </ul>                                                                                                    |
| 503052                                                                                                    | FTI Alarms: bit 1: Invalid Register Map<br>Revision                                                                                                    | <ul> <li>Invalid FTI firmware version. The flowmeter needs to be updated (Refer to the FTI manual).</li> <li>Contact an OpDAQ representative.</li> </ul>                                                                                                    |
| 503700-                                                                                                    |                                                                                                    |                                                                                                    |
| 503799                                                                                                    | OpDAQ                                                                                                    | OpTS Driver Error                                                                                                    |
| 503799<br>503700                                                                                                    | OpDAQ<br>OPGI-BS Driver Generic Error                                                                                                    | <ul> <li>OptS Driver Error</li> <li>See error description in Op-Advance software.</li> </ul>                                                                                                    |
| 503799<br>503700<br>503703                                                                                                    | OpDAQ<br>OPGI-BS Driver Generic Error<br>OPGI-BS: Communication timed out                                                                                                    | <ul> <li>OpTS Driver Error</li> <li>See error description in Op-Advance<br/>software.</li> <li>Modbus cable is not connected.</li> <li>Check pinout and cable continuity.</li> <li>No power on OpGI-BS (check power LED).</li> </ul>                                                                                                    |
| 503799           503700           503703           503704                                                                                     | OpDAQ OPGI-BS Driver Generic Error OPGI-BS: Communication timed out OPGI-BS: Parity Error                                                                                                    | <ul> <li>OpTS Driver Error</li> <li>See error description in Op-Advance<br/>software.</li> <li>Modbus cable is not connected.</li> <li>Check pinout and cable continuity.</li> <li>No power on OpGI-BS (check power LED).</li> <li>Check if the end-of-line resistor is connected.</li> <li>Check pinout and cable continuity.</li> <li>Make sure all modules are daisy chained (no<br/>"T" or star connection on the data bus)</li> </ul>                                                                                                    |
| 503799<br>503700<br>503703<br>503704<br>503705                                                                                                | OpDAQ<br>OPGI-BS Driver Generic Error<br>OPGI-BS: Communication timed out<br>OPGI-BS: Parity Error<br>OPGI-BS: Overrun Error                                                                                                    | <ul> <li>OpTS Driver Error</li> <li>See error description in Op-Advance software.</li> <li>Modbus cable is not connected.</li> <li>Check pinout and cable continuity.</li> <li>No power on OpGI-BS (check power LED).</li> <li>Check if the end-of-line resistor is connected.</li> <li>Check pinout and cable continuity.</li> <li>Make sure all modules are daisy chained (no "T" or star connection on the data bus)</li> <li>Refer to Error 503704</li> </ul>                                                                                                    |
| 503799<br>503700<br>503703<br>503704<br>503705<br>503706                                                                                      | OPGI-BS Driver Generic Error<br>OPGI-BS: Communication timed out<br>OPGI-BS: Parity Error<br>OPGI-BS: Overrun Error<br>OPGI-BS: Framing Error                                                                                                    | <ul> <li>OpTS Driver Error</li> <li>See error description in Op-Advance<br/>software.</li> <li>Modbus cable is not connected.</li> <li>Check pinout and cable continuity.</li> <li>No power on OpGI-BS (check power LED).</li> <li>Check if the end-of-line resistor is connected.</li> <li>Check pinout and cable continuity.</li> <li>Make sure all modules are daisy chained (no<br/>"T" or star connection on the data bus)</li> <li>Refer to Error 503704</li> <li>Refer to Error 503704</li> </ul>                                                                                                    |
| 503799<br>503700<br>503703<br>503704<br>503704<br>503705<br>503706<br>503707                                                                  | OPGI-BS Driver Generic Error<br>OPGI-BS: Communication timed out<br>OPGI-BS: Parity Error<br>OPGI-BS: Overrun Error<br>OPGI-BS: Framing Error<br>OPGI-BS: I/O Error                                                                                                    | <ul> <li>OpTS Driver Error</li> <li>See error description in Op-Advance<br/>software.</li> <li>Modbus cable is not connected.</li> <li>Check pinout and cable continuity.</li> <li>No power on OpGI-BS (check power LED).</li> <li>Check if the end-of-line resistor is connected.</li> <li>Check pinout and cable continuity.</li> <li>Make sure all modules are daisy chained (no<br/>"T" or star connection on the data bus)</li> <li>Refer to Error 503704</li> <li>Refer to Error 503704</li> </ul>                                                                                                    |
| 503799           503700           503703           503704           503705           503706           503707           503708                 | OPGI-BS: Communication timed out<br>OPGI-BS: Parity Error<br>OPGI-BS: Parity Error<br>OPGI-BS: Overrun Error<br>OPGI-BS: Framing Error<br>OPGI-BS: I/O Error<br>OPGI-BS: Resource is locked                                                                                   | <ul> <li>OpTS Driver Error</li> <li>See error description in Op-Advance<br/>software.</li> <li>Modbus cable is not connected.</li> <li>Check pinout and cable continuity.</li> <li>No power on OpGI-BS (check power LED).</li> <li>Check if the end-of-line resistor is connected.</li> <li>Check pinout and cable continuity.</li> <li>Make sure all modules are daisy chained (no<br/>"T" or star connection on the data bus)</li> <li>Refer to Error 503704</li> <li>Refer to Error 503704</li> <li>Refer to Error 503704</li> <li>Refer to Error 503704</li> </ul>                                                               |
| 503799           503700           503703           503704           503705           503706           503708           503709                 | OPGI-BS Driver Generic Error<br>OPGI-BS: Communication timed out<br>OPGI-BS: Parity Error<br>OPGI-BS: Parity Error<br>OPGI-BS: Overrun Error<br>OPGI-BS: Framing Error<br>OPGI-BS: I/O Error<br>OPGI-BS: Resource is locked<br>OPGI-BS: Resource is locked<br>(Please Reboot) | <ul> <li>OpTS Driver Error</li> <li>See error description in Op-Advance<br/>software.</li> <li>Modbus cable is not connected.</li> <li>Check pinout and cable continuity.</li> <li>No power on OpGI-BS (check power LED).</li> <li>Check if the end-of-line resistor is connected.</li> <li>Check pinout and cable continuity.</li> <li>Make sure all modules are daisy chained (no<br/>"T" or star connection on the data bus)</li> <li>Refer to Error 503704</li> <li>Refer to Error 503704</li> <li>Refer to Error 503704</li> <li>Refer to Error 503704</li> <li>Refer to Error 500124</li> <li>Refer to Error 500124</li> </ul> |
| 503799         503700         503703         503704         503705         503706         503707         503708         503709         503710 | OPGI-BS Driver Generic Error<br>OPGI-BS: Communication timed out<br>OPGI-BS: Parity Error<br>OPGI-BS: Parity Error<br>OPGI-BS: Framing Error<br>OPGI-BS: Framing Error<br>OPGI-BS: Resource is locked<br>OPGI-BS: Resource is locked<br>(Please Reboot)<br>OPGI-BS Hardware   | <ul> <li>OpTS Driver Error</li> <li>See error description in Op-Advance<br/>software.</li> <li>Modbus cable is not connected.</li> <li>Check pinout and cable continuity.</li> <li>No power on OpGI-BS (check power LED).</li> <li>Check if the end-of-line resistor is connected.</li> <li>Check pinout and cable continuity.</li> <li>Make sure all modules are daisy chained (no<br/>"T" or star connection on the data bus)</li> <li>Refer to Error 503704</li> <li>Refer to Error 503704</li> <li>Refer to Error 500124</li> <li>Refer to Error 500124</li> <li>See error description in Op-Advance<br/>software.</li> </ul>    |

| 503723 -<br>503743 | OpTS + Base Station Alarm Specific<br>Code | • | Alarm present on OpTS and Base Station<br>(See alarm codes in the OpTS manual).<br>Error condition needs to be fixed for the error<br>to be cleared. |
|--------------------|--------------------------------------------|---|----------------------------------------------------------------------------------------------------|
| 503744 -<br>503750 | Base Station Alarm Specific Code           | • | Alarm present on Base Station (See alarm codes in the OpTS manual). Error condition needs to be fixed for the error to be cleared.                   |

#### **7.3 SYSTEM CRITICAL SOFTWARE ERROR**

System critical errors will be displayed in a pop-up screen as soon as the system encounters a major error. This should never occur during the system setup and normal usage. This type of error means a software package is missing or low-level configuration is erroneous. This type of error might also occur when the system is not shut down properly (during a blackout) and files get corrupted. The system will try to reboot itself to re-initialize the hardware and clear the error. If this error remains, you should contact an OpDAQ Systems representative as it is very likely that the system will not run as expected.

| Warning: Major                                                                                          | error occurred                                                 |
|----------------------------------------------------------------------------------------------------|----------------------------------------------------------------|
| Error Code                                                                                              |                                                                |
| 6300                                                                                                    |                                                                |
| Error Description                                                                                       |                                                                |
| GPS Driver: (-1073807343) Proper<br>Configure Serial Port (Instr).vi-><br>ACQ.vi->0P5 Main.vi->0P5 Main | rty Node (arg 1) in VISA ^<br>DRIVER GPS NMEA0183<br>Caller.vi |
|                                                                                                    | ×                                                              |
| Rebooting in: 50                                                                                        | Cancel                                                         |

Figure 51 – Major system error screen